John Ray

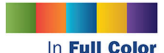

Figures and code appear as they do in Xcode 7.x

Covers iOS 9, Xcode 7.x, iPhone, iPad, and More!

# Sams Teach Yourself **iOS<sup>®</sup>9** Application Development

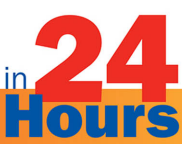

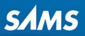

# FREE SAMPLE CHAPTER

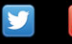

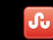

SHARE WITH OTHERS

John Ray

# Sams Teach Yourself iOS® 9 Application Development

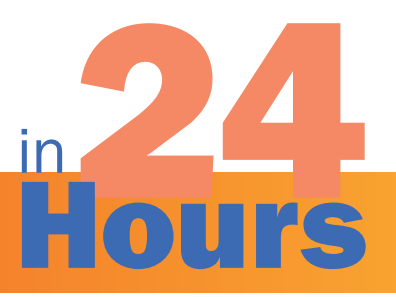

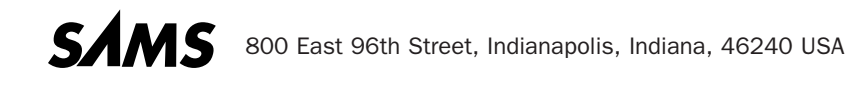

#### Sams Teach Yourself iOS9® Application Development in 24 Hours

Copyright © 2016 by Pearson Education, Inc.

All rights reserved. Printed in the United States of America. This publication is protected by copyright, and permission must be obtained from the publisher prior to any prohibited reproduction, storage in a retrieval system, or transmission in any form or by any means, electronic, mechanical, photocopying, recording, or likewise. For information regarding permissions, request forms, and the appropriate contacts within the Pearson Education Global Rights & Permissions Department, please visit www.pearsoned.com/permissions/. No patent liability is assumed with respect to the use of the information contained herein. Although every precaution has been taken in the preparation of this book, the publisher and author assume no responsibility for errors or omissions. Nor is any liability assumed for damages resulting from the use of the information contained herein.

ISBN-13: 978-0-672-33767-3 ISBN-10: 0-672-33767-3

Library of Congress Control Number: 2015917495 First Printing February 2016

#### **Trademarks**

All terms mentioned in this book that are known to be trademarks or service marks have been appropriately capitalized. Sams Publishing cannot attest to the accuracy of this information. Use of a term in this book should not be regarded as affecting the validity of any trademark or service mark.

#### **Warning and Disclaimer**

Every effort has been made to make this book as complete and as accurate as possible, but no warranty or fitness is implied. The information provided is on an "as is" basis. The author and the publisher shall have neither liability nor responsibility to any person or entity with respect to any loss or damages arising from the information contained in this book.

#### **Special Sales**

For information about buying this title in bulk quantities, or for special sales opportunities (which may include electronic versions; custom cover designs; and content particular to your business, training goals, marketing focus, or branding interests), please contact our corporate sales department at corpsales@pearsoned.com or (800) 382-3419.

For government sales inquiries, please contact governmentsales@pearsoned.com.

For questions about sales outside the U.S., please contact international@pearsoned.com.

Editor-in-Chief Greg Wiegand

Acquisitions Editor Laura Norman

Development Editor Keith Cline

Managing Editor Kristy Hart

Senior Project Editor Lori Lyons

Copy Editor Keith Cline

Indexer Publishing Works

Proofreader Laura Hernandez

Technical Editor Anne Groves

Editorial Assistant Sandra Fugate

Cover Designer Mark Shirar

**Compositor** Nonie Ratcliff

# **Contents at a Glance**

|        | Introduction                                                     |        |
|--------|------------------------------------------------------------------|--------|
| HOUR 1 | Preparing Your System and iDevice for Development                |        |
| 2      | Introduction to Xcode and the iOS Simulator                      |        |
| 3      | Discovering Swift and the iOS Playground                         |        |
| 4      | Inside Cocoa Touch                                               |        |
| 5      | Exploring Interface Builder                                      |        |
| 6      | Model-View-Controller Application Design                         |        |
| 7      | Working with Text, Keyboards, and Buttons                        |        |
| 8      | Handling Images, Animation, Sliders, and Steppers                |        |
| 9      | Using Advanced Interface Objects and Views                       |        |
| 10     | Getting the User's Attention                                     |        |
| 11     | Implementing Multiple Scenes and Popovers                        |        |
| 12     | Making Choices with Toolbars and Pickers                         | 413    |
| 13     | Advanced Storyboards Using Navigation and Tab<br>Bar Controllers | 457    |
| 14     | Navigating Information Using Table Views and Split View          | 497    |
| 15     | Reading and Writing Application Data                             | 539    |
| 16     | Building Responsive User Interfaces                              | 585    |
| 17     | Using Advanced Touches and Gestures                              | 627    |
|        | Sensing Orientation and Motion                                   | 663    |
|        | Working with Rich Media                                          | 693    |
| 20     | Interacting with Other iOS Services                              | 743    |
| 21     | Implementing Location Services                                   | 781    |
| 22     | Building Background-Ready Applications                           | 813    |
| 23     | Universal Applications and Size Classes                          | 853    |
| 24     | Application Tracina. Monitorina. and Debuaging                   | 877    |
|        | Index                                                            | 903    |
| Α      | Introducing Xcode Source Control                                 | Online |

Note: Appendix A is a bonus online chapter. To access it, go to www.informit.com/title/9780672337673 and click the Downloads tab.

# **Table of Contents**

| Introduction                                              | 1   |
|-----------------------------------------------------------|-----|
| Who Can Become an iOS Developer?                          | 2   |
| Who Should Use This Book?                                 | 2   |
| What Is (and Isn't) in This Book?                         |     |
| Hour 1: Preparing Your System and iDevice for Development | 5   |
| Welcome to the iOS Platform                               | 5   |
| Becoming an iOS Developer                                 | 10  |
| Running an iOS App                                        | 15  |
| Developer Technology Overview                             | 22  |
| Further Exploration                                       |     |
| Summary                                                   |     |
| Q&A                                                       |     |
| Workshop                                                  | 25  |
| Activities                                                |     |
| Hour 2: Introduction to Xcode and the iOS Simulator       | 29  |
| Using Xcode                                               | 29  |
| Using the iOS Simulator                                   | 61  |
| Further Exploration                                       | 69  |
| Summary                                                   | 69  |
| Q&A                                                       | 69  |
| Workshop                                                  |     |
| Activities                                                |     |
| Hour 3: Discovering Swift and the iOS Playground          | 73  |
| Object-Oriented Programming and Swift                     |     |
| The Terminology of Object-Oriented Development            |     |
| Exploring the Swift File Structure                        |     |
| Swift Programming Basics                                  |     |
| Memory Management and Automatic Reference Counting        | 110 |

| Introducing the iOS Playground                   |     |
|--------------------------------------------------|-----|
| Further Exploration                              |     |
| Summary                                          |     |
| Q&A                                              |     |
| Workshop                                         |     |
| Activities                                       |     |
| Hour 4: Inside Cocoa Touch                       | 123 |
| What Is Cocoa Touch?                             |     |
| Exploring the iOS Technology Layers              |     |
| Tracing the iOS Application Life Cycle           |     |
| Cocoa Fundamentals                               |     |
| Exploring the iOS Frameworks with Xcode          |     |
| Further Exploration                              |     |
| Summary                                          |     |
| Q&A                                              |     |
| Workshop                                         |     |
| Activities                                       |     |
| Hour 5: Exploring Interface Builder              | 155 |
| Understanding Interface Builder                  |     |
| Creating User Interfaces                         |     |
| Customizing the Interface Appearance             |     |
| Connecting to Code                               |     |
| Further Exploration                              |     |
| Summary                                          |     |
| Q&A                                              |     |
| Workshop                                         |     |
| Activities                                       |     |
| Hour 6: Model-View-Controller Application Design | 193 |
| Understanding the MVC Design Pattern             |     |
| How Xcode Implements MVC                         |     |
| Using the Single View Application Template       |     |
| Further Exploration                              |     |

| Summary                                                       |     |
|---------------------------------------------------------------|-----|
| Q&A                                                           | 219 |
| Workshop                                                      | 219 |
| Activities                                                    | 222 |
| Hour 7: Working with Text, Keyboards, and Buttons             | 223 |
| Basic User Input and Output                                   | 223 |
| Using Text Fields, Text Views, and Buttons                    | 225 |
| Further Exploration                                           | 253 |
| Summary                                                       |     |
| Q&A                                                           | 255 |
| Workshop                                                      | 255 |
| Activities                                                    | 257 |
| Hour 8: Handling Images, Animation, Sliders, and Steppers     | 259 |
| User Input and Output                                         | 259 |
| Creating and Managing Image Animations, Sliders, and Steppers |     |
| Further Exploration                                           |     |
| Summary                                                       |     |
| Q&A                                                           |     |
| Workshop                                                      |     |
| Activities                                                    |     |
| Hour 9: Using Advanced Interface Objects and Views            | 291 |
| User Input and Output (Continued)                             | 291 |
| Using Switches, Segmented Controls, and Web Views             |     |
| Using Scrolling and Stack Views                               | 315 |
| Further Exploration                                           |     |
| Summary                                                       |     |
| Q&A                                                           |     |
| Workshop                                                      |     |
| Activities                                                    | 328 |
| Hour 10: Getting the User's Attention                         | 329 |
| Alerting the User                                             |     |
| Exploring User Alert Methods                                  |     |

vi

| Further Exploration                                                                              | 355               |
|--------------------------------------------------------------------------------------------------|-------------------|
| Summary                                                                                          | 355               |
| Q&A                                                                                              | 356               |
| Workshop                                                                                         | 356               |
| Activities                                                                                       | 359               |
| Hour 11: Implementing Multiple Scenes and Popovers                                               | 361               |
| Introducing Multiscene Storyboards                                                               | 362               |
| Using Segues                                                                                     | 388               |
| Popovers, Universal Applications, and iPhones                                                    | 402               |
| Further Exploration                                                                              | 407               |
| Summary                                                                                          | 408               |
| Q&A                                                                                              | 408               |
| Workshop                                                                                         | 409               |
| Activities                                                                                       | 411               |
| Hour 12: Making Choices with Toolbars and Pickers                                                | 413               |
| Understanding the Role of Toolbars                                                               | 413               |
| Exploring Pickers                                                                                | 416               |
| Using the Date Picker                                                                            | 424               |
| Using a Custom Picker                                                                            | 437               |
| Further Exploration                                                                              | 452               |
| Summary                                                                                          | 453               |
| Q&A                                                                                              | 453               |
| Workshop                                                                                         | 454               |
| Activities                                                                                       | 456               |
| Hour 13: Advanced Storyboards Using Navigation and Tab Bar Controllers                           | 457               |
| Advanced View Controllers                                                                        | 457               |
| Exploring Navigation Controllers                                                                 | 459               |
|                                                                                                  | 107               |
| Understanding Tab Bar Controllers                                                                | 464               |
| Understanding Tab Bar Controllers.<br>Using a Navigation Controller                              | 464<br>470        |
| Understanding Tab Bar Controllers<br>Using a Navigation Controller<br>Using a Tab Bar Controller | 464<br>470<br>481 |

|       | Summary                                                | 491  |
|-------|--------------------------------------------------------|------|
|       | Q&A                                                    | 492  |
|       | Workshop                                               | 492  |
|       | Activities                                             | 495  |
| Цани  | 14. Novigating Information Using Table Views and Calit |      |
| View  | Controllers                                            | 497  |
|       | Understanding Tables                                   | 497  |
|       | Exploring the Split View Controller                    | 506  |
|       | A Simple Table View Application                        | 509  |
|       | Creating a Master-Detail Application                   | 519  |
|       | Further Exploration                                    | 533  |
|       | Summary                                                | 534  |
|       | Q&A                                                    | 534  |
|       | Workshop                                               | 535  |
|       | Activities                                             | 537  |
| Hour  | 15: Reading and Writing Application Data               | 539  |
| mour  | iOS Applications and Data Storage                      | 539  |
|       | Data Storage Approaches                                | 542  |
|       | Creating Implicit Preferences                          | 551  |
|       | Implementing System Settings                           | 558  |
|       | Implementing File System Storage                       | .571 |
|       | Further Exploration                                    | 579  |
|       | Summary                                                | 579  |
|       | О&А<br>                                                | 580  |
|       | Workshon                                               | 580  |
|       | Activities                                             |      |
| llaur | 4C. Duilding Decremeius Lleer Interferen               | EQE  |
| Hour  | 16: Building Responsive User Interfaces                | 585  |
|       | Responsive interraces.                                 |      |
|       | Using Auto Layout                                      | 590  |
|       | Programmatically Defined Interfaces                    | 615  |
|       | Further Exploration                                    |      |
|       | Summary                                                |      |
|       | Q&A                                                    | 622  |

| Workshop                                     | 623 |
|----------------------------------------------|-----|
| Activities                                   | 625 |
| Hour 17: Using Advanced Touches and Gestures | 627 |
| Multitouch Gesture Recognition               | 627 |
| 3D Touch Peek and Pop                        | 630 |
| Using Gesture Recognizers                    | 633 |
| Implementing 3D Touch Gestures               |     |
| Further Exploration                          |     |
| Summary                                      |     |
| Q&A                                          | 660 |
| Workshop                                     | 660 |
| Activities                                   | 662 |
| Hour 18: Sensing Orientation and Motion      | 663 |
| Understanding Motion Hardware                |     |
| Accessing Orientation and Motion Data        |     |
| Sensing Orientation                          | 670 |
| Detecting Acceleration, Tilt, and Rotation   |     |
| Further Exploration                          | 687 |
| Summary                                      |     |
| Q&A                                          | 688 |
| Workshop                                     |     |
| Activities                                   | 691 |
| Hour 19: Working with Rich Media             | 693 |
| Exploring Rich Media                         |     |
| The Media Playground Application             |     |
| Further Exploration                          |     |
| Summary                                      |     |
| Q&A                                          |     |
| Workshop                                     |     |
| Activities                                   |     |

| Hour 20: Interacting with Other iOS Services               | 743 |
|------------------------------------------------------------|-----|
| Extending iOS Service Integration                          |     |
| Using Contacts, Email, Social Networking, Safari, and Maps |     |
| Further Exploration                                        |     |
| Summary                                                    |     |
| Q&A                                                        |     |
| Workshop                                                   |     |
| Activities                                                 |     |
| Hour 21: Implementing Location Services                    | 781 |
| Understanding Core Location                                |     |
| Creating a Location-Aware Application                      |     |
| Using the Magnetic Compass                                 |     |
| Further Exploration                                        |     |
| Summary                                                    |     |
| Q&A                                                        |     |
| Workshop                                                   |     |
| Activities                                                 |     |
| Hour 22: Building Background-Ready Applications            | 813 |
| Understanding iOS Backgrounding                            |     |
| Disabling Backgrounding                                    |     |
| Handling Background Suspension                             |     |
| Implementing Local Notifications                           |     |
| Using Task-Specific Background Processing                  |     |
| Completing a Long-Running Background Task                  |     |
| Performing a Background Fetch                              |     |
| Adding 3D Touch Quick Actions                              |     |
| Further Exploration                                        |     |
| Summary                                                    |     |
| Q&A                                                        |     |
| Workshop                                                   |     |
| Activities                                                 | 851 |

| Hour 23: Universal Applications and Size Classes        | 853    |
|---------------------------------------------------------|--------|
| Universal Application Development                       | 853    |
| Size Classes                                            | 857    |
| Further Exploration                                     |        |
| Summary                                                 | 873    |
| Q&A                                                     | 874    |
| Workshop                                                | 874    |
| Activities                                              | 875    |
| Hour 24: Application Tracing, Monitoring, and Debugging | 877    |
| Instant Feedback with NSLog                             | 878    |
| Using the Xcode Debugger                                | 881    |
| Further Exploration                                     | 898    |
| Summary                                                 | 898    |
| Q&A                                                     | 899    |
| Workshop                                                | 899    |
| Activities                                              |        |
| Index                                                   | 903    |
| Appendix A: Introducing Xcode Source Control            | Online |

Note: Appendix A is a bonus online chapter. To access it, go to www.informit.com/title/9780672337673 and click the Downloads tab.

# **About the Author**

**John Ray** currently serves as the Director of the Office of Research Information Systems at The Ohio State University. He has written numerous books for Macmillan/Sams/Que, including *Using TCP/IP: Special Edition, Teach Yourself Dreamweaver MX in 21 Days, Mac OS X Unleashed, My OS X – El Capitan Edition, and Sams Teach Yourself iOS 8 Development in 24 Hours.* As a Macintosh user since 1984, he strives to ensure that each project presents the Macintosh with the equality and depth it deserves. Even technical titles such as Using TCP/IP contain extensive information about the Macintosh and its applications and have garnered numerous positive reviews for their straightforward approach and accessibility to beginner and intermediate users.

You can visit his website at http://teachyourselfios.com or follow him on Twitter at @johnemeryray or #iOSIn24.

# **Dedication**

This book is dedicated to the stray cat living in my garage. It appears to like the cat food I bought.

# **Acknowledgments**

Thank you to the group at Sams Publishing—Laura Norman, Keith Cline, Mark Renfrow and my Tech Editor, Anne Groves, for helping me survive another year of OS and Xcode updates. The evolution of Swift (and the Xcode tools) has been incredibly rapid, and the ride for developers is definitely a bit bumpy. The Pearson team does a great job of keeping me organized, honest, and on target.

# We Want to Hear from You!

As the reader of this book, *you* are our most important critic and commentator. We value your opinion and want to know what we're doing right, what we could do better, what areas you'd like to see us publish in, and any other words of wisdom you're willing to pass our way.

We welcome your comments. You can email or write to let us know what you did or didn't like about this book—as well as what we can do to make our books better.

Please note that we cannot help you with technical problems related to the topic of this book.

When you write, please be sure to include this book's title and author as well as your name and email address. We will carefully review your comments and share them with the author and editors who worked on the book.

Email: feedback@samspublishing.com

Mail: Sams Publishing ATTN: Reader Feedback 800 East 96th Street Indianapolis, IN 46240 USA

# **Reader Services**

Register your copy of *Sams Teach Yourself iOS 9 Application Development* at informit.com for convenient access to downloads, updates, and corrections as they become available. To start the registration process, go to informit.com/register and log in or create an account\*. Enter the product ISBN, 9780672337673, and click Submit. Once the process is complete, you will find any available bonus content under Registered Products.

\*Be sure to check the box that you would like to hear from us in order to receive exclusive discounts on future editions of this product.

# Introduction

When you pick up an iOS device and use it, you feel connected. Whether it be an iPad, an iPhone, or an iPod, the interface acts as an extension to your fingers; it is smooth, comfortable, and invites exploration. Other competing devices offer similar features, and even sport gadgets such as wraparound screens and trackpads, but they cannot match the user experience that is iOS.

iOS and its associated development tools have changed rapidly over the past few years. iOS 7 brought us a new user interface that used depth and translucency to keep users connected to their content and aware of the context in which they are accessing it. iOS 8 surprised everyone with a brand new language for developing apps: Swift. Alongside the introduction of iOS 9, Swift became an open source language, solidifying it as the future of development on Apple platforms and beyond.

Swift marks a dramatic change in the history of iOS and OS X development. With Swift, Apple has effectively retired the Objective-C language—used on Apple and NeXT platforms for over 25 years. Swift offers a friendlier development platform with more modern language features and tools. While in development for more than 4 years at Apple, by the time this book reaches you, Swift will have existed as a public programming language for a little over a year.

Unfortunately, there are some caveats to writing about a young language. Swift is rapidly evolving, and changes with each release of Apple's development environment: Xcode. Code that is written in one version of Xcode sometimes breaks in the next. In the version of Swift shipping with iOS 9, for example, the language took syntax used for creating loops and changed its purpose entirely. Suddenly, code that was only a few months old stopped working.

Swift presents challenges, but I also think you'll find that programming in Swift is *fun* (yes, really) and intuitive.

When creating Swift and the iOS development platform, Apple considered the entire application lifecycle. From the interface design tools, to the code that makes it function, to the presentation to the user, everything is integrated and works together seamlessly. As a developer, does this mean that there are rules to follow? Absolutely. But, by following these rules, you can create applications that are interactive works of art for your users to love—not software they will load and forget.

Through the App Store, Apple has created the ultimate digital distribution system for iOS applications. Programmers of any age or affiliation can submit their applications to the App Store for just the cost of a modest yearly Developer Membership fee. Games, utilities, and full-feature applications have been built for everything from pre-K education to retirement living. No matter what the content, with a user base as large as the iPhone, iPod touch, and iPad, an audience exists.

My hope is that this book brings iOS development to a new generation of developers. *Sams Teach Yourself iOS 9 Application Development in 24 Hours* provides a clear and natural progression of skills development, from installing developer tools and registering your device with Apple, to debugging an application before submitting it to the App Store. It's everything you need to get started, in 24 one-hour lessons.

### Who Can Become an iOS Developer?

If you have an interest in learning, time to invest in exploring and practicing with Apple's developer tools, and an Intel Macintosh computer running Yosemite, El Capitan, or later, you have everything you need to begin creating software for iOS. Starting with Xcode 7, Apple even lets you run your applications on your own devices (no developer membership required)!

Developing an app won't happen overnight, but with dedication and practice, you can be writing your first applications in a matter of days. The more time you spend working with the Apple developer tools, the more opportunities you'll discover for creating new and exciting projects.

You should approach iOS application development as creating software that *you* want to use, not what you think others want. If you're solely interested in getting rich quick, you're likely to be disappointed. (The App Store is a crowded marketplace—albeit one with a lot of room—and competition for top sales is fierce.) However, if you focus on building useful and unique apps, you're much more likely to find an appreciative audience.

## Who Should Use This Book?

This book targets individuals who are new to development for iOS and have experience using the Macintosh platform. No previous experience with Swift, Cocoa, or the Apple developer tools is required. Of course, if you do have development experience, some of the tools and techniques may be easier to master, but the author does not assume that you've coded before.

That said, some things are expected of you, the reader. Specifically, you must be willing to invest in the learning process. If you just read each hour's lesson without working through the tutorials, you will likely miss some fundamental concepts. In addition, you need to spend time reading the Apple developer documentation and researching the topics presented in this book. A vast amount of information on iOS development is available, but only limited space is available in this book. Therefore, this book covers what you need to forge your own path forward.

### What Is (and Isn't) in This Book?

The material in this book specifically targets iOS release 9.1 and later on Xcode 7.1 and later. Much of what you'll learn is common to all the iOS releases, but this book also covers several important areas that have only come about in recent iOS releases, such as gesture recognizers, embedded video playback with 3D Touch, AirPlay, Core Image, social networking, multitasking, universal (iPhone/iPad) applications, auto layout, size classes, and more!

Unfortunately, this is not a complete reference for the iOS application programming interfaces (APIs), nor do I explicitly cover AppleTV or Apple Watch development; some topics just require much more space than this book allows. That said, this book should provide ample exposure to the tools and techniques that any iOS developer needs to be successful. In addition, the Apple developer documentation is available directly within the free tools you install in Hour 1, "Preparing Your System and iDevice for Development." In many hours, you'll find a section titled "Further Exploration." This identifies additional related topics of interest. Again, a willingness to explore is an important quality in becoming a successful developer.

Each coding lesson is accompanied by project files that include everything you need to compile and test an example or, preferably, follow along and build the application yourself. Be sure to download the project files from this book's website at http://teachyourselfios.com. If you have issues with any projects, view the posts on this site to see whether a solution has been identified.

In addition to the support website, you can follow along on Twitter! Search for #iOSIn24 on Twitter to receive official updates and tweets from other readers. Use the hashtag #iOSIn24 in your tweets to join the conversation. To send me messages via Twitter, begin each tweet with @johnemeryray.

This page intentionally left blank

This page intentionally left blank

# HOUR 5 Exploring Interface Builder

#### What You'll Learn in This Hour:

- Where Xcode's Interface Builder fits in the development process
- The role of storyboards and scenes
- ▶ How to build a user interface using the Object Library
- Common attributes that can be used to customize interface elements
- ▶ Ways to make your interface accessible to the visually impaired
- How to link interfaces to code with outlets and actions

Over the past few hours, you've become familiar with the core iOS technologies, Xcode projects, and the iOS Simulator. Although these are certainly important skills for becoming a successful developer, there's nothing quite like laying out your first iOS application interface and watching it come to life in your hands.

This hour introduces you to Interface Builder: the remarkable user interface (UI) editor integrated into Xcode. Interface Builder provides a visual approach to application interface design that is fun, intuitive, and deceptively powerful.

### **Understanding Interface Builder**

Let's get it out of the way up front: Yes, Interface Builder (or IB for short) does help you create interfaces for your applications, but it isn't just a drawing tool for graphical user interfaces (GUIs); it helps you symbolically build application functionality without writing code. This translates to fewer bugs, shorter development time, and easier-to-maintain projects.

If you read through Apple's developer documentation, you'll see IB referred to as an *editor* within Xcode. This is a bit of an oversimplification of a tool that previously existed as a standalone application in the Apple Developer Suite. An understanding of IB and its use is as fundamentally important to iOS development as Swift. Without IB, creating the most basic interactive applications would be an exercise in frustration. This hour focuses on navigating IB and will be key to your success in the rest of the book. In Hour 6, "Model-View-Controller Application Design," you combine what you've learned about Xcode projects, the code editor, IB, and the iOS Simulator for the first time. So, stay alert and keep reading.

### **The IB Approach**

Using Xcode and the Cocoa toolset, you can program iOS interfaces by hand—instantiating interface objects, defining where they appear on the screen, setting any attributes for the object, and finally, making them visible. For example, in Hour 2, "Introduction to Xcode and the iOS Simulator," you entered this listing into Xcode to make your iOS device display the text Hello Xcode on the screen:

```
var myMessage: UILabel
myMessage=UILabel(frame:CGRectMake(30.0,50.0,300.0,50.0))
myMessage.font=UIFont.systemFontOfSize(48.0)
myMessage.text="Hello Xcode"
myMessage.textColor=UIColor(patternImage: UIImage(named:"Background")!)
view.addSubview(myMessage)
```

Imagine how long it would take to build interfaces with text, buttons, images, and dozens of other controls, and think of all the code you would need to wade through just to make small changes.

Over the years, there have been many different approaches to graphical interface builders. One of the most common implementations is to enable the user to "draw" an interface but, behind the scenes, create all the code that generates that interface. Any tweaks require the code to be edited by hand (hardly an acceptable situation).

Another tactic is to maintain the interface definition symbolically but attach the code that implements functionality directly to interface elements. This, unfortunately, means that if you want to change your interface or swap functionality from one UI element to another, you have to move the code as well.

IB works differently. Instead of autogenerating interface code or tying source listings directly to interface elements, IB builds live objects that connect to your application code through simple links called *connections*. Want to change how a feature of your app is triggered? Just change the connection. As you'll learn a bit later this hour, changing how your application works with the objects you create in IB is, quite literally, a matter of connecting or reconnecting the dots as you see fit.

### The Anatomy of an IB Storyboard

Your work in IB results in an XML file called a *storyboard*, containing a hierarchy of objects for each unique screen that your application is going to display. The objects could be interface

elements—buttons, toggle switches, and so forth—but might also be other noninterface objects that you will need to use. The collection of objects for a specific display is called a *scene*. Storyboards can hold as many scenes as you need, and even link them together visually via *seques*.

For example, a simple recipe application might have one scene that consists of a list of recipes the user can choose from. A second scene may contain the details for making a selected recipe. The recipe list could be set to segue to the detail view with a fancy fade-out/fade-in effect when the name of a recipe is touched. All of this functionality can be described visually in an application's storyboard file.

Storyboards aren't just about cool visuals, however. They also help you create usable objects without having to allocate or initialize them manually. When a scene in a storyboard file is loaded by your application, the objects described in it are instantiated and can be accessed by your code.

#### NOTE

*Instantiation*, just as a quick refresher, is the process of creating an instance of an object that you can work with in your program. An instantiated object gains all the functionality described by its class. Buttons, for example, automatically highlight when clicked, content views scroll, and so on.

#### **The Storyboard Document Outline**

What do storyboard files look like in IB? Open the Hour 5 Projects folder and double-click the file Empty.storyboard to open IB and display a barebones storyboard file with a single scene. You will need to choose View, Show Toolbar from the menu bar to make the workspace look like a normal project. Once the file is open and the toolbar visible, we can get our bearings.

The contents of the file are shown visually in the IB editor area, and hierarchically by scene in the document outline area located in the column to the left of the editor area (see Figure 5.1).

#### TIP

If you do not see the document outline area in your Xcode workspace, choose Editor, Show Document Outline from the menu bar. You can also click the disclosure arrow button in the lower-left corner of the Xcode editor area.

Note that there is only a single scene in the file: View Controller Scene. Single-scene storyboards will be the starting place for much of your interface work in this book because they provide plenty of room for collecting user input and displaying output. We explore multiscene storyboards beginning in Hour 11, "Implementing Multiple Scenes and Popovers."

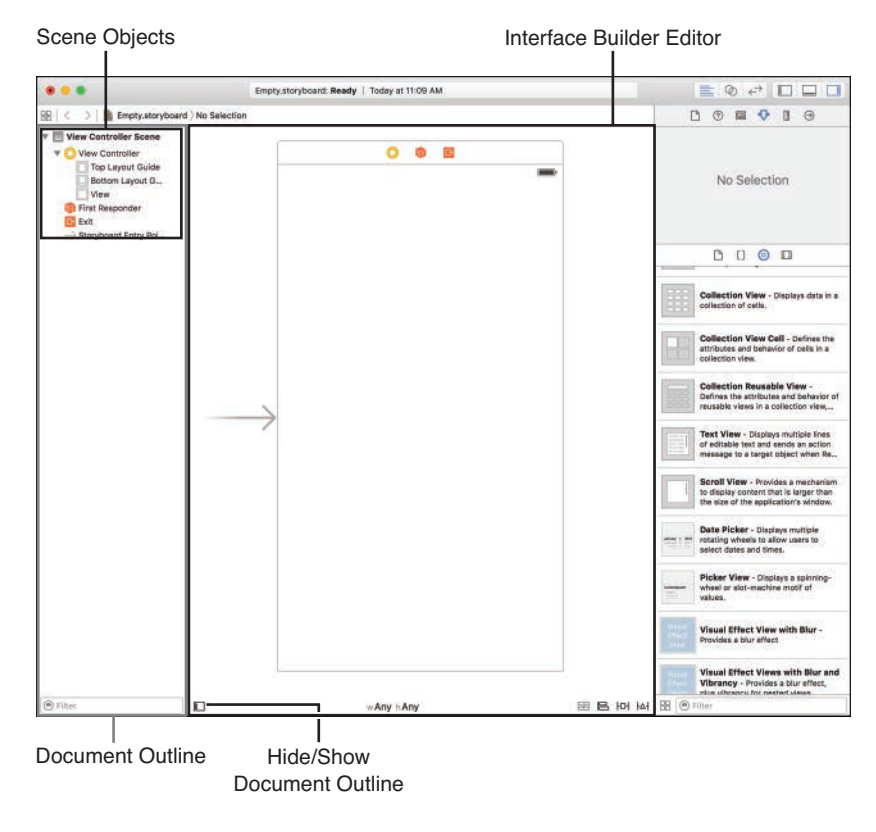

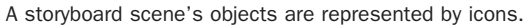

Click the arrow in front of View Controller Scene to show its hierarchy (and then expand the View Controller object within it, as well).

Six icons should be visible in the scene: View Controller, View (within View Controller), Top Layout Guide (within View Controller), Bottom Layout Guide (within View Controller), First Responder, and Exit. With the exception of View, these are special icons used to represent unique noninterface objects in our application; these will be present in most of the storyboard scenes that you work with:

▶ View Controller: The View Controller icon denotes the object that loads and interacts with a storyboard scene in your running application. This is the object that effectively instantiates all the other objects described within a scene. You'll learn more about the relationship between UIs and view controllers in Hour 6.

- ▶ **Top Layout Guide:** A guide line that marks the "top" of your content area (usually the bottom of the iOS status bar). You can use this guide to keep your UI objects below the portions of the display managed by iOS. This is part of the Auto Layout system that we discuss later this hour, and in depth in Hour 16, "Building Responsive User Interfaces."
- Bottom Layout Guide: A guide line that marks the "bottom" of your content area. This is usually the bottom of the view itself. Like the Top Layout Guide, this is used to help position your user interface. Again, this is an Auto Layout tool that we won't really need until much later in the book.
- ▶ View: The View icon is an instance of the object UIView and represents the visual layout that will be loaded by the view controller and displayed on the iOS device's screen. Views are hierarchical in nature. Therefore, as you add controls to your interface, they are contained within the view. You can even add views within views to cluster controls or create visual elements that can be shown or hidden as a group.
- ▶ **First Responder:** The First Responder icon stands for the object that the user is currently interacting with. When a user works with an iOS application, multiple objects could potentially respond to the various gestures or keystrokes that the user creates. The first responder is the object currently in control and interacting with the user. A text field that the user is typing into, for example, would be the first responder until the user moves to another field or control.
- Exit: The Exit icon serves a very specific purpose that will come into play only in multiscene applications. When you are creating an app that moves the user between a series of screens, the Exit icon provides a visual means of jumping back to a previous screen. If you have built five scenes that link from one to another and you want to quickly return to the first scene from the fifth, you'll link from the fifth scene to the first scene's Exit icon. We test this out in Hour 11.
- Storyboard Entry Point: This icon is just an indicator that this scene is what your application is going to display when it launches. Storyboards can have many scenes, but they need to *start* somewhere. That somewhere is the entry point.

#### NOTE

The storyboard shown in this example is about as "vanilla" as you can get. In larger applications with multiple scenes, you may want to either name your view controller class to better describe *what* it is actually controlling or set a descriptive label, such as Recipe Listing.

Using unique view controller names/labels also benefits the naming of scenes. IB automatically sets scene names to the name of the view controller or its label (if one is set) plus the suffix scene. If you label your view controller as Recipe Listing, for example, the scene name changes to Recipe

Listing Scene. We'll worry about multiple scenes later in the book; for now, our projects will contain a generic class called View Controller that will be in charge of interacting with our single view controller scene.

As you build your UIs, the list of objects within your scenes will grow accordingly. Some UIs may consist of dozens of different objects, leading to rather busy and complex scenes, as demonstrated in Figure 5.2.

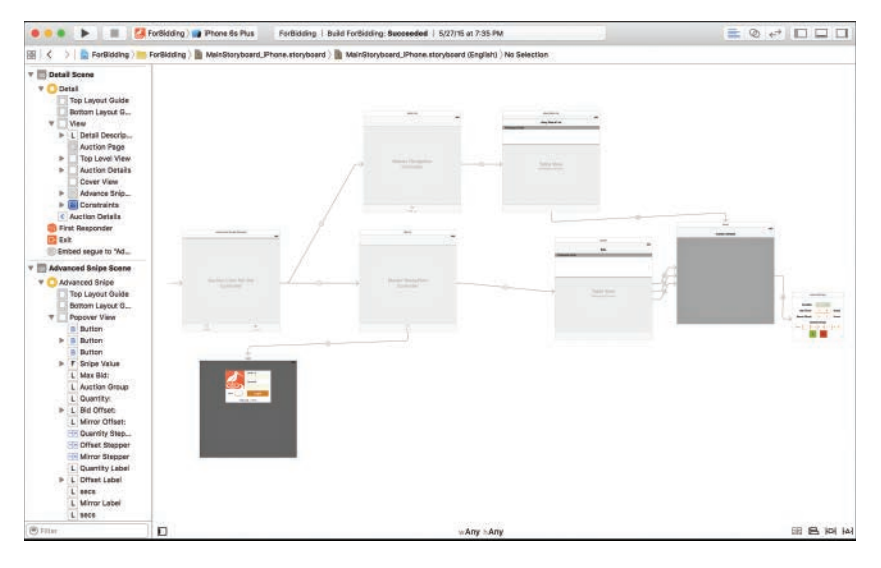

#### FIGURE 5.2

Storyboard scenes and their associated views can grow quite large and complex.

You can collapse or expand your hierarchy of views within the document outline area to help manage the information overload that you are bound to experience as your applications become more advanced.

#### NOTE

At its most basic level, a view (UIView) is a rectangular region that can contain content and respond to user events (touches and so forth). All the controls (buttons, fields, and so on) that you'll add to a view are, in fact, subclasses of UIView. This isn't necessarily something you need to be worried about, except that you'll be encountering documentation that refers to buttons and other interface elements referred to as *subviews* and the views that contain them as *superviews*.

Just keep in mind that pretty much everything you see onscreen can be considered a view and the terminology will seem a little less alien.

#### Working with the Document Outline Objects

The document outline area shows icons for objects in your application, but what good are they? Aside from presenting a nice list, do they provide any functionality?

Absolutely! Each icon gives you a visual means of referring to the objects they represent. You interact with the icons by dragging to and from them to create the connections that drive your application's features.

Consider an onscreen control, such as a button, that needs to trigger an action in your code. By dragging from the button to the View Controller icon, you can create a connection from the GUI element to a method that you want it to activate. You can even drag from certain objects directly to your code, quickly inserting a variable or method that will interact with that object.

Xcode provides developers with a great deal of flexibility when working with objects in IB. You can interact with the actual UI elements in the IB editor, or with the icons that represent them in the document outline area. In addition, any object that isn't directly visible in the UI (such as the first responder and view controller objects) can be found in an icon bar directly above the UI design in the editor. This is known as the scene dock, and is visible in Figure 5.3.

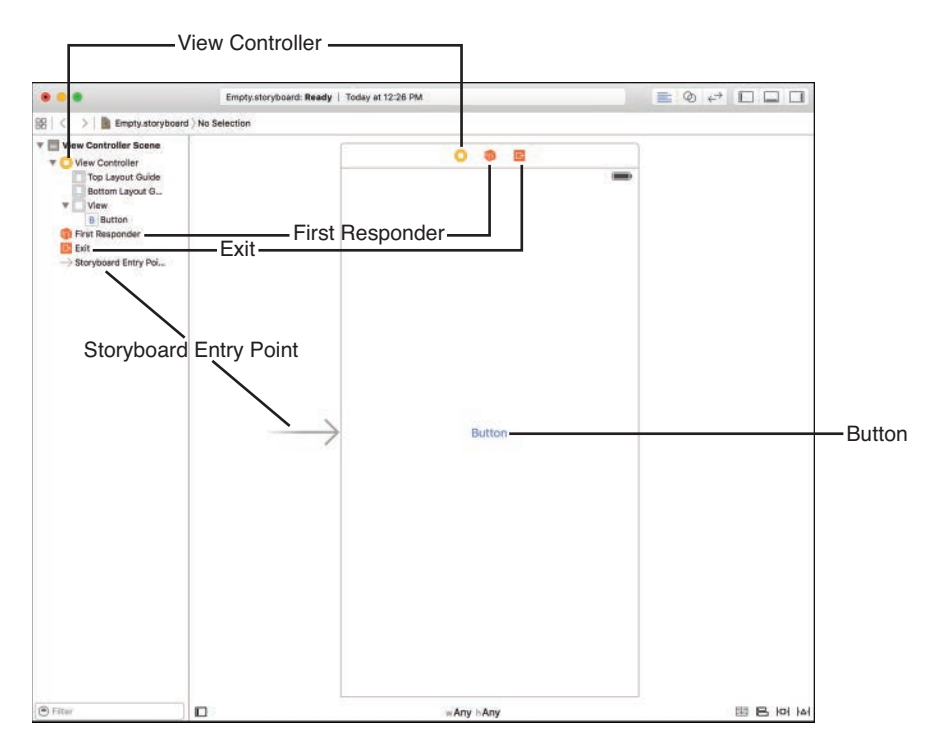

#### FIGURE 5.3

You will interact with objects either in the editor or in the document outline area.

#### NOTE

If the scene dock above your view does not show any icons and is displaying the text *View Controller* instead, just click it. The dock defaults to the name of a scene's view controller until it is selected.

We go through a hands-on example later this hour so that you can get a feel for how interacting with and connecting objects works. Before we do that, however, let's look at how you go about turning a blank view into an interface masterpiece.

### **Creating User Interfaces**

In Figures 5.1 and 5.2, you've seen an empty view and a fully fleshed-out interface. Now, how do we get from one to the other? In this section, we explore how interfaces are created with IB. In other words, it's time for the fun stuff.

If you haven't already, open the Empty.storyboard file included in this hour's Projects folder. Make sure the document outline area is visible and that the view can be seen in the editor; you're ready to start designing an interface.

#### What's the "Default" iPhone?

When you're editing iPhone interfaces and creating new projects in Xcode, you'll be working, by default, with a "generic" screen that doesn't match any shipping iPhone or iPad. This is because Apple wants you to build interfaces that work for any device. I want you to do the same, but I want you to learn development basics first! We cover how to create interfaces that properly resize for any device in Hour 16. For the majority of projects in this book, we'll be setting a default simulated device so that we're working on a canvas that is a bit more familiar than a nonspecific rectangle. I'll use a 4.7-inch iPhone (6/6s) as my default screen for layouts—as you'll see when we start building applications from scratch.

Again, we *do* cover how to accommodate any size you want later in the book. Our focus now is on getting started building apps rather than fine-grained interface layout.

### **The Object Library**

Everything that you add to a view, from buttons and images to web content, comes from the Object Library. You can view the library by choosing View, Utilities, Show Object Library from the menu bar (Control-Option-Command-3). If it isn't already visible, the utility area of the Xcode interface opens, and Object Library is displayed in the lower right.

#### CAUTION

#### Libraries, Libraries, Everywhere!

Xcode has more than one library. The Object Library contains the UI elements you'll be adding in IB, but there are also File Template, Code Snippet, and Media libraries that can be activated by clicking the icons immediately above the Library area.

If you find yourself staring at a library that doesn't seem to show what you're expecting, click the icon of a square surrounded by a circle above the library or reselect the Object Library from the View, Utilities menu to make sure that you're in the right place.

When you click and hover over an element in the library, a popover is displayed with a description of how the object can be used in the interface, as shown in Figure 5.4. This provides a convenient way of exploring your UI options without having to open the Xcode documentation.

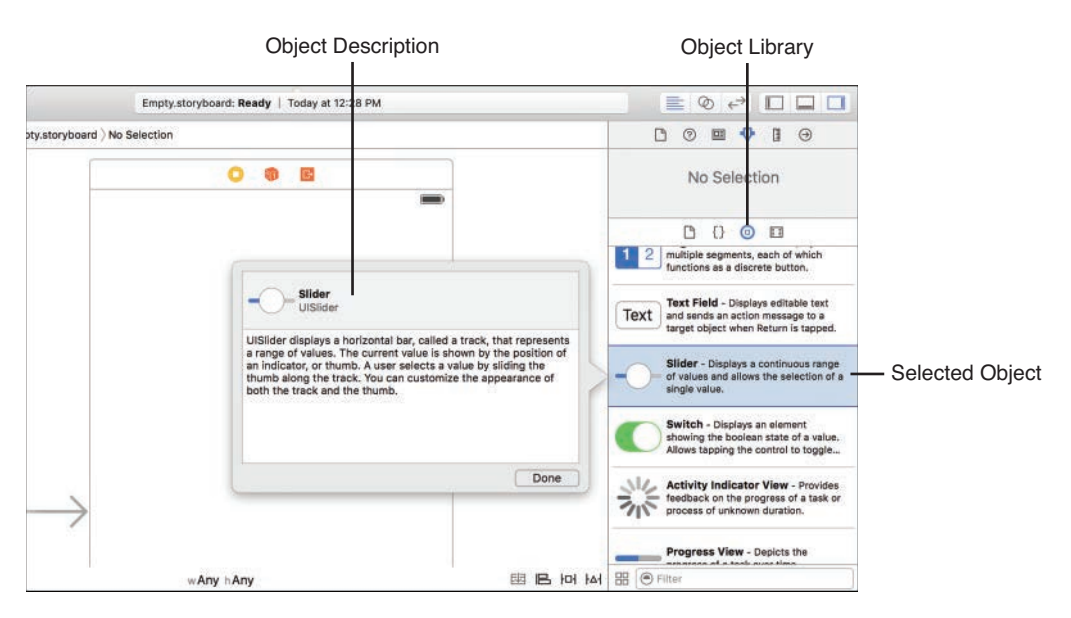

#### **FIGURE 5.4**

The library contains a palette of objects that can be added to your views.

Using view button (four squares) at the bottom-left of the library, you can switch between list and icon views of the available objects. If you know the name of an object but can't locate it in the list, use the filter field below the library to quickly find it.

### **Adding Objects to a View**

To add an object to a view, just click and drag from the library to the view. For example, find the label object (UILabel) in the Object Library and drag it into the center of the view in the editor.

The label should appear in your view and read Label. Double-click the label and type Hello. The text will update, as shown in Figure 5.5, just as you would expect.

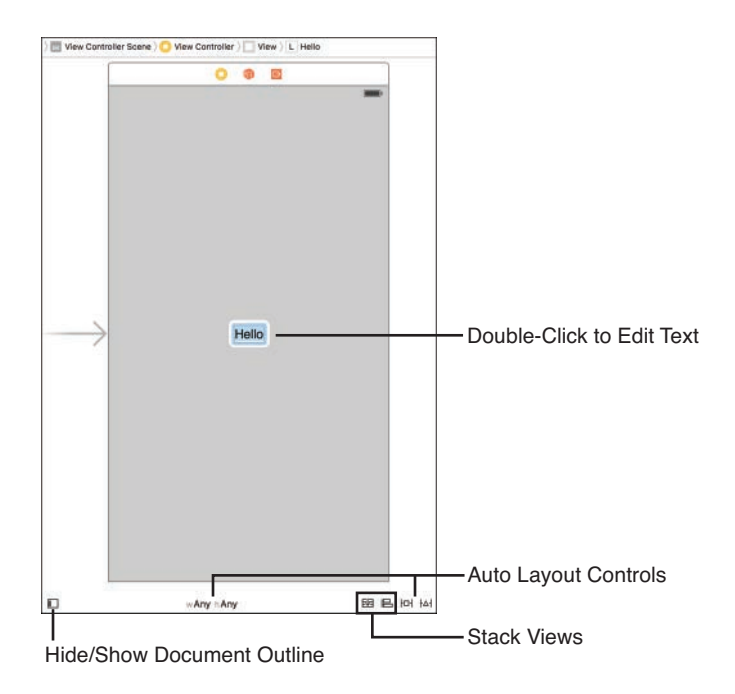

#### FIGURE 5.5

If an object contains text, in many cases, just double-click to edit it.

With that simple action, you've almost entirely replicated the functionality implemented by the code fragment presented earlier in the lesson. Try dragging other objects from the Object Library into the view (buttons, text fields, and so on). With few exceptions, the objects should appear and behave just the way you'd expect.

To remove an object from the view, click to select it, and then press the Delete key. You may also use the options under the Edit menu to copy and paste between views or duplicate an element several times within a view.

#### NOTE

Notice the tools along the bottom of the editing area? These are largely related to view positioning and Auto Layout (more on that shortly), with one exception:

The button in the lower left hides and shows the document outline, giving you more space to work. You'll want to make use of this button *a lot*, especially if you're working on a laptop. The middle set of menus (typically labeled "w Any" and "h Any") are used when designing interfaces to fit a variety of devices, while the buttons on the right are used to insert stack views and reveal menus for managing Auto Layout Alignment, Pinning, and Constraint issues.

### Working with the IB Editing Tools

Instead of having you rely on your visual acuity to position objects in a view, Apple has included some useful tools for fine-tuning your interface design. If you've ever used a drawing program like OmniGraffle or Adobe Illustrator, you'll find many of these familiar.

#### Guides

As you drag objects in a view, you'll notice guides (shown in Figure 5.6) appearing to help with the positioning. These blue, dotted lines are displayed to align objects along the margins of the view, to the centers of other objects in the view, and to the baseline of the fonts used in the labels and object titles.

As an added bonus, guides automatically appear to indicate the approximate spacing requirements of Apple's interface guidelines. If you're not sure why it's showing you a particular margin guide, it's likely that your object is in a position that IB considers "appropriate" for something of that type and size.

#### TIP

You can manually add your own guides by choosing Editor, Guides, Add Horizontal Guide or by choosing Editor, Guides, Add Vertical Guide. You can position manually added guides anywhere in your view by dragging them; they will appear orange in color. When you drag an object close to the guide, the guide highlights in blue to show when they are aligned.

#### TIP

To fine-tune an object's position within a view, select it, and then use the arrow keys to position it left, right, up, or down, 1 point at a time. You can also zoom in and out of a view by pinching on a Magic Trackpad, or Control-clicking (or right-clicking) in the Interface Builder editor view and choosing an appropriate zoom level from the menu that appears.

#### **Selection Handles**

In addition to the guides, most objects include selection handles to stretch an object horizontally, vertically, or both. Using the small boxes that appear alongside an object when it is selected, just click and drag to change its size, as demonstrated using a text field in Figure 5.7.

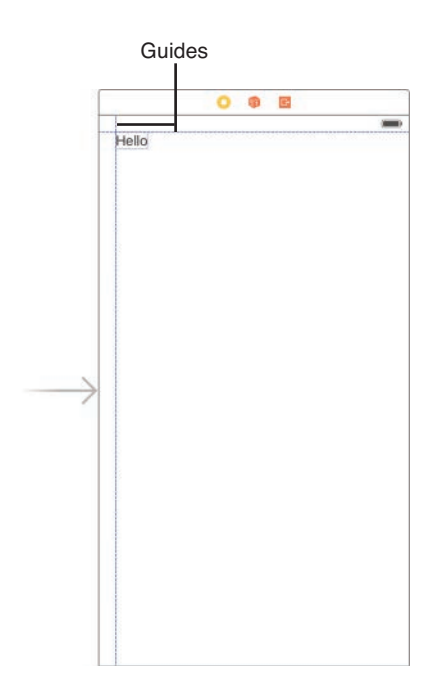

Guides help position your objects within a view.

Note that some objects constrain how you can resize them; this preserves a level of consistency within iOS application interfaces.

#### TIP

In busy interfaces, it can be difficult to figure out what object you've selected just by the appearance of selection handles. If you'd prefer Xcode also darken the selected object, choose Editor, Canvas, Show Selection Highlights.

#### **Arrangement and Alignment**

When you're working with UI objects in Interface Builder, you'll likely start to feel like you're working in a drawing program. Two commands common in object-based drawing applications are Arrange (where you can position objects in front of or behind one another) and Align (where you can make misplaced objects line up). You'll find both of these options also exist in Interface Builder.

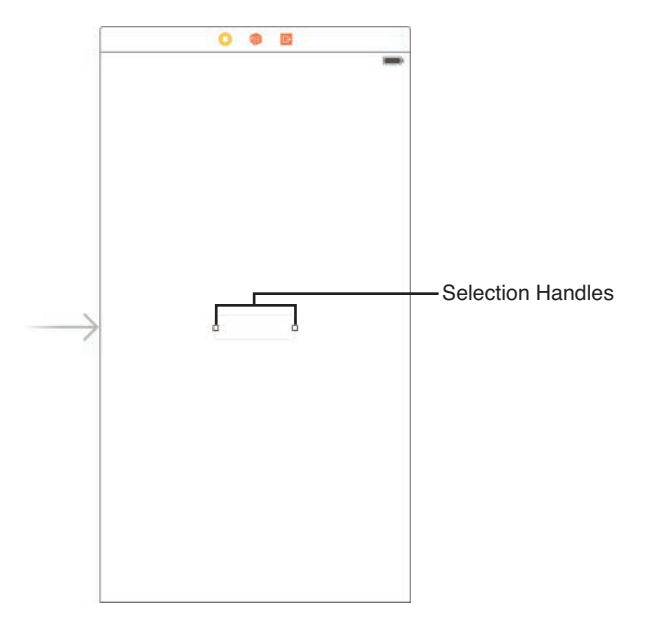

Use the selection handles around the perimeter of an object to change its size.

To arrange objects, you can choose from the Editor, Arrange menu. Use the Arrange selections (Send to Back, Send Forward, and so on) to move UI elements behind or in front of other elements.

To quickly align several objects within a view, select them by clicking and dragging a selection rectangle around them or by holding down the Shift key and then choosing Editor, Align and an appropriate alignment type from the menu.

For example, try dragging several buttons into your view, placing them in a variety of different positions. To align them based on their horizontal center (a line that runs vertically through each button's center), select the buttons, and then choose Editor, Align, Horizontal Centers. Figure 5.8 shows the before and after results.

#### **The Size Inspector**

Another tool that you may want to use for controlling your design is the Size Inspector. IB has a number of inspectors for examining the attributes of an object. As the name implies, the Size Inspector provides information about sizes, but also position and alignment. To open the Size Inspector, first select the object (or objects) that you want to work with, and then click the ruler icon at the top of the utility area in Xcode. Alternatively, choose View, Utilities, Show Size Inspector or press Option-Command-5 (see Figure 5.9).

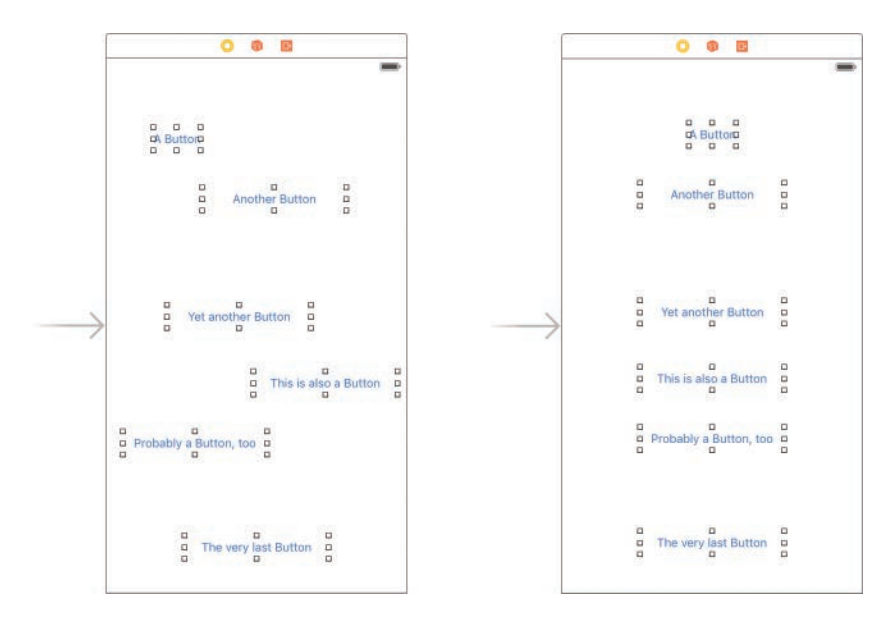

Use the Align menu to quickly align a group of items to an edge or center.

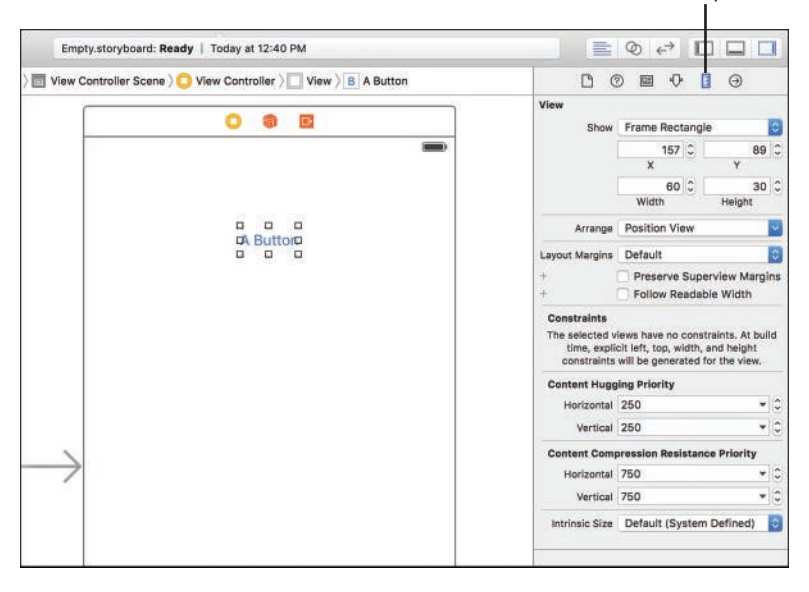

#### Size Inspector

#### **FIGURE 5.9**

The Size Inspector enables you to adjust the size and position of one or more objects.

Using the fields at the top of the inspector, you can view or change the size and position of the object by changing the coordinates in the Height/Width and X/Y fields.

#### NOTE

At the top of Size Inspector's View settings, you'll often see a drop-down menu where you can choose between Frame Rectangle and Alignment Rectangle. These two settings will usually be similar, but there is a slight difference. The frame values represent the exact area a "raw" object occupies onscreen, whereas the alignment values take into account spacing around the object for drop shadows and the like.

The Arrange drop-down menu gives you quick layout arrangements for the selected object (or objects). Using this menu, you can center the object, align it with other objects, or size it to take up the width or height of the view that holds it. You can do all of this with the main Interface Builder tools as well; this menu is just another place to make quick tweaks to your layout.

Below the Arrange menu are options for controlling layout margins. Layout margins are the amount of space around an object in your design. By default, layout margins are 8 points on the top, bottom, left, and right of each object. You can explicitly set layout margins to include more (or less) space around an object. These margins, however, are only used when using Auto Layout. Bear with me, I'm about to tell you what Auto Layout is.

Notice that the Size Inspector includes a section at the bottom labeled Constraints. Constraints are part of the Auto Layout system that we will be using to create resizable user interfaces in Hour 16. Because you're likely to run into a few references to Auto Layout before we get there, let's take a few minutes to get an idea of what this beast is.

#### TIP

Hold down the Option key after selecting an object in IB. As you move your mouse around, you'll see the distance between the selected object and other objects that you point to.

### **The Auto Layout System**

While the guides, Size Inspector, and other tools are helpful for laying out interfaces—even interfaces that can adapt to view changes—iOS applications can take advantage of a new powerful tool for managing layouts: the Auto Layout system. Auto Layouts are enabled by default on new projects and make it possible to write applications that adapt to a number of different screen sizes and orientations without needing to modify a single line of code. Do you want to write software to take advantage of all the available iOS device screen sizes? How about layouts that rearrange themselves when you move from portrait to landscape orientations? You'll want Auto Layouts!

#### **Understanding Constraints**

Auto Layout works by building a series of *constraints* for your onscreen objects. The constraints define distances between objects and how flexible these relationships are.

For example, open the Constraints.storyboard file included in the Projects folder. This storyboard contains a view with a single label positioned in the upper center. Expand the View Controller scene in the document outline so that you can see all the objects it contains. Notice that at the same level in the hierarchy as the label, a Constraints object is showing up, as shown in Figure 5.10.

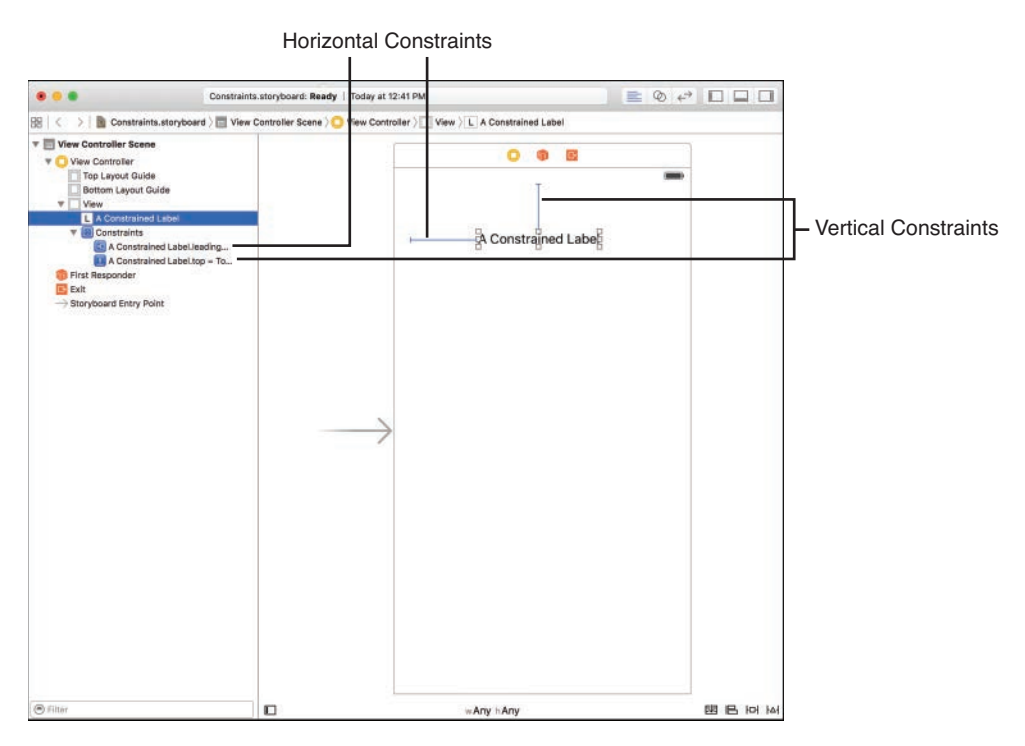

#### FIGURE 5.10

The Constraints object represents the positioning relationships within a view.

Within the Constraints object are two constraints: horizontal space and vertical space constraints. The horizontal constraint states that the left or right side of the label will be a certain number of points from the left or right edge of the view. These are known as *leading* and *trailing* constraints, respectively. A vertical constraint is the distance from the top or bottom of the view to the top or bottom of the label. Intuitively, these are called the *top* and *bottom* constraints.

Constraints, however, are more than just entries that tie an object to the view it is within. They can be flexible, ensuring that an object maintains *at least* or *at most* a certain distance from
another object, or even that two objects, when resized, maintain the same distance between one another.

Constraints that set a specific size or distance between objects are called *pinning*. The flexibility (or inflexibility of a constraint) is managed by configuring a *relationship*.

### **Content Hugging and Content Compression Resistance**

Now that you're viewing an object with constraints, the Size Inspector updates to show a bit more information than we saw earlier. Click the label in the Constraints storyboard file and make sure that the Size Inspector is visible (Option-Command-5), as shown in Figure 5.11.

The constraints affecting the label itself are shown near the bottom of the Size Inspector information, but there are additional settings now visible for Content Hugging (how friendly!) and Content Compression.

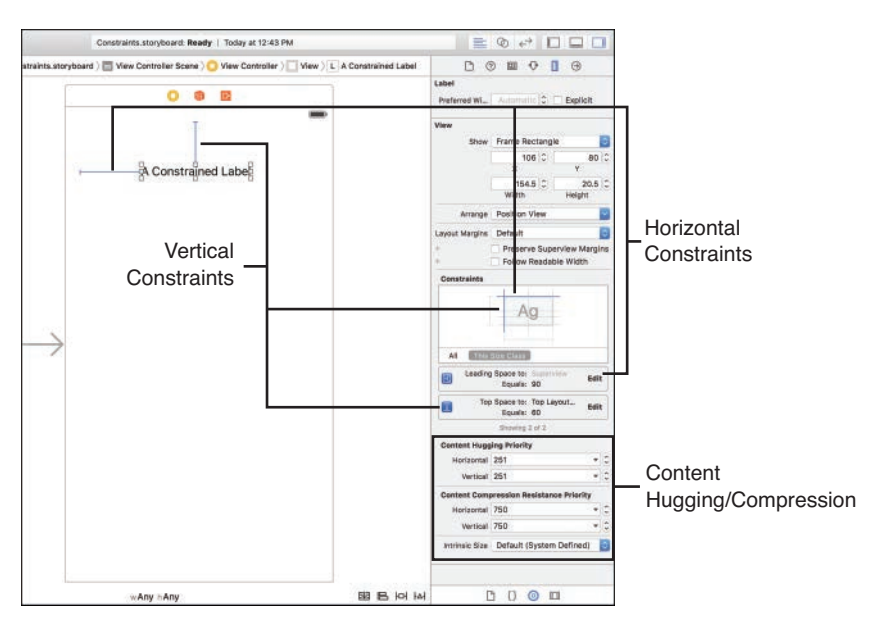

#### FIGURE 5.11

The Size Inspector shows information about how Auto Layout will affect an object.

These settings control how closely the sides of an object "hug" the content in the object and how much the content can be compressed or clipped. An object that can expand horizontally but not vertically would set horizontal hugging as a low priority and vertical hugging as a very high priority. Similarly, if the content of the object (say a label) should not be compressed or clipped at all, the content compression resistance settings for both horizontal and vertical compression could be set to a very high priority.

#### NOTE

Another Auto Layout option you'll encounter in the Size Inspector is an Intrinsic Size setting. The intrinsic size is just the size of the object as determined by your layout. If you're creating custom views, IB will have no idea how large the view actually is, so you'll need to use the Intrinsic Size drop-down to set a "placeholder" size. This is a relatively advanced topic and not something you're likely to encounter in day-to-day development.

#### I Miss the Old Autosizing Features! Boo Hoo

If you prefer to forego the new Auto Layout tools in Xcode, you can revert your storyboard to the "old" layout approach by first selecting the File Inspector (Option-Command-1) while viewing your storyboard. Next, *uncheck* the Use Autolayout check box within the Interface Builder Document section of settings. Everything will operate exactly as it did prior to Xcode 4.5.

Hour 16 focuses on the new Auto Layout tools, however, so I suggest leaving Auto Layout active.

#### Auto Layout and Automatic Constraints

When Apple introduced Auto Layout in Xcode 4.5, suddenly constraints were *everywhere*. Any label, button, or object you positioned in your user interface immediately had constraints appear. Each object requires at least two constraints (horizontal positioning and vertical positioning) to determine its location in the interface and (often) two to determine height and width. Add 10 objects, and suddenly you've got at least 20 to 40 constraints (and 40 blue lines all over your view).

In later releases of Xcode, Apple made this blue crosshatched nightmare go away. Now, when you position objects in your UI, you won't see any constraints until you manually add them. That doesn't mean they aren't there; Xcode automatically adds constraints when you build your project. For beginners like us, this is perfect. We can lay out our UIs and not worry about constraints until we absolutely need to do something "clever" with object positioning. As already mentioned, we'll "get clever" with Auto Layout in Hour 16, but for the time being, you can pretend it doesn't even exist.

## **Customizing the Interface Appearance**

How your interface appears to the end user isn't just a combination of control sizes, positions, and constraints. For many kinds of objects, literally dozens of different attributes can be adjusted. Although you could certainly configure things such as colors and fonts in your code, it's easier to just use the tools included in IB.

## **Using the Attributes Inspector**

The most common place you'll tweak the way your interface objects appear is through the Attributes Inspector, available by clicking the slider icon at the top of the utility area. You can also choose View, Utilities, Show Attributes Inspector (Option-Command-4) if the utility area isn't currently visible. Let's run through a quick example to see how this works.

Turn back to the Empty.storyboard file with the label you've added (or just use the Constraints. storyboard label). Select the label, and then open the Attributes Inspector, shown in Figure 5.12.

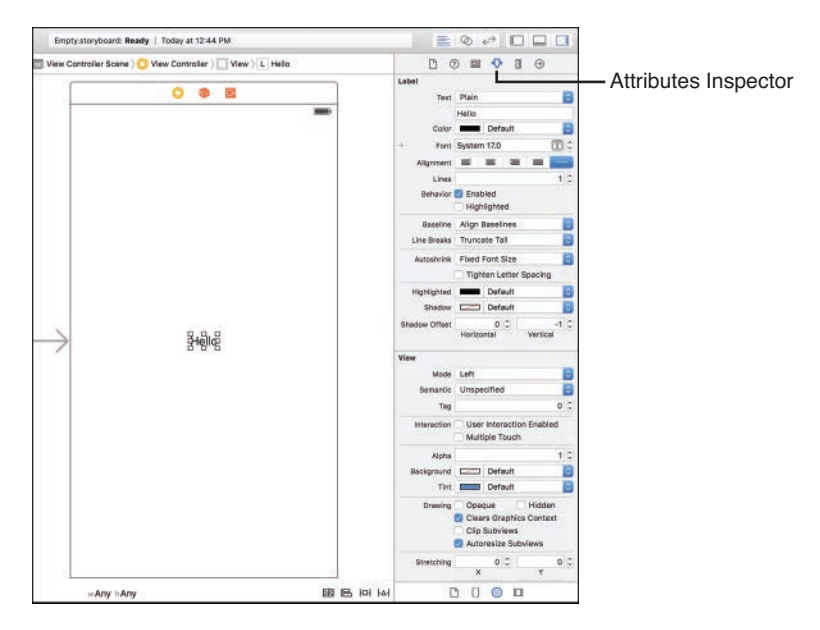

#### FIGURE 5.12

To change how an object looks and behaves, select it, and then open the Attributes Inspector.

The top portion of the Attributes Inspector contains attributes for the specific object. In the case of the text object, this includes settings such as font, size, color, and alignment (everything you'd expect to find for editing text).

In the bottom portion of the inspector are additional inherited attributes. Remember that onscreen elements are a subclass of a view. Therefore, all the standard view attributes are also available for the object and for your tinkering enjoyment. In many cases, you'll want to leave these alone, but settings such as background and transparency can come in handy.

#### TIP

Don't get hung up on trying to memorize every attribute for every control now. I cover interesting and important attributes when they are needed throughout the book.

Feel free to explore the many different options available in the Attributes Inspector to see what can be configured for different types of objects. There is a surprising amount of flexibility to be found within the tool.

#### NOTE

The attributes you change in IB are simply properties of the object's class. To help identify what an attribute does, use the documentation tool in Xcode to look up the object's class and review the descriptions of its properties.

### **Setting Accessibility Attributes**

For many years, the "appearance" of an interface meant just how it looks visually. Today, the technology is available for an interface to vocally describe itself to the visually impaired. iOS includes Apple's screen-reader technology: Voiceover. Voiceover combines speech synthesis with a customized interface to aid users in navigating applications.

Using Voiceover, users can touch interface elements and hear a short description of what they do and how they can be used. Although you gain much of this functionality "for free" (the iOS Voiceover software will read button labels, for example), you can provide additional assistance by configuring the accessibility attributes in IB.

To access the Accessibility settings, you need to open the Identity Inspector by clicking the window icon at the top of the utility area. You can also choose View, Utilities, Show Identity Inspector or press Option-Command-3. The Accessibility options have their own section within the Identity Inspector, as shown in Figure 5.13.

You can configure four sets of attributes within this area:

- Accessibility: If enabled, the object is considered accessible. If you create any custom controls that must be seen to be used, this setting should be disabled.
- ▶ Label: A simple word or two that serves as the label for an item. A text field that collects the user's name might use "your name," for example.
- Hint: A short description, if needed, on how to use the control. This is needed only if the label doesn't provide enough information on its own.
- Identifier: Similar to the Label attribute, the Identifier should contain a more detailed description of the control (for example, "A text field for your first and last name").

▶ **Traits:** This set of check boxes is used to describe the features of the object—what it does and what its current state is.

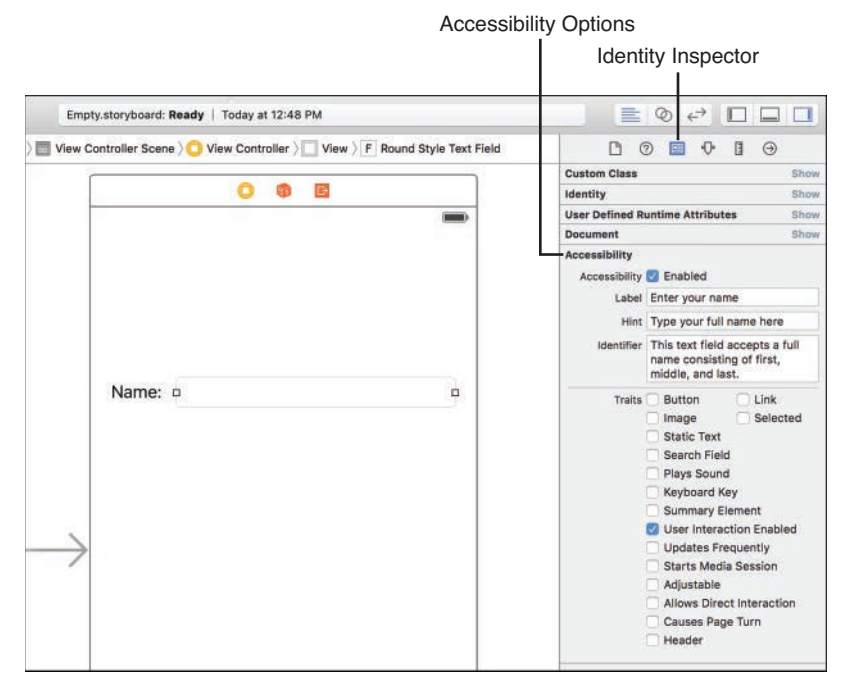

#### **FIGURE 5.13**

Use the Accessibility section in the Identity Inspector to configure how Voiceover interacts with your application.

#### TIP

For an application to be available to the largest possible audience, take advantage of accessibility tools whenever possible. Even objects such as the text labels you've used in this lesson should have their traits configured to indicate that they are static text. This helps potential users know that they can't interact with them.

#### **Enabling the iOS Accessibility Inspector**

If you are building accessible interfaces, you may want to enable the Accessibility Inspector in the iOS Simulator. To do this, start the Simulator and click the Home button to return to the home screen. Start the Settings application and navigate to General, Accessibility, and then use the switch to turn the Accessibility Inspector on, as shown in Figure 5.14.

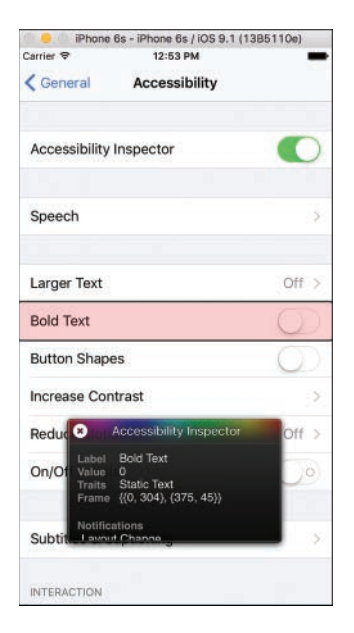

Toggle the iOS Accessibility Inspector on.

The Accessibility Inspector adds an overlay to the Simulator workspace that displays the label, hints, and traits that you've configured for your interface elements. Note that navigating the iOS interface is *very* different when operating in accessibility mode.

Using the X button in the upper-left corner of the inspector, you can toggle it on and off. When off, the inspector collapses to a small bar, and the iPhone Simulator will behave normally. Clicking the X button again turns it back on. To disable the Accessibility Inspector altogether, just revisit the Accessibility setting in the Settings application.

### **Previewing the Interface**

If you've worked with earlier versions of Xcode, you know that you could easily simulate your UI. This feature disappeared in Xcode 4, but has made a happy return in the latest Xcode releases (even if it is a bit difficult to find).

To use the preview feature, you must use the Xcode assistant editor feature that we reviewed in Hour 2. For example, open the PreviewUI.storyboard file included in this hour's Projects directory. This storyboard contains a simple user interface: a label, a field, and a button. Choose View, Show Toolbar from the menu bar so that all the typical window controls are showing. (On a normal project, the toolbar would already be visible.) To preview the view as it will look on a device, first activate the assistant editor. Next, click the bar above the assistant editor pane where it reads Automatic. A drop-down menu appears, with Preview as the last option, as shown in Figure 5.15.

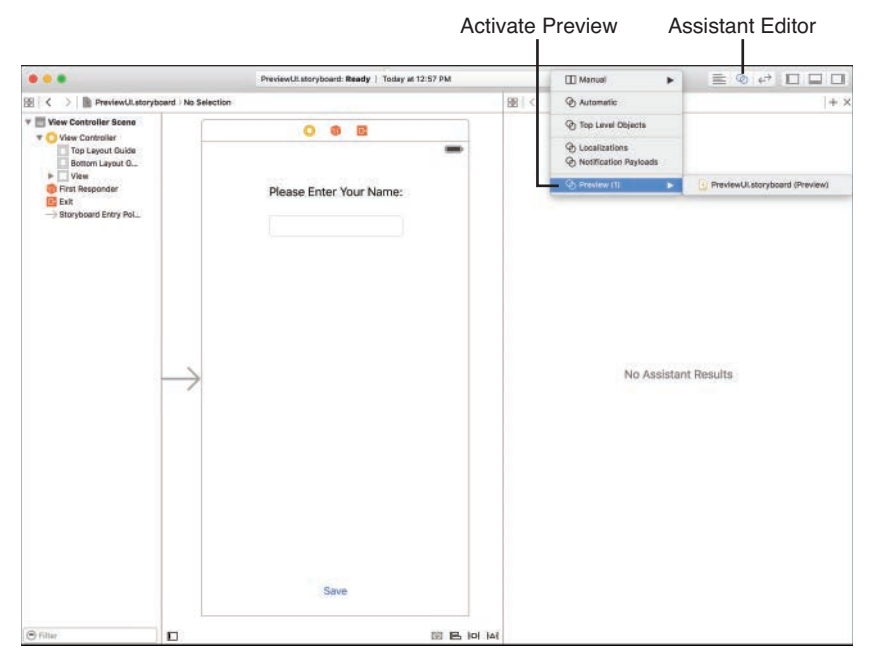

#### FIGURE 5.15

Select Preview (or choose from the options in its submenu) to activate a preview in the assistant editor.

Select Preview, and the assistant editor refreshes to show a live preview of what your UI will look like on a device. Use the button at the bottom of the preview to toggle between portrait and landscape orientations. In Figure 5.16, I'm previewing the UI on a 4.7-inch iPhone in landscape mode.

To add additional devices to the preview, click the + menu and choose the iOS device you'd like. If you're creating a project that runs on earlier versions of iOS, you can even choose to preview a device running a different OS version.

The preview is added to the right of the existing preview. You can even add multiples of the same device so that you can see a landscape and portrait view at the same time. To remove a preview, click to select it, and then press the Delete key.

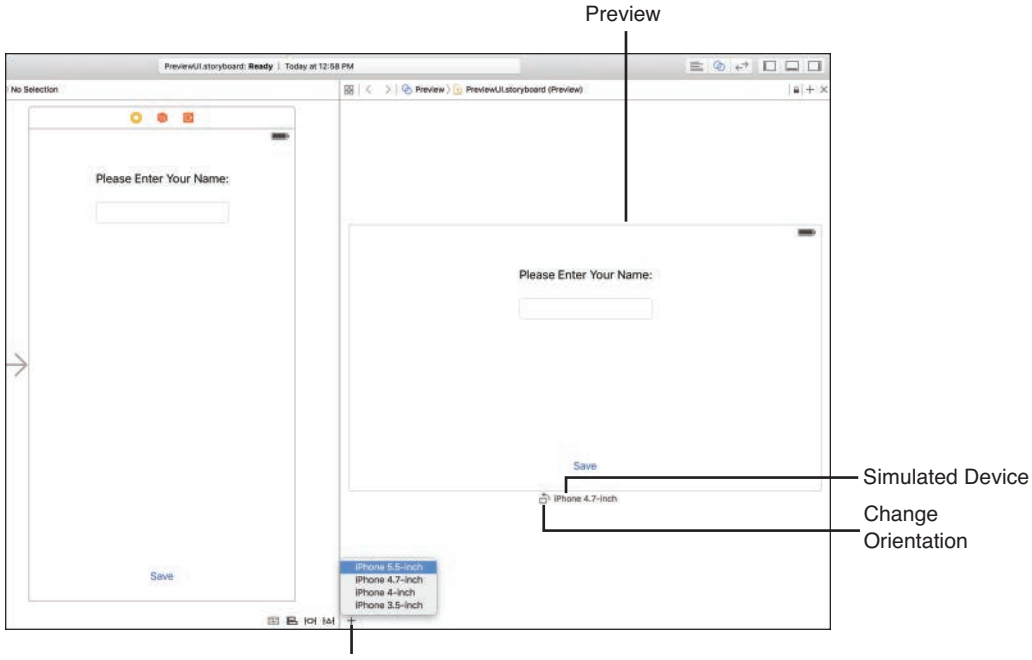

Add New Device

Preview the UI in different orientations and on different devices.

This will come in very handy when we explore Auto Layout more in Hour 16. In addition, if you want to test your application UIs, you can always run your apps in the iOS Simulator, even when they aren't entirely written. Apple's development tools make it possible to see results as you build, instead of having to wait until every single feature is in place.

## **Connecting to Code**

You know how to make an interface, but how do you make it *do* something? Throughout this hour, I've been alluding to the idea that connecting an interface to the code you write is just a matter of "connecting the dots." In this last part of the hour, we do just that: take an interface and connect it to the code that makes it into a functional application.

## **Opening the Project**

To get started, we use the project Disconnected contained within this hour's Projects folder. Open the folder and double-click the Disconnected.xcodeproj file. This opens the project in Xcode, as shown in Figure 5.17.

|                         | 3 BB < > 🏩 Discon | nected                           |                |                             |               |             |
|-------------------------|-------------------|----------------------------------|----------------|-----------------------------|---------------|-------------|
| Encompanies .           |                   | General Capabilities Resource Ta | a info         | Build Settings              | Build Phases  | Build Rules |
| AppDelegate.swift       | PROJECT           | ₹ identity                       |                |                             |               |             |
| Main.atoryboard         | TARGETS           | Bundle ide                       | ntifier com.to | achyourselfios.Discon       | nected        |             |
| Assets.accessets        | A Disconnected    |                                  | rsion 1.0      |                             |               |             |
| LaunchScreen.storyboard |                   |                                  | Puld 1         |                             |               |             |
| 👾 Info.plist            |                   |                                  | BUIU 1         |                             |               |             |
| Products                |                   | Team                             | Team None      |                             |               |             |
|                         |                   | V Deployment Info                |                |                             |               |             |
|                         |                   | Deployment                       | arget [9.1     |                             |               |             |
|                         |                   | D                                | vices IPhon    | •                           | 0             |             |
|                         |                   | Main Inte                        | rface Main     |                             |               |             |
|                         |                   | Device Orlan                     | ation 👩 Port   | rait<br>ide Down            |               |             |
|                         |                   |                                  | E Lan          | iscape Left<br>iscape Right |               |             |
|                         |                   | Status Bar                       | Style Defau    |                             |               |             |
|                         |                   |                                  | 🗆 Hide         | status ber                  |               |             |
|                         |                   |                                  | Requ           | área full acreen            |               |             |
|                         |                   | * App loons and Launch Images    |                |                             |               |             |
|                         |                   | App Icons S                      | surce Applo    | an 🖡                        | 0             |             |
|                         |                   | Launch Images S                  | urce Use       | Asset Catalog               |               |             |
|                         |                   | Launch Scree                     | n File Launch  | Screen                      |               |             |
|                         |                   | * Embedded Binaries              |                |                             |               |             |
|                         |                   |                                  |                | Add embedded                | binaries here |             |

To begin, open the project in Xcode.

After the project is loaded, expand the project code group (Disconnected) and click the Main.storyboard file. This storyboard file contains the scene and view that this application displays as its interface. Xcode refreshes and displays the scene in IB, as shown in Figure 5.18.

## **Implementation Overview**

The interface contains four interactive elements: a button bar (called a segmented control), a push button, an output label, and a web view (an integrated web browser component). Together, these controls interface with application code to enable a user to pick a flower color, touch the Get Flower button, and then display the chosen color in a text label along with a matching flower photo fetched from the website http://www.floraphotographs.com. Figure 5.19 shows the final result.

#### NOTE

#### **A Blurry Visual Treat**

You may notice one additional (noninteractive) element in this project: a visual effects view. This view lives behind the color controls and labels and blurs out the background behind it. It's used to very easily create the soft blurred backgrounds prevalent in iOS.

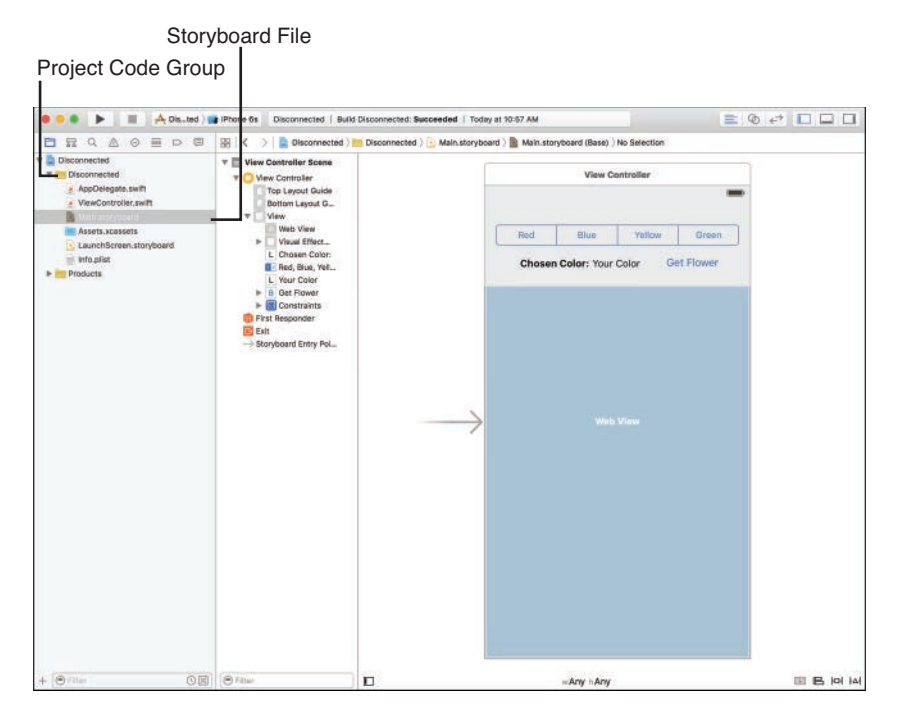

IB displays the scene and corresponding view for the application.

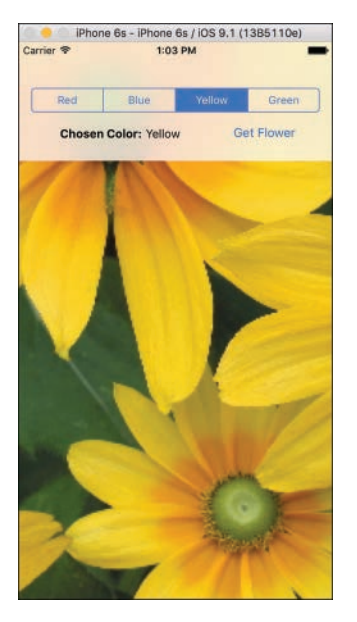

**FIGURE 5.19** The finished application enables a user to choose a color and have a flower image returned that matches that color.

Unfortunately, right now the application does nothing. The interface isn't connected to any application code, so it is hardly more than a pretty picture. To make it work, we create connections to outlets and actions that have been defined in the application's code.

## **Outlets and Actions**

An outlet is nothing more than a variable property by which an object can be referenced. For example, if you had created a field in IB intending that it would be used to collect a user's name, you might want to create an outlet for it in your code called userName. Using this outlet and a corresponding variable property, you could then access or change the contents of the field.

An action, however, is a method within your code that is called when an event takes place. Certain objects, such as buttons and switches, can trigger actions when a user interacts with them through an event, such as touching the screen. If you define actions in your code, IB can make them available to the onscreen objects.

Joining an element in IB to an outlet or action creates what is generically termed a *connection*. For the Disconnected app to function, we need to create connections to these outlets and actions:

- **colorChoice:** An outlet created for the button bar to access the color the user has selected
- getFlower: An action that retrieves a flower from the Web, displays it, and updates the label with the chosen color
- chosenColor: An outlet for the label that will be updated by getFlower to show the name of the chosen color
- flowerView: An outlet for the web view that will be updated by getFlower to show the image

Let's make the connections now.

### **Creating Connections to Outlets**

To create a connection from an interface item to an outlet, Control-drag from a scene's View Controller icon (in the document outline area or the icon bar below the view) to either the visual representation of the object in the view or its icon in the document outline area.

Try this with the button bar (segmented control). Pressing Control, click and drag from the view controller in the document outline area to the onscreen image of the bar. A line appears as you drag, enabling you to easily point to the object that you want to use for the connect, as shown in Figure 5.20.

When you release the mouse button, the available connections are shown in a pop-up menu (see Figure 5.21). In this case, you want to pick colorChoice.

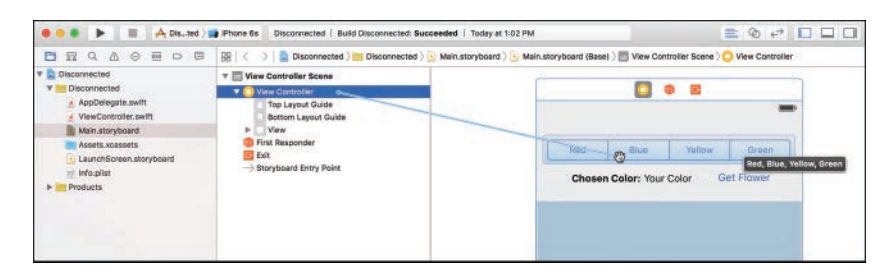

Control-drag from the view controller to the button bar.

| Red    | Outlets     | Green      |
|--------|-------------|------------|
| Chosen | colorChoice | Get Flower |
|        |             |            |
|        |             |            |

#### FIGURE 5.21

Choose from the outlets available for the targeted object.

#### NOTE

IB knows what type of object is allowed to connect to a given outlet, so it displays only the outlets appropriate for the connection you're trying to make.

Repeat this process for the label with the text "Your Color", connecting it to the chosenColor outlet, and with the web view, connecting to flowerView.

### **Connecting to Actions**

Connecting to actions is a bit different. An object's events trigger actions (methods) in your code. So, the connection direction reverses; you connect from the object invoking an event to the view controller of its scene. Although it is possible to Control-drag and create a connection in

the same manner you did with outlets, this isn't recommended because you don't get to specify which event triggers it. Do users have to touch the button? Release their fingers from a button?

Actions can be triggered by *many* different events, so you need to make sure that you're picking exactly the right one, instead of leaving it up to IB. To do this, select the object that will be connecting to the action and open the Connections Inspector by clicking the arrow icon at the top of the Xcode utility area. You can also show the inspector by choosing View, Utilities, Show Connections Inspector (or by pressing Option-Command-6).

The Connections Inspector, in Figure 5.22, shows a list of the events that the object, in this case a button, supports. Beside each event is an open circle. To connect an event to an action in your code, click and drag from one of these circles to the scene's View Controller icon in the document outline area.

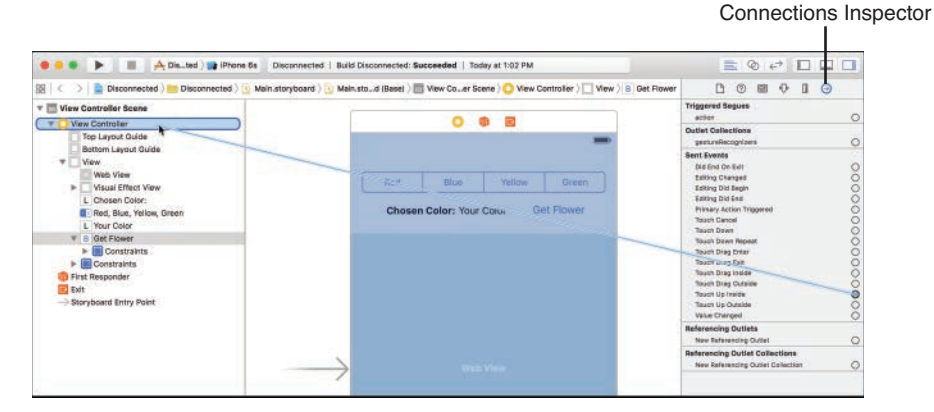

#### FIGURE 5.22

Use the Connections Inspector to view existing connections and to make new ones.

#### NOTE

I often refer to creating connections to a scene's view controller or placing interface elements in a scene's view. This is because IB storyboards can contain multiple different scenes, each with its own view controller and view. In the first few lessons, there is only a single scene, and therefore, a single view controller. That said, you should still be getting used to the idea of multiple View Controller icons appearing in the document outline area and having to correctly choose the one that corresponds to the scene you are editing.

For example, to connect the Get Flower button to the getFlower method, select the button, and then open the Connections Inspector (Option-Command-6). Drag from the circle beside the Touch Up Inside event to the scene's view controller and release, as demonstrated in Figure 5.22. When prompted, choose the getFlower action, shown in Figure 5.23.

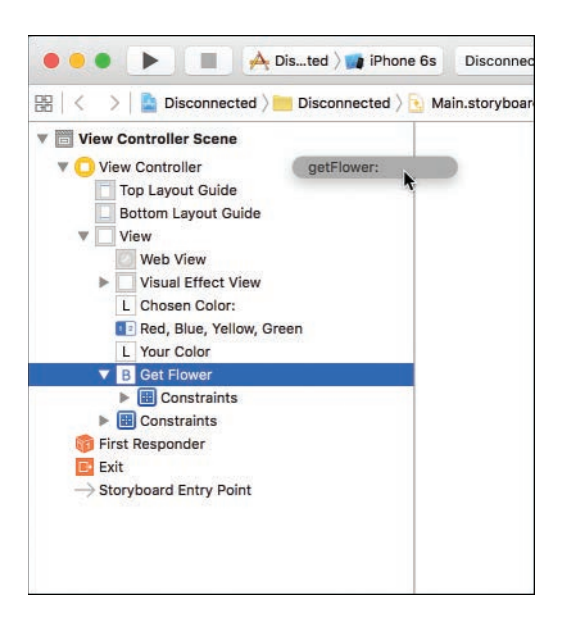

Choose the action you want the interface element to invoke.

After a connection has been made, the inspector updates to show the event and the action that it calls, demonstrated in Figure 5.24. If you click other already connected objects, you'll notice that the Connections Inspector shows their connections to outlets and to actions.

Well done! You've just linked an interface to the code that supports it. Click Run on the Xcode toolbar to build and run your application in the iOS Simulator or on your personal iDevice.

#### **Connections Without Code**

Although most of your connections in IB will be between objects and outlets and actions you've defined in your code, certain objects implement built-in actions that don't require you to write a single line of code.

The web view, for example, implements actions, including goForward and goBack. Using these actions, you could add basic navigation functionality to a web view by dragging from a button's Touch Up Inside event directly to the web view object (rather than the view controller). As described previously, you are prompted for the action to connect to, but this time, it isn't an action you had to code yourself.

| 🗅 🕜 💷 🕂 🔒 🕣                                   |   |
|-----------------------------------------------|---|
| Triggered Segues<br>action                    | 0 |
| Outlet Collections<br>gestureRecognizers      | 0 |
| Sent Events                                   |   |
| Did End On Exit                               | 0 |
| Editing Changed                               | õ |
| Editing Did Begin                             | Õ |
| Editing Did End                               | Ō |
| Primary Action Triggered                      | 0 |
| Touch Cancel                                  | Ó |
| Touch Down                                    | 0 |
| Touch Down Repeat                             | 0 |
| Touch Drag Enter                              | 0 |
| Touch Drag Exit                               | 0 |
| Touch Drag Inside                             | 0 |
| Touch Drag Outside                            | 0 |
| Touch Up Inside View Controller<br>getFlower: | ۲ |
| Touch Up Outside                              | 0 |
| Value Changed                                 | Õ |
| Referencing Outlets                           |   |
| New Referencing Outlet                        | 0 |
| Referencing Outlet Collections                |   |
| New Referencing Outlet Collection             | 0 |

The Connections Inspector updates to show the actions and outlets that an object references.

### **Editing Connections with the Quick Inspector**

One of the errors that I commonly make when connecting my interfaces is creating a connection that I didn't intend. A bit of overzealous dragging, and suddenly your interface is wired up incorrectly and won't work. To review the connections that are in place, you select an object and use the Connections Inspector discussed previously, or you can open the Quick Inspector by right-clicking any object in the IB editor or document outline area. This opens a floating window that contains all the outlets and actions either referenced or received by the object, as shown in Figure 5.25.

Besides viewing the connections that are in place, you can remove a connection by clicking the X next to a connected object (see Figure 5.24 and 5.25). You can even create new connections using the same "click-and-drag from the circle to an object" approach that you performed with the Connections Inspector. Click the X in the upper-left corner of the window to close the Quick Inspector.

| 0 | Vi                                | ew Controller   |   |
|---|-----------------------------------|-----------------|---|
| V | Triggered Segues                  |                 |   |
|   | manual                            |                 | 0 |
| v | Outlets                           |                 |   |
|   | chosenColor                       | × Chosen Color  | 0 |
|   | colorChoice                       | * Color Choice  | Ō |
|   | flowerView                        | - × Flower View | 0 |
|   | searchDisplayController           |                 | Õ |
|   | view                              | - × View        | 0 |
| V | Presenting Segues                 |                 |   |
|   | Relationship                      |                 | 0 |
|   | Show                              |                 | 0 |
|   | Show Detail                       |                 | 0 |
|   | Present Modally                   |                 | 0 |
|   | Present As Popover                |                 | 0 |
|   | Embed                             |                 | 0 |
|   | Push (deprecated)                 |                 | 0 |
|   | Modal (deprecated)                |                 | 0 |
|   | Custom                            |                 | 0 |
| V | Referencing Outlets               |                 |   |
|   | New Referencing Outlet            |                 | 0 |
| V | Referencing Outlet Collections    |                 |   |
|   | New Referencing Outlet Collection |                 | 0 |
| V | Received Actions                  |                 |   |
|   | getFlower:                        | * Get Flower    | 0 |
|   |                                   | Touch Up Inside |   |
|   |                                   |                 |   |

Right-click to quickly inspect any object connections.

#### NOTE

Although clicking an object, such as a button, shows you all the connections related to that object, it doesn't show you *everything* you've connected in the IB editor. Because almost all the connections you create will go to and from a scene's view controller, choosing it and then opening the inspector will give you a more complete picture of what connections you've made.

### Writing Code with IB

You just created connections from UI objects to the corresponding outlets and actions that have already been defined in code. In the next hour's lesson, you write a full application, including defining outlets and actions and connecting them to a storyboard scene. What's interesting about this process, besides it bringing all the earlier lessons together, is that IB editor writes and inserts the necessary Swift code to define outlets and actions.

Although it is impossible for Xcode to write your application for you, it does create the instance variables and properties for your app's interface objects, as well as "stubs" of the methods your interface will trigger. All you need to do is drag and drop the IB objects into your source code files. Using this feature is completely optional, but it does help save time and avoid syntax errors.

#### TIP

A method stub (or *skeleton*) is nothing more than a method that has been declared but executes no instructions. You can add stubs to your code where you know what you'll be writing in the future but aren't yet ready to commit it to code. This is useful in the initial design stages of an application because it helps you keep track of the work you have left to do.

Stub methods are also helpful if you have code that needs to use a method that you haven't written. By inserting and referencing stubs for your unwritten methods, your application will compile and run—enabling the code that *i*s complete to be tested at any stage of the development process.

## **Object Identity**

As we finish up our introduction to IB, I'd be remiss if I didn't introduce one more feature: the Identity Inspector. You've already accessed this tool to view the accessibility attributes for interface objects, but there is another reason why we need to use the inspector in the future: setting class identities and labels.

As you drag objects into the interface, you're creating instances of classes that already exist (buttons, labels, and so on). Throughout this book, however, we build custom subclasses that we also need to be able to reference with IB's objects. In these cases, we need to help IB by identifying the subclass it should use.

For example, suppose we created a subclass of the standard button class (UIButton) that we named ourFancyButtonClass. We might drag a button into a scene to represent our fancy button, but when the storyboard file loads, it would just create the same old UIButton.

To fix the problem, we select the button we've added to the view, open the Identity Inspector by clicking the window icon at the top of the Xcode utility area or by choosing View, Utilities, Show Identity Inspector (Option-Command-3), and then use the drop-down menu/field to enter the class that we really want instantiated at runtime (see Figure 5.26).

This is something we cover on an as-needed basis; so if it seems confusing, don't worry. We come back to it later in the book.

#### NOTE

I see that Module Name field you're ignoring! When setting a custom class name, you can also set the name of the module that defines the class. Modules provide a way to organize large numbers of classes into functional groups, but aren't something you'll need for the projects in this book.

|                                      | Identity Inspector                   |    |
|--------------------------------------|--------------------------------------|----|
| eded   Today at 1:03 PM              |                                      |    |
| View Controller View B Get Flower    | L @ 🖬 🕂 🛯 😐                          |    |
| 0 8 2                                | Class OurFancyButtonClass            | ne |
|                                      | Identity Show                        |    |
| Red Blue Yellow Green                | User Defined Runtime Attributes Show |    |
| Chosen Color: Your Color EGet Flower | Accessibility Show                   |    |
|                                      |                                      |    |
|                                      |                                      |    |

If you're using a custom class, you need to manually set the identity of your objects in the Identity Inspector.

## **Further Exploration**

The IB editor gives you the opportunity to experiment with many of the different GUI objects you've seen in iOS applications and read about in the previous hours. In the next hour, the Xcode code editor is used in conjunction with IB for your first full project, developed from start to finish.

To learn even more about what you can do with IB, I suggest reading through the following five Apple publications:

- Interface Builder Help: Accessed by right-clicking the background in the IB editor, the IB help is more than a simple help document. Apple's IB Help walks you through the intricacies of IB using video tutorials and covers some advanced topics that will be important as your development experience increases.
- Auto Layout Guide: This document presents a good introduction to the Auto Layout system and is an excellent read for anyone wanting to get a jump start on adaptive interface layout techniques.
- Xcode Overview: Build a User Interface: Part of the larger "Xcode Overview" document, this section offers a nice tutorial on Interface Builder principals.
- iOS Human Interface Guidelines: The Apple iOS HIG document provides a clear set of rules for building usable interfaces on the iOS device family. This document describes when you should use controls and how they should be displayed, helping you create more polished, professional-quality applications.

Accessibility Programming Guide for iOS: If you're serious about creating accessible apps, this is a mandatory read. The Accessibility Programming Guide describes the accessibility features in this hour's lesson as well as ways to improve accessibility programmatically and methods of testing accessibility beyond the tips given in this hour.

As a general note, from here on, you do quite a bit of coding in each lesson. So, now is a great time to review the previous hours if you have any questions.

## **Summary**

In this hour, you explored the Xcode IB editor and the tools it provides for building rich graphical interfaces for your iOS applications. You learned how to navigate IB storyboards and access the GUI elements from the Object Library. Using the various inspector tools within IB, you reviewed how GUI elements can be placed within a scene using constraints, how the look and feel of onscreen controls can be customized, and how interfaces can be made accessible to the visually impaired.

More than just a pretty picture, an IB-created interface uses simple outlets and actions to connect to functionality in your code. You used IB's connection tools to turn a nonfunctioning interface into a complete application. By maintaining a separation between the code you write and what is displayed to the user, you can revise your interface to look however you want, without breaking your application. In Hour 6, you examine how to create outlets and actions from scratch in Xcode (and thus gain a full toolset to get started developing).

## Q&A

- Q. Why do I keep seeing things referred to as NIB/XIB files?
- A. The origins of IB trace back to the NeXT Computer, which made use of NIB files to store individual views. These files, in fact, still bore the same name when Mac OS X was released. In recent years, however, Apple renamed the files to have the .xib extension, which has subsequently been mostly replaced by storyboards and scenes. You'll still see a XIB file used for your startup screen in your project (see Hour 2 for details), but, in general, anything that refers to a XIB or NIB file applies to storyboards as well.
- Q. Some of the objects in the IB Object Library can't be added to my view. What gives?
- **A.** Not all the items in the Object Library are interface objects. Some represent objects that provide functionality to your application. These can be added to the scene in the document outline area or on the icon bar located below a scene's layout in the IB editor.

- Q. I've seen controls in applications that aren't available here. Where are they?
- **A.** Keep in mind that the iOS objects are heavily customizable and frequently used as a starting point for developers to make their own UI classes or subclasses. The end result can vary tremendously from the stock UI appearance.

## Workshop

### Quiz

- 1. The default storyboard file is named what?
  - a. Main
  - b. iPhone
  - c. Universal
  - d. Default
- 2. Which inspector enables you to update the appearance of an interface object?
  - a. Identity
  - b. Appearance
  - c. Visual
  - d. Attributes
- 3. To change the height or width of an object, you could use which inspector?
  - a. Attributes
  - b. Constraints
  - c. Volumetric
  - d. Size
- **4.** What system gives us a way to describe interfaces that resize and change depending on device screen size and orientation?
  - a. Auto Adapt
  - **b.** Attributes
  - c. Auto Layout
  - d. Content Autosizing

- 5. To set a custom class on an object, we would turn to which inspector?
  - a. Class
  - b. Identity
  - c. Object
  - d. Location
- **6.** Invoking the Quick Inspector on which object is a good way to see most of your scene's connections?
  - a. View
  - b. View Controller
  - c. First Responder
  - d. Class
- 7. Through what is an interface object referenced in code?
  - a. Plug
  - b. Action
  - c. Connection
  - d. Outlet
- 8. Interactive interface elements often connect to code via which of the following?
  - a. Classes
  - b. Actions
  - c. Connections
  - d. Outlets
- **9.** To test the accessibility of iOS interfaces, you can activate which of the following tools in the iOS Simulator?
  - a. Accessibility Viewer
  - b. Accessibility Chain
  - c. Accessibility Inspector
  - d. Accessibility Wizard

10. What library enables you to find and add interface objects to a scene?

- a. Object
- b. Media
- c. Interface
- d. Tool

### Answers

- **1.** A. The default storyboard name is simply Main.storyboard.
- **2.** D. Use the Attributes inspector to change visual properties for any object in your interface layout.
- **3.** D. You can use the Size Inspector to fine-tune the height and width of most interface elements.
- **4.** C. Auto Layout is the name of Apple's system for describing size/orientation-independent interfaces.
- 5. B. The Identity Inspector enables you to set an object to a custom class.
- **6.** B. Select the View Controller object and open the Quick Inspector to view most of the connections within a scene.
- **7.** D. Outlets connect interface objects to a variable property in code.
- **8.** B. Actions provide a connection point between an interface element and an underlying method in code.
- **9.** C. Use the Accessibility Inspector to view the accessibility properties set on interface elements within the iOS Simulator.
- **10.** A. You'll use the Object Library to find, select, and place interface elements in Interface Builder.

## **Activities**

- **1.** Practice using the interface layout tools on the Empty.storyboard file. Add each available interface object to your view, and then review the Attributes Inspector for that object. If an attribute doesn't make sense, remember that you can review documentation for the class to identify the role of each of its properties.
- **2.** Revise the Disconnected project with an accessible interface. Review the finished design using the Accessibility Inspector in the iOS Simulator.

This page intentionally left blank

# Index

&& (AND) expression, 103 \* (asterisks), 101 { } (curly braces), 45, 80 - (decrementing), 105 == (equal to) expression, 103 ! (exclamation points), 748 ++ (incrementing), 105 ! (negation) expression, 103 != (not equal) expression, 103 || (OR) expression, 103 () (parenthesis), 45, 103 ? (question marks), 94, 748 3D graphics, 8 **3D Touch** peek and pop adding, 631-632 editor screen, 655-657 implementing, 654-655 overview, 630-631 table views, 657-659 testing, 633 Quick Actions, 817-819 defining, 818-819 events, handling, 846-847 icons, 819, 844 .plist file configuration, 844-845 responding, 819

## A

a: date format, 432 Accelerate framework, 131 acceleration data, 665, 683-684 accelerometers, 663-665 1g of force on devices at rest, 665

acceleration data, 665, 683-684 attitude, 665 measurable axes, 664 access levels (Swift), 84 accessibility attributes (UIs), 174-175 Accessibility Inspector, enabling, 175-176 accessing dictionary values, 89 direct file system access. See direct file system access media items, 697-698 music library. See music player optional values, 94-95 orientation notifications. 667-668 popover presentation controller. 383 Safari web browser, 752-753 System Sound Services, 338-339 accessors, 81 Accounts framework, 129 accuracy (locations), 783, 786 action sheets, 334-337 implementing, 350-352 popovers, 352 actions alerts, 333-334, 344-345 animation loops, 275-276 BestFriend app, 765 built-in, 185 buttons

creating, 246-247 press method definition. 206 triggering, 206 ColorTilt app, 679 connections, creating, 183 CustomPicker app, 444 date pickers, 430 defined. 181 direct file system access preferences, 574-575 gestures, 642-644 hideKeyboard, 248 ImageHop app, 264 implicit preferences, 554 MediaPlayground app, 715 ModalEditor app, 399 navigation controllers, 479 switches, 307-309 tab bar controllers, 487 view to view controller connections, 215 adaptive segues, disabling, 406 add contact buttons, 243 Add Horizontal Guide/Add Vertical Guide commands (Xcode Editor menu). 166 AddMusic Apple tutorial, 736 Address Book framework, 129 addTextFieldWithConfiguration Handler method, 333 Adobe Flash Professional, 10 AirPlay support, 700 alertBody property, 825 alerts, 331-334 action sheets. 334-337 implementing, 350-352 popovers, 352 actions, 333-334

buttons, 332-333 example, 331 fields, adding, 349-350 implementing, 331-333, 345-346 multibutton, creating, 346-348 Playground, 336-337 sounds/vibrations. 339-340. 353-355 text fields, adding, 333 Align command (Xcode Editor menu), 167 aligning constraints, 593, 604 UI objects, 167-168 AllInCode app button touches, handling, 621 interface, drawing upon launching, 620 obiects defining, 617 initializing, 617-618 project setup, 616-617 rotations, handling, 621 running, 621 screen orientations. enabling, 616 update method, implementing, 619-620 allowsExternalPlavback property, 700 anchors, 376 AND (&&) expression, 103 animal chooser scene, 441-442 animal picker. See CustomPicker app AnimalChooserViewController class, 439 animated image view, implementing, 277-278 animationDuration property, 269.278 animationImages property, 278 animations loading, 277-278 looping actions, 264, 275-276 animated image view, implementing, 277-278

background image. 271-272 blur visual effect. 272-273 default images, setting, 265-266 image copies, creating, 266-267 image views, adding, 264 outlets, 264, 274-275 Playground, 281-282 project, setting up, 263 resources, adding, 263 running, 284 slider range attributes, 268-269 speed output labels, 271 speed slider, adding. 267-268 start/stop button, adding, 271 status bar appearance, 283-284 steppers, adding, 269-270 Quartz Core framework, 129 resources, adding, 263 speed incrementing, 282-283 setting, 280-281 starting/stopping, 278-280 annotations, 755-757 adding, 755 customizing, 756-757, 770-771 deleting, 756 Any, Any size class, 859, 873 Any Landscape screen orientation constant, 586 Anything But Upside-Down screen orientation constant, 587 Anything screen orientation constant. 587 Anv(w), Compact(h) size class. 870-873 Any(w), Regular(h) size classes, configuring, 868-870 API Reference, 144 App Store, 2 App Transport Security (ATS), 311

appearance bar button items, configuring, 416 buttons, editing, 242-243 date pickers, configuring, 418 frosted glass, 561 keyboard, 236 popovers, troubleshooting, 405 segmented controls, 301 status bars, configuring, 283-284, 775, 796 tables, 498 text fields, editing, 233-235 Uls accessibility attributes. 174-175 Attributes Inspector, 173-174 append method, 88 Apple Developer Program, 10-13 Apple IDs creating, 11 Xcode, adding, 16 Apple Maps integration. See mapping Apple Settings application, 540-541 application logic animation loops animated image view. implementing, 277-278 setting speed, 280-281 starting/stopping animations, 278-280 animations incrementing speed, 282-283 status bar appearance, 284 BackgroundColor app creating preferences, 555 reading preferences, 557 storing preferences, 556-557 BackgroundDownload app, 841-842 ColorTilt app, 679-680 acceleration data, handling, 683-684

attitude data, handling, 682-683 CMMotionManager. initializing, 680-681 interface-orientation changes, disabling, 685-686 motion tracking switch updates, managing, 681-682 rotations, handling, 684-685 Cupertino app distance to Cupertino, calculating, 795-796 errors, handling, 794 location manager instance. creating, 793-794 location manager preparations, 793 plist file update, 797 status bar appearance, 796 Cupertino Compass app handling heading updates. 805-807 heading to Cupertino, calculating, 804-805 recent locations, storing, 803-804 requesting heading updates, 802 current date, retrieving, 431 DateCalc app, 431 date differences. calculating, 432-434 date output, updating, 434-435 date/time, displaying, 431-432 FieldButtonFun, 251-252 flower app. 309-314 flower images, loading, 311-313 initial display, updating, 313-314 FlowerColorTable app, 514-518 cells to display. configuring, 516-517

flower arrays, populating, 514 number of sections. returning, 515 row selections, handling, 517-518 section headings, 515 section row counts. returning, 515 Gestures app, 644 image view, replacing, 644-645 pinch recognizer response, 646-649 rotation recognizer response, 649-650 shake gesture response. 653 shake recognizer implementation, 651-653 swipe recognizer response, 646 tap gesture recognizer response, 645-646 HelloNoun, 216-217 LetsNavigate app. 479-480 LetsTab app, 488 count button presses, tracking, 488 counter updates. triggering, 490 display updates with counter values, 488-489 tab bar item badges, updating, 490 ModalEditor app, 400-401 emailField text field, populating, 400 initial scene label to editor scene field, setting, 401 keyboard, hiding, 401 Orientation app. 672-675 orientation changes, responding, 673-675 orientation updates, registering, 673 ReturnMe app, 569-570 SlowCount app, 836 counters, updating, 837 timer, initializing, 836

Survey app, 575-578 displaying survey results, 577-578 keyboard, hiding, 575 storing survey results. 576-577 applicationDidBecomeActive method. 821 applicationDidEnterBackground method, 133, 821 application:didFinishLaunching WithOptions method, 821, 824 applicationIconBadgeNumber property, 825 application:performActionFor ShortcutItem method, 846 application:performFetchWith CompletionHandler method, 842 applications badges, creating, 355 building process, 51 converting to universal. 404-407 data structures creating, 524 populating, 525-526 device orientation, setting, 56 icons. 57-60 life cvcles background-aware methods, 820-821 diagram, 132 tracing, 133 preferences. See preferences quitting, 218 running development provisioning profiles, 15-16 device configurations, 16-18 iOS Simulator, 51 Welcome app. 19-21 what happens on devices, 17-18 sandbox, 546-547 Simulator, launching, 62-63 state preservation, 541-542 submitting to App Store, 2 suspending, 133, 814

UIApplication class, 134 universal. See universal applicationWillEnterForeground method, 821, 823 applicationWillResignActive method, 821 applicationWillTerminate method, 821 **ARC (Automatic Reference** Counting), 110-111 Arrange command (Xcode Editor menu), 167 arranging UI objects, 167, 169 arravs. 85 animated image views, implementing, 278 classes, 136 contents, counting, 89 declaring/initializing, 88 FlowerDetail app creating, 524 populating, 525-526 index values, 88 iterating over, 106 new items, adding to end, 88 populating, 514 userMessages, 88 asset catalogs, 38-42 application icons, setting, 58-60 contents, viewing, 39 features. 38 files, adding, 39 new, adding, 38 Retina images, 40-42 slicing, 40 sound files, 340 assistant editor mode (Xcode), 48 asterisks (\*), 101 ATS (App Transport Security), 311 attitude data, handling, 665, 682-683 attributed text, 235 attributes bar button items, 416 buttons, editing, 242-243 contentSize, 322 date pickers, 418 navigation bar items, 462-463 slider range, 268-269

stepper range, 270 tab bar items, 466 tables, 500-501, 512 tap gesture recognizers, 638 text fields editing, 233-235 input traits, 236-237 text views, editing, 238-239 111 objects, customizing, 172 simulated, 208 web view, 303-305 Attributes Inspector, 173-174 bar button items, 416 buttons. 242-243 constraints, editing, 595-597 custom button images. 244-245 date pickers, 418 navigation bar items, 462-463 pinches, 641 slider ranges, 268-269 stepper ranges, 270 tab bar items, 466 tables, 500-501, 512 text fields, 233-235 text views, 238-239 web views, 304-305 audio AddMusic Apple tutorial, 736 alerts, 339-340 alerts with vibrations. 353-355 asset catalog storage, 340 AV Audio Plaver audio files, playing, 702 customizing, 736 playback completion, handling, 703 playback controls, 702 books filter, 695 file filter. 695 formats supported, 699 frameworks AV Foundation, 127 Core Audio, 127 loading/playing, 338 music player empty selections. handling, 733-734

media picker, displaying, 732-733 media picker preparations. 730 plaving music, 734-735 playlist, creating, 733 preparations, 730-731 plavback classes, 698 controlling, 723 implementing, 722-723 recorded sounds, loading, 723-724 plaving in the background, 828 audio files, adding, 828 AudioToolbox framework. adding, 828 background modes, 832 heading update audio feedback, adding, 830-831 sound file references, initializing, 829 system sound ID variables. 829 recording, 703-705 controlling, 721-722 implementing, 720-721 microphone prompt, 722 resources, adding, 340 system, playing, 353-354 System Sound Services, 337-339 audioPlayer property, 722 audioRecorder property, 720 AudioToolbox framework adding, 828 importing, 353 authentication framework, 132 authorization local notifications. 824-825 user locations, 768-769, 782 Auto Lavouts. constraints. See constraints, Auto Layouts Content Compression, 171 Content Hugging, 171 Intrinsic Size setting, 172 responsive interfaces, 588, 590 turning off, 172

autocompleting code, 44-45 Auto-Enable Return Key attribute, 236-237 automatic constraints, 172 Automatic Reference Counting (ARC), 110-111 **AV Audio Player** audio files, plaving, 702 customizing, 736 playback completion, handling, 703 playback controls, 702 AV Audio Recorder, 703-705 controlling, 721-722 implementing, 720-721 AV Foundation framework, 127, 698-699 AV Kit framework, 127, 698-699 external device playback/ AirPlay support, 700 loading/displaying movies, 699-700 playback completion, handling, 701-702 playback controls, 701 screen placement, 700 availableData method, 550 AVAudioPlayer class, 699 AVAudioRecorder class, 698 AVPlayer class, 698 AVPlayerItem class, 698 AVPlaverViewController class. 698, 736

### B

background fetches, 817
Background Fetch background mode, adding, 843
completion, handling, 842-843
minimum fetch intervals, defining, 841-842
background-aware methods, 819-821 BackgroundColor app actions. 554 background color preferences creating, 555 reading, 557 storing, 556-557 color slider, 554 key constants, adding, 552 on/off switch, 554 project setup, 552 running, 557 UI design, 552-553 backgroundColor property, 555 BackgroundDownload app. 839 Background Fetch background mode, adding, 843 completion, handling. 842-843 minimum background fetch intervals, defining, 841-842 outlet. 841 project setup, 840 running, 843 UI, 840 backgrounding 3D Touch Quick Actions, 817-819 defining, 818-819 events, handling, 846-847 icons. 819. 844 .plist file configuration, 844-845 responding, 819 Apple documentation, 848 application life cycle methods, 820-821 application suspension implementing, 823 overview. 814 background fetches, 817 **Background Fetch** background mode. adding, 843 completion, handling, 842-843 minimum fetch intervals, defining, 841-842 constraints, 9 disabling, 821-822 iPads. 859

local notifications, 814-815 authorization, requesting, 824-825 creating, 826-827 properties, 825 scheduling, 827 split-screen, 814 suspension, 823 task completion, 816 counting slowly app. See SlowCount app enabling, 837-839 task-specific. See task-specific backgrounding backgrounds images adding, 271-272 blur visual effect, adding, 272-273 modes. 832 touches. 249-250 badges creating, 355 tab bar items, updating, 489 tabs, 466 bar button items navigation bars, 460 toolbars, 415-416 adding, 415 appearance, configuring, 416 positioning, 416 bars navigation, 460 bar button items, 460 item attributes, 462-463 tab defined, 465 images, 468 items, 465-466 toolbars. See toolbars battery life, 787 beginBackgroundTaskWith ExpirationHandler method, 816 beginGeneratingDevice OrientationNotifications method, 667 behaviors scrolling, 322-323 text fields, editing, 233-235

BestFriend app actions, 765 Contacts **CNContactPickerView** Controller protocol, 765 contact selections. handling, 766-768 picker view, displaving, 766 email, 771 composition completion, handling, 772-773 Mail compose delegate protocol, conforming, 771 messages, composing, 772 mapping, 768 annotations, 770-771 display, controlling, 769-770 user locations, displaying, 768-769 outlets, 764 project setup, 762 frameworks, adding, 762 variables/connections, planning, 762 running, 775 Safari web views, opening, 775 social networking, 773-774 status bar appearance, 775 UI design, 762-764 binding optional values, 95 Bluetooth, 131 blur effect, 272-273 Cupertino app, adding, 798-799 FlowerWeb app, 314-315 labels, adding, 561 bookmarking Xcode documentation, 145-146 Bool data type, 85, 87, 136 boolForKey method, 557 Bottom Layout Guide icon (storyboards), 159 bottom layout guides, 594

breakpoints, 885-886 navigator, 893 watchpoints, configuring, 890-891 bridged data type classes, 136 browsing Xcode documentation, 144-145 build schemes, choosing, 50-51 building applications, 51 code, 50-51 buttons, 223-224 actions creating, 246-247 triggering, 206 adding, 241 alerts. 332-333 animations starting/stopping, 271 triggering, 275 appearance, 242-243 attributes, editing, 242-243 bar button items, 415-416 adding, 415 appearance, configuring, 416 positioning, 416 centering, 604-606 Clear. 234 custom images, 243-245 flower app, adding, 305 keyboards, hiding, 248-249 labels, editing, 342 presses, tracking, 488 state, changing, 243 templates, creating, 227-232 images, adding, 227-228 slices, creating, 228-231 touches, handling, 621 types, 243 UIButton class, 139 variable/size matching constraints, 612-614

### С

calculateDateDifference method, 433 Calendar and Reminders Programming Guide, 777 call stacks, 893 canBecomeFirstResponder method, 651 Canvas, Show Selection Highlights command (Xcode Editor menu), 166 Capitalize attribute, 236 case sensitivity (Swift), 77 cells colors, 502 display, configuring, 516-517 editing, disabling, 530 further exploration, 533 identifiers. 502 images, adding, 502 labels, 502 master view controllers. creating, 528-529 prototype, 512 styles, 502 tables, 498 prototype, configuring, 501 sizing, 501 centering layout constraints, 604-606 CFNetwork framework, 129 chaining methods, 98-99 optional values, 99 characters (strings), 87 child preference panes, 544, 566-568 child view controllers, adding, 700 chooselmage method, 725 classes AnimalChooserViewController, 439 audio playback, 698 AVPlayerViewController, 736 CLGeocoder, 757 CLLocationManager class, 781

CMMotionActivity, 687 CMMotionActivityManager, 687 core application, 134-135 **UIApplication**. 134 UIControl. 135 UIResponder, 135 UIView. 135 UIViewController, 135 UlWindow, 134 CountingNavigationController, 459 data type, 136-137 bridged, 136 nonbridged, 136 NSDate, 137 **NSURL. 137** DateChooserViewController. 425 declaration. 80 declaring, 80 defined, 75 EditorViewController, adding, 389 extensions, 76 gesture-recognizer, 628 interface, 138-141 UlButton, 139 UIDatePicker/UIPicker, 140 UILabel, 138 **UIPopoverPresentation** Controller, 141 UISegmentedControl, 139 UISlider, 139 UIStepper, 140 UISwitch, 139 UITextField/UITextView, 140 MasterViewController, 527 media player, 694 **NSURL. 295** NSURLRequest, 295 NSUserDefaults, 543 singletons, 76 size, 856, 857-859 Any, Any, 859 Any(w), Compact(h), 870-873

Any(w), Regular(h), 868-870 definitions and devices/ orientations represented, 858 documentation. 857 fonts. 865 images, 866 installed, configuring, 862-863 manually configuring, 863-865 responsive interfaces, 590 selecting, 860-862 storyboards, creating, 867-873 Swift file structure, 78-79 UIActionSheet, implementing, 335 **UIBarButtonItem**, 460 UIColor, 555 UllmagePickerController, 705 UILabel, 90 UINavigationBar, 460 UINavigationController, 459 UIScrollView, 324 UIStackView, 324 UlTabBar, 465 UITabBarController, 464 UlTouch, 659 **UIViewControllerTransition** Coordinator, 622 UIVisualEffectView, 285 UIWebView, 324 video playback, 698 view controllers, adding to navigation controllers, 472 ViewController, 43 cleanup, handling image pickers, 726-727 video. 718 Clear buttons, 234 CLGeocoder class, 757 CLLocationManager class, 781 closures, 101, 330 CMMotionActivity class, 687 **CMMotionActivityManager** class, 687

**CMMotionManager** configuring, 669-670 initializing, 680-681 CN contact picker delegate, 745-746 Cocoa, 125 Cocoa Touch, 23, 123 advantages, 125 alert controllers, 330 action sheets, 334-337 alerts, 331-334 bridged data types, 136 classes core application, 134-135 data type, 136-137 interface, 138-141 Playground, 137 Cocoa, compared, 125 frameworks, 126-127 Contacts UI. 126 EventKit UI. 126 GameKit, 126 iAd. 127 MapKit, 126 Message UI, 126 Notification Center, 127 TextKit, 127 UIKit. 126 functionality, 124 overview. 124 code application icons. 57-60 auto completion, 44-45 build schemes, choosing, 50-51 comments, adding, 46-47 curly braces/parenthesis, autocompleting, 45 device orientation, setting, 56 editing, 42 assistant editor mode, 48 tabbed editing, 49-50 files, 35-36 IB, writing, 186 launch images/screens, setting, 60 methods/properties, finding, 43 mixing development methodology, 194

navigating, 43 problems, fixing, 52-55 searching, 45-46 Uls, connecting, 178 actions, 183 outlets. 181-182 project, opening, 178 colors (cells), 502 ColorTilt app action, 679 application logic, 679-680 acceleration data. handling, 683-684 attitude data, handling, 682-683 CMMotionManager. initializing, 680-681 interface-orientation changes, disabling, 685-686 motion tracking switch updates, managing, 681-682 rotations, handling, 684-685 outlets. 679 project setup, 676-677 running, 686 UI. 677 commands Editor menu (Xcode) Add Horizontal Guide/Add Vertical Guide, 166 Align, 167 Arrange, 167 Canvas, Show Selection Highlights, 166 Show Document Outline, 232 File menu (Xcode) New, Playground, 111 New, Tab. 49 New Project, 30 Hardware menu (Xcode) Device, 65 Home, 65 Lock. 65 Reboot. 65 Shake Gesture, 65

Simulate Hardware Kevboard, 66 Simulate Memory Warning, 66 **Toggle In-Call Status** Bar. 66 Touch ID Enrolled/ Simulate Finger Touch, 65 TV Out, 66 Help, Quick Help (Xcode), 147 Preferences, Text Editing, Editing (Xcode), 45 View, Navigators, Show Navigator (Playground), 117 View menu (Xcode) Utilities. Show Attributes Inspector, 173 Utilities, Show Connections Inspector, 183 Utilities, Show Identity Inspector, 174 Utilities, Show Object Library, 162 Utilities, Show Size Inspector, 168 Window, Devices (Xcode), 67 comments code, adding, 46-47 Swift. 83 comparison expressions, 103 component constants (custom pickers), 440 composeViewControllerFor ServiceType method, 751 concatenation. 87 condition-based loops, 106-107 configuring animations loop default images. 265-266 animation speed, 280-281 application icons, 58-60 bar button item appearance, 416 CMMotionManager, 669-670 constraints, 609-612 custom button images, 243-245

date pickers appearance, 418 scenes, 426 detail view controllers. 531-533 devices development, 16-18 orientations supported, 56 image pickers, 705-706 initial scenes, 205 media pickers, 694-695 navigation controllers, 472-473 object identities, 187-188 popover segues, 402-404 projects as universal, 854 prototype cells, 501, 512 segmented control segments, 300-301 segue styles. 382 simulated screen sizes, 232 size classes Any(w), Regular(h), 868-870 installed, 862-863 manually, 863-865 status bar appearance, 775.796 table lavout. 503-504 watchpoints, 890-891 Xcode debugger breakpoints, 885-886 documentation downloads, 142-143 connections actions. See actions delegate/data source outlets to view controllers, 513-514 devices. 9 exits. 379-380 Mad Libs-style story creator. planning, 227 outlets. See outlets tab bar scenes to tab bar controllers, 484-485 Uls. 178 actions, 183 deleting, 186 editing, 185-186

outlets, 181-182 project, opening, 178 view controllers, 205-206 views to view controllers. 212-215 actions. 215 outlets, 213-215 **Connections Inspector**, 183 constants components (custom pickers), 440 declaring/initializing, 81, 92 defined, 76 key implicit preferences, 552 settings bundles, 559 lastName, 92 location accuracy, 786 radian conversion, 677 screen orientation, 586-587 table sections, adding, 511 variables, compared, 93 constraints Any(w), Compact(h) size class, 872 Any(w), Regular(h) size class, 869 Auto Layout, 170-171 adding, 591-593 alignment, 593 centering, 604-606 content compression resistance, 598 content hugging, 597 controls, expanding, 607-612 editing, 595-597 errors, fixing, 598-601 horizontal/vertical, 593 manually defining, 601-604 removing, 634 top/bottom layout guides. 594 variable/size matching, 612-614 viewing, 594 automatic, 172

date pickers date chooser scenes, 428-429 initial scenes, 427-428 installed size classes. 862-863 Size Inspector, 169 object. 170 views. 394 contactPickerDidCancel method, 745 Contacts, 744 **CNContactPickerViewController** protocol. 765 contact selections, handling, 766-768 frameworks, 776 Contacts, 746-748 Contacts UI, 744-745 people picker cancel action, 745 displaying, 745, 766 drilling down, 746 person selection, handling, 745 user selections, handling. 745-746 Contacts framework, 746-748 Contacts UI framework, 126, 744-745 container views, 712-713 **Content Compression (Auto** Layouts), 171 **Content Compression Resistance** (Auto Layout), 598 Content Hugging (Auto Layouts), 171.597 contentSize attribute. 322 Continue icon. 888 controlHardware method, 681 controls expanding, 607-612 constraints, configuring, 609-612 interface, creating, 607-608 repositioning based on orientation, 867

segmented, 293 adding, 300 connecting to actions, 307-309 iOS 6 versus iOS 7 appearance, 301 outlets, 306 segments, configuring, 300-301 sizing, 302 UISegmentedControl class, 139 convenience methods, 91, 278, 295 converting data types, 92 copies (images), creating, 266-267 copying/pasting text, 237 core application classes, 134-135 **UIApplication**, 134 UIControl. 135 UIResponder, 135 UIView. 135 UlViewController, 135 UlWindow, 134 Core Audio framework, 127 Core Bluetooth framework, 131 Core Data framework, 32, 129, 199.579 Core Foundation framework, 129 Core Graphics framework, 128 Core Image framework, 127, 707 filters, applying, 708-709, 728-729 Programming Guide, 736 Core Location, 130, 781 accuracy, 783, 786 distance calculations, 795-796 errors, handling, 794 headings, 787-789 LocateMe Apple tutorial, 808 location manager instance, creating, 793-794 preparing, 793

locations authorization, requesting, 782 battery life, 787 location managers, 782 plist kevs. 782 simulated, configuring, 798 updates, receiving, 782-784, 786 Core Motion, 130, 668-670 acceleration, handling, 683-684 attitude data, handling, 682-683 CMMotionManager. configuring, 669-670 interface-orientation changes, disabling, 685-686 motion manager, initializing, 680-681 motion updates, receiving, 669 radians to degrees conversion, 677 rotations, handling, 684-685 Core OS layer frameworks, 131-132 Accelerate, 131 Core Bluetooth, 131 External Accessory, 131 Local Authentication, 132 Security, 132 System, 132 Core Services frameworks, 129-131 Accounts, 129 Address Book, 129 CFNetwork. 129 Core Data, 129 Core Foundation, 129 Core Location, 130 Core Motion, 130 EventKit. 130 Foundation, 130 Health Kit, 130 Home kit. 130 Newsstand, 130 PassKit, 130

Quick Look, 131 Social, 131 StoreKit. 131 System Configuration, 131 Core Text framework, 128 Correction attribute, 236 Count Down Timer mode (date pickers), 418 count property, 89 counters button presses, tracking, 488 current count, displaying, 480-481 dictionaries/arrays, 89 incrementing, 480 updates, 837 displaving with counter values, 488-489 triggering, 490 counting slowly app. See SlowCount app CountingNavigationController class, 472 countUp method, 837 cover vertical transitions, 372 CPU usage, monitoring, 895 crash recovery (Simulator), 67 Create Story button, 246-247 createFlowerData method, 525 createStory method. 246-247, 252 cross dissolve transition. 372 Cupertino app application logic distance to Cupertino, calculating, 795-796 errors, handling, 794 location manager instance, creating, 793-794 location manager preparations, 793 .plist file update. 797 blur, adding, 798-799 outlets, 792 project setup, 789-790 background image resources, 789 location constants, adding, 790

running, 797 status bar appearance, 796 UI design, 790-792 **Cupertino Audio Compass** app. 828 audio directions. implementing, 829-832 heading updates audio feedback, adding, 830-831 sound file references, initializing, 829 audio files, adding, 828 AudioToolbox framework. adding, 828 background modes, 832 system sound ID variables. 829 **Cupertino Compass app** application logic heading to Cupertino, calculating, 804-805 heading updates, handling, 802, 805-807 recent locations, storing, 803-804 audio directions. See **Cupertino Audio Compass** app outlet, 801 project setup, 799-800 running, 807 UI, 800-801 curly braces ({}), 45, 80 current context modal segues, 372 current date retrieval, 431 currentItem property, 716 customizing annotations, 756-757 buttons, 243 attributes, 242-243 labels, 342-343 code. 42 assistant editor mode (Xcode), 48 tabbed editing, 49-50 constraints, 595-597 disabling, 529-530 keyboard display, 236-237

pickers labels, 440 toolbars. 440 segues, 370 status bar appearance. 283-284 text field attributes. 233-235 text view attributes. 238-239 Uls accessibility attributes. 174-175 connections. 185-186 object attributes, 173-174 variable values, 887 viewDidLoad method, 883 CustomPicker app actions, 444 animal chooser scene, 439, 441-442 AnimalChooserViewController class, adding, 439 components constants, 440 sizes. 448 custom picker view, 444-445 data source protocol. implementing, 445-446 delegate protocol, 446-448 image resources, adding, 439 initial scene, 441 outlet, 444 picker view data source/ delegate, 442-443 project setup, 438-440 row sizes. 448 running, 451 segues, 443 modal, dismissing, 450-451 popovers, 451 selections default. 450 displaying, 448-450 reactions, 449-450 UI design, 440-443 view controller association, 439

### D

d: date format. 432 darkening objects, 166 data detectors, 239 models. See Core Data sharing navigation scenes, 464 tab bar scenes, 470 source protocols custom picker views, implementing, 445-446 picker views, 420-421 tables. See tables sources picker view, 442-443 table outlets, connecting, 513-514 storage, 539, 542 direct file system access, 546-550 Playground, 550-551 settings bundles, 544-546 user defaults, 543-544 structures creating, 524 populating, 525-526 type classes, 136-137 bridged, 136 nonbridged, 136 NSDate, 137 **NSURL, 137** types converting, 92 downcasting, 92 Swift, 85 datatips (variables), 887 dataUsingEncoding method, 550 Date and Time mode (date pickers), 418 Date mode (date pickers), 418 DateCalc app actions, 430 application logic, 431 current date, retrieving, 431 date differences, calculating, 432-434

date output, updating, 434-435 date/time. displaving. 431-432 DateChooserViewController class, adding, 425 initial/date chooser scenes, configuring, 426 outputLabel outlet, 430 Playground, 435-436 project setup, 425-427 running, 437 segues, 436-437 UI design, 427-429 date chooser scene. 428-429 initial scene, 427-428 view controller association. 426 DateChooserViewController class, 425 dates/times Apple tutorial, 453 date chooser scenes creating, 428-429 date pickers, 426 date differences, calculating, 432-434 date pickers, 417-419, 424 actions, 430 appearance, configuring, 418 Apple tutorial, 452 constraints, 427-429 current date, retrieving, 431 date chooser scenes. 428-429 date differences. calculating, 432-434 date output, updating, 434-435 DateChooserViewController class, 425 date/time, displaying, 431-432 default calculation upon exiting, 434 initial/date chooser scenes, configuring, 426

locales, 418 modes, 418 outputLabel outlet, 430 Playground test, 435-436 segues, 429, 436-437 toolbars, creating, 427 UI design, 427-429 view controller association. 426 displaying, 431-432 NSDate class, 137 output, updating, 434-435 string formats, 432 debugging debug navigator, 893-894 further exploration, 898 NSLog function. 878-879 calling, 879 output, displaying, 879-880 Xcode debugger. See Xcode debugger declaring arrays, 88 classes, 80 constants. 81. 92 defined. 80 dictionaries, 89 enumerations, 90 floating-point numbers, 86 IBOutlet, 81 import. 79-80 integers, 86 method, 82-83 objects. 90 optional values, 94 variable properties, 80-81 variables. 85 decrementing integers, 105 defer statements, 109-110 delegates CN contact picker, 745-746 Mail compose, 750, 771 map view, 756-757 media picker, 696 navigation controllers, 707 picker views, 442-443

protocols custom picker views, implementing, 446-448 location manager, 782-784 people picker, 765 picker views, 421-424 tables, 505-506, 517-518 table outlets, connecting, 513-514 text fields/text views, 254 deleting annotations, 756 Auto Layout constraints, 634 breakpoints, 885 objects from memory, 110-111 Simulator devices, 68 111 connections, 186 objects from views, 164 Xcode project files/resources, 37-38 describeInteger method, 883 desiredAccuracy property, 786 detail disclosure buttons, 243 detail scenes sharing information with master scenes, 509 updating, 523 detail view controllers. configuring, 531-533 detailItem method, 532 developers Apple Developer Program, 10-13 becoming, 2 requirements, 10 Windows options, 10 Xcode, installing, 13-15 development provisioning profiles multiple devices, 7 overview. 15-16 viewing, 21 Device command (Xcode Hardware menu), 65 devices, 5-6 apps, running, 17-18 configuring for development, 16-18 connectivity, 9

graphics, 8 input/feedback, 9-10 locations. See locations memory constraints, 9 model aueries, 857 multitasking constraints, 9 orientations. See orientations. 56 processors, 8 resolution iPads. 7 iPhones. 6 scaling, 7 rotation simulation, 64 screen sizes. 8 Simulator, adding, 67-69 size class representations. 858 universal apps popovers, 404-407 vibrating for alerts, 354-355 Xcode, adding, 17 Devices command (Xcode Windows menu), 67 dictionaries, 85 classes, 136 contents, counting, 89 declaring, 89 iterating over, 106 key/value pairs, 89 soundSetting, 704 userMessages, 89 values accessing, 89 assigning/modifying, 89 Did End on Exit event. 248-249 didSelectContact method, 745 didSelectContactProperty method, 746 direct file system access, 546-550 actions, 574-575 fields/text view outlets. 574 file paths, 548-549 keyboards, hiding, 575 reading/writing data, 549-550 results displaying, 577-578 storing, 576-577 sandbox restrictions, 546-547 storage locations, 547-548

direction image resources, 799 directives (view controllers) IBAction. 198 IBOutlet, 197 directories Documents, 548 Library/Caches, 548 Library/Preferences, 547 tmp, 548 disabling backgrounding, 821-822 editing, 529-530 interface-orientation changes, 685-686 Xcode Welcome screen, 30 **Disconnected project** connections actions, creating, 183 editing, 185-186 outlets, creating, 181-182 opening, 178 dismissDateChooser method, 436 dismissing modal segues, 450-451 popovers, 385-386 segues, 378 dismissViewControllerAnimated method, 378 displaying asset catalogs, 39 call stacks, 893 constraints. 594 counter values, 488-489 current count, 480-481 date/time, 431-432 document outline area, 232 image pickers, 705, 725-726 keyboards, 236-237 media pickers, 695, 732-733 Navigator (Playground), 117 NSLog output, 879-880 Object Library, 162 output (Playground), 114 people picker, 745, 766 picker view selections, 448-449 Playgrounds, 112 popovers on iPhones, 405 provisioning profiles, 21

Size Inspector, 168 storyboards, 157 survey results. 577-578 table cells, 516-517 UL connections, 185 preview. 176-178 user locations, 768-769 variables lists, 892 contents in Playground, 113-114 view controllers, 382 view hierarchy, 896-897 web views, 309-311, 313-314 Xcode **Quick Help Inspector**, 148 templates, 30-31 distanceFilter property, 786 doAcceleration method, 684 doActionSheet method, 351 doAlert method, 345 doAlertInput method, 349 doAttitude method, 683 do-catch statements, 107-108 dock (storyboard scenes), 162 document outline area (IB), 232 document outline objects, 161 documentation (Xcode), 142 bookmarks, 145-146 browsing, 144 downloads, setting up, 142-143 navigating, 144-146 searching, 143-144 Documents directory, 548 doMultipleButtonAlert method, 347 Done button, 248-249 doRotation method, 685 doSound method, 354 dot notation. 81 Double data type, 85 doVibration method, 355 downcasting, 88-96, 92 downloading Xcode documentation, 142-143 dragging objects, 215

### Ξ

earlierDate method, 137 editing. See customizing editing tools (IB), 165 alignment, 167-168 Arrangement, 167 guides. 165-166 selection handles, 166-167 Size Inspector, 168 editor (Xcode), 33 autocompleting code, 44-45 editing code, 42 Editor menu commands (Xcode) Add Horizontal Guide/Add Vertical Guide, 166 Align, 167 Arrange, 167 Canvas, Show Selection Highlights, 166 Show Document Outline, 232 editor scenes, creating, 395-396 EditorViewController class, adding, 389 email, 748-749 composition completion, handling, 750, 772-773 messages, composing, 772 view, 748 Mail compose delegate protocol, conforming, 771 Mail compose window, 749 Message UI framework, 749 emailField text field, 400 enabling first responder view controllers, 651-653 interface orientation changes, 586-588 screen orientation changes, 616 task completion backgrounding, 837-839 endBackgroundTask method, 816 enumerations, 89-90 creating, 90 declaring, 90 values. 90
equal to (==) expression, 103 errors. 52 Auto Lavout constraints. fixing, 598-601 code, 52-55 Core Location, 783 guard statements, 109 location, handling, 794 Playground, 116 Swift, 107 defer, 109-110 do-catch statements. 107-108 throw statements. 108-109 Euler angles, 683 event handling alerts actions, 334 buttons. 344-345 Did End on Exit. 248-249 motion, 130 orientation notifications, requesting, 667-668 Quick Actions, 846-847 segue navigation. 530-531 table row selections, 517-518 touches background, 249-250 buttons, 621 multitouch, 64 EventKit framework, 130 EventKit UI framework, 126 exclamation points (!), 748 Exit icon (storyboards), 159 exits connecting, 379-380 defined. 363 view controller preparations, 378-379, 393 expressions, 103 extensions, 76 External Accessory framework, 131 external device movie playback support, 700

#### F

Facebook posts, preparing, 751 feedback mechanisms, 9-10 FieldbuttonFun app. 225 action, creating, 246-247 application logic. implementing, 251-252 button templates, creating, 227-232 images, adding, 227-228 slices, creating, 228-231 connections, planning, 227 createStory method. implementing, 252 keyboard, hiding, 247-251 background touch, 249-250 code, adding, 250-251 Done button, 248-249 outlets, connecting, 245-246 Playground, 251 running, 252 setting up, 226 **UI** design button attributes, editing, 242-243 buttons, adding, 241 custom button images, 243-245 plain versus attributed text. 235 scrolling options, 241 simulated screen size, 232 text field attributes. editing, 233-235 text fields, adding, 232-233 text input traits, 236-237 text view attributes. editing, 238-239 text views, adding, 237 variables, planning, 227 fields alerts, adding, 349-350 direct file system access outlets, 574 survey, storing, 576-577

text. See text fields user input. 206 File menu commands (Xcode) New, Playground, 111 New, Tab. 49 New Project. 30 file paths, 548-549 fileExistsAtPath method, 549 fileHandleForReadingAtPath method, 550 fileHandleForUpdatingAtPath method. 550 fileHandleForWritingAtPath method, 550 files asset catalogs, adding, 39 class, 202-203 importing (Swift), 79-80 storyboard, 203-205 Xcode projects adding, 35-36 deleting, 37-38 filters Core Image, 708-709, 728-729 location updates, 786 media picker, 695 Xcode project navigator, 35 finding methods/properties in code, 43 fireDate property, 825 First Responder icon (storyboards), 159 first responder view controllers, 651-653 fixing Auto Layout constraint errors, 598-601 FIXME comments, 47 flip horizontal transitions, 372 Float (floating point numbers) data type, 85-86, 136 floatForKey method, 557 FlowerColorTable app application logic, 514-518 cells to display, configuring, 516-517 flower arrays, populating, 514 number of sections, returning, 515

row selections, handling, 517-518 section headings, 515 section row counts, returning, 515 delegate/data source outlets, connecting, 513-514 project setup, 510-511 image resources, adding, 510 section constants, adding, 511 running, 518 UI design, 511-512 FlowerDetail app 3D Touch peek and pop gestures, adding, 657-659 detail view controller, configuring, 531-533 flower data structures creating, 524 populating, 525-526 master view controller, 527 editing, disabling, 529-530 number of section rows, retrieving, 527 number of sections, retrieving, 527 section labels, 527 segue navigation events. handling, 530-531 table cells. creating. 528-529 table view data source methods, 527-528 project setup, 520-521 hierarchy, 520-521 image resources, adding, 520 running, 533 UI design, 521-523 detail scene, updating, 523 master scene, updating, 522 web view outlet. connecting, 523 flowerDetailView web view, 303 flowerView web view, 303

FlowerWeb app actions, 307-309 application logic, 309-314 Detail web view, hiding/ displaying, 309-311 flower images, loading, 311-313 initial display, updating, 313-314 blur visual effect, 314-315 outlets, 306 running, 315 setting up, 299 UL 299 button. 305 color choice segmented controls. 300-302 flower details switch. 302-303 web view attributes. 304-305 web views, adding, 303-304 fonts. 865 for loops, 105-106 form sheet modal segue, 372 forward geocoding, 757-758 Foundation framework, 130 foundPinch method, 647 foundRotation method. 649 foundSwipe method, 646 foundTap method, 629, 645 frameworks AudioToolbox adding, 828 importing, 353 AV Foundation, 698-699 AV Kit. 698-699 external device playback/ AirPlay support, 700 loading/displaying movies, 699-700 playback completion, handling, 701-702 playback controls, 701 screen placement, 700 Cocoa Touch. 126-127 Contacts UI, 126 EventKit UI, 126 GameKit, 126

iAd, 127 MapKit, 126 Message UI. 126 Notification Center, 127 TextKit, 127 UIKit. 126 Contacts, 746-748, 776 Contacts UI. 744-745 Core Image, 707 Core Location. See Core Location Core OS. See Core OS layer frameworks Core Services. See Core Services frameworks defined. 123 Map Kit. 123, 753 Media layer, 127-129 AV Foundation, 127 AVKit. 127 Core Audio. 127 Core Graphics, 128 Core Image, 127 Core Text. 128 Game Controller, 128 Image I/0, 128 Metal, 128 OpenGL ES, 128 Photos, 128 Photos UI. 128 Quartz Core, 129 SpriteKit, 129 Media Player, 694 classes, 694 media picker configuration, 694-695 Media Player. See Media Player framework Message UI, 749 projects, adding, 710 Social, 751, 777 freeform sizing (scrolling views). 321 frosted glass appearance, 561 full screen modal segues, 372 functions See also methods methods, compared, 198

NSLog, 878-879 calling, 879 output, displaying, 879-880 print function, compared, 878 print *versus* NSLog, 878 setObject:forKey, 543 user defaults, reading/writing, 543

# G

Game Controller framework, 128 GameKit framework, 126 geocoding, 757-759 forward, 757-758 mapping, 769-770 Playground, 759-760 reverse, 758-759 geographic north, 787 gestures 3D Touch peek and pop adding, 631-632 editor screen, 655-657 implementing, 654-655 overview, 630-631 table views. 657-659 testing, 633 built-in, 641 image views replacing, 644-645 resetting to default, 635 outlets. 642 recognizers adding, 628-629 classes. 628 pinch, 640-641 rotation, 641 shake. 651-653 swipe, 639-640 tap, 638-639 responding actions, 642-644 pinching, 646-649 rotations, 649-650 shake, 653

swipe, 646 tap, 645-646 SimpleGestureRecognizers tutorial project, 659 swipes, 627 views, creating, 636-637 Gestures app actions. 642-644 application logic, 644 image view, replacing, 644-645 pinch recognizer response, 646-649 rotation recognizer response, 649-650 shake gesture response, 653 shake recognizer implementation, 651-653 swipe recognizer response, 646 tap gesture recognizer response, 645-646 gesture recognizers, adding pinch, 640-641 rotation. 641 swipe, 639-640 tap. 638-639 interface, designing, 636-637 outlets. 642 overview, 633-634 project setup, 634-635 image resources, 635 image views, resetting to default. 635 running, 654 getFlower method, 312 getters, 81 GettingAttention app action sheets, implementing, 350-352 actions. 344-345 alert sounds with vibrations, 354-355 alerts, implementing, 345-346 fields in alerts, adding, 349-350 local notifications, registering, 826-827

multibutton alerts, creating, 346-348 outlet. 343 project setup, 340 sound resources, adding, 340 UI design, 342-343 g-forces, 664 graphics See also images displaying, 8 frameworks Core Graphics, 128 Metal, 128 SpriteKit, 129 groups preferences, 544 tables. 498 Xcode projects, 35 guard statements, 109 guides, 165-166 gutter (Xcode), 883 gyroscopes, 663, 666-667 attitude data, handling, 682-683 radians per second, 666

### H

handleButton method, 621 handling acceleration data, 683-684 alerts actions, 334 buttons. 344-345 attitude data, 682-683 background fetch completion. 842-843 suspension, 823 button touches, 621 contact picker selections. 766-768 Core Location errors, 783.794 device rotations, 684-685 email composition completion, 750 errors. See errors

heading updates, 805-807 image pickers, 706-707, 726-727 mail composition completion, 772-773 media picker selections, 696 music player empty selections, 733-734 user selections, 733 orientation notifications. requesting, 667-668 people pickers cancel action, 745 drilling down, 746 person selection, 745 selections, 745-746 playback completion AV Audio Player, 703 video player, 701-702 Ouick Actions events. 846-847 segue navigation, 530-531 table row selections, 517-518 video player cleanup, 718 Hardware menu commands (Xcode) Device. 65 Home, 65 Lock. 65 Reboot. 65 Shake Gesture, 65 Simulate Hardware Keyboard, 66 Simulate Memory Warning, 66 Toggle In-Call Status Bar, 66 Touch ID Enrolled/Simulate Finger Touch, 65 TV Out, 66 headingfilter property, 787 headings, 787-789 destinations, calculating, 804-805 table sections, 515 updates, 830-831 handling, 805-807 requesting, 802 HealthKit framework, 130

#### height

cells, 501 picker components/rows, 422 popovers, 375-376 scrolling views, 323 view picker components, 448 HelloNoun app application logic, 216-217 class files, 202-203 interface objects, adding, 209-212 simulated attributes, 208 setting up, 201-202 storyboard file, 203-205 variable properties, 205-206 view/view controller connection. 212-215 actions. 215 outlets, 213-215 help IB. 188-189 images, 285 MVC, 218 Swift. 118 toolbars, 452 view controllers, 407 Xcode, 24, 147-149 Help, Quick Help menu commands (Xcode), 147 hh: date format. 432 hideKeyboard action, 248 hiding keyboards, 247-251, 401 background touch, 249-250 code, adding, 250-251 Done button, 248-249 file system preferences, 575 web views, 309-311 hierarchv split view controllers. 520-521 storyboard scenes, 158 views, displaying, 896-897 high-pass filters, 687 Hint attributes, customizing, 174 Home command (Xcode Hardware menu), 65

HomeKit framework, 130 Hop button, 271 hopping bunnies animation. See ImageHop app horizontal constraints (Auto Layout), 593 horizontal size class, 858 horizontal stack views, 319

#### 

iAd framework, 127 IB (Interface Builder), 155-156 accessibility attributes. 173-174 Attributes Inspector, 173-174 buttons. 242-243 custom button images. 244-245 text fields, 233-235 text views, 238-239 Auto Layout. See Auto Layouts Connections Inspector, 183 default screens, 162 document outline area. 161.232 editing tools alignment, 166-167 Arrange menu, 167 guides, 165-166 selection handles, 166-167 further exploration, 188-189 gesture recognizers, adding, 629 Identify Inspector, 187 lavout constraints, manually defining, 601-604 Object Library, 162-163 Ouick Inspector, 185-186 Size Inspector. See Size Inspector storyboards. See storyboards UI objects. See UI, objects **IBAction directive**, 198 **IBOutlet declaration**. 81

**IBOutlet directive**, 197 icons application, 57-60 Quick Actions, 819, 844 scrolling view resources. adding, 316 stack views, adding, 318 storyboards, 158-159 templates, 819 universal applications, 855 Xcode debugger, 888 Identifier attributes. customizing, 174 identifiers bar button items, 416 cells, 502 objects, configuring, 187-188 storyboards, 381 Identity Inspector, 187 Accessibility settings, 174-175 object identities configuring, 187-188 if-then-else statements, 104-105 Image I/O framework, 128 ImageHop app actions, 264, 275-276 animation resources. adding, 263 application logic animated image view, implementing, 277-278 incrementing animation speed, 282-283 setting animation speed, 280-281 starting/stopping animations, 278-280 background image, 271-272 suspension, implementing, 823 blur visual effect, 272-273 outlets, 264, 274-275 Playground, 281-282 project setup, 263 Quick Actions events, handling, 846-847 icons, adding, 844

.plist file configuration. 844-845 running, 847 running, 284 status bar appearance. 283-284 UI. 264 default images, setting, 265-266 Hop button, 271 image copies, creating, 266-267 image view, adding, 264 slider, adding, 267-268 slider range attributes, 268-269 speed output labels, 271 steppers, adding, 269-270 imagePickerControllerDidCancel method, 707, 726 imagePickerController:didFinish PickingMediaWithInfo method, 706. 726 images animations. See animations background adding, 271-272 blur visual effect, adding, 272-273 buttons custom, 243-245 templates, adding, 227-228 cells, adding, 502 copies, creating, 266-267 Core Image, 707 filters, 708-709, 728-729 Programming Guide, 736 frameworks Core Image, 127 Image I/0, 128 Photos, 128 Photos UI, 128 further exploration, 285 launch, 60 pickers, 705 cleanup, handling, 726-727 configuring/displaying, 705-706

custom, 439 displaying, 725-726 further capabilities, 736 navigation controller delegate, 707 preparing, 724 selections, handling, 706-707.726 resources direction, 799 Gestures app, 635 settings bundles, 560 split view controllers, adding, 520 tables, adding, 510 selector preferences, creating, 563-565 size classes, 866 stack view icons, adding, 318 tab bars. 468 views. 261 animated, implementing, 277-278 animation loops, adding, 264 animationDuration property, 269 default, resetting, 635 replacing, 644-645 transformations in Playground, 650-652 imperative programming, 74 implicit preferences, 540 actions, 554 creating, 555 key constants, 552 project setup, 552 reading, 557 sliders, 554 storing, 556-557 toggle switches, 554 import declaration, 79-80 importing files (Swift), 79 incrementCount method, 480 incrementCountFirst method, 490 incrementing animation speed, 282-283 integers, 105 incrementSpeed method, 283 index values (arrays), 88

info light buttons, 243 Information Property List Key Reference tutorial, 579 inheritance (OOP), 75 initial scenes creating, 393-395 date pickers, 426 labels, setting, 401 unwinding back to, 398 initInterface method, 617 initNamed method, 278 initWithMediaTypes method, 729 initWithString method, 91 input/output alerts. See alerts buttons. See buttons data detectors. 239 image views, 261 input mechanisms, 9-10 keyboards, hiding, 247-251 background touch, 249-250 code, adding, 250-251 Done button, 248-249 labels. See labels Mad Libs-style story creator. See Mad Libs-style story creator pickers. See pickers Playground displaying, 114 generating, 114 history, 114-115 scrolling, 297 enabling, 317-318, 322-323 freeform sizing, 321 icon resources, adding, 316 outlet, 322 pagination, 318 stack views, adding. 318-321 text view options, 241 width/height values, 323 segmented controls, 293 adding, 300 connecting to actions, 307-309

iOS 6 versus iOS 7 appearance, 301 outlets. 306 segments, configuring, 300-301 sizing, 302 sliders. See sliders stack views, 297 adding, 318-321 horizontal, 319 icon images, adding, 318 vertical. 320 steppers, 260-261 animation loop speed, 269-270 outlets, 275 trigger action. 276 switches. See switches System Sound Services, 337-339 text fields. See text, fields touch. See touches visual effect views. 261 web views. See web views Inspector (Xcode Quick Help), 148 installing Xcode, 13-15 instances defined, 76 methods. 76 UILabel class, creating, 90 instantiateViewControllerWith Identifier method. 381 instantiation, 76 integers (Int), 85, 86 classes, 136 incrementing/decrementing, 105 integration, 743 Contacts, 744 **CNContactPickerView** Controller protocol, 765 contact selections. handling, 766-768 Contacts framework. 746-748 Contacts UI framework. 744-745 people picker, displaying, 745

picker view, displaying, 766 user selections, handling, 745-746 email. 748-749 composition completion. handling, 750, 772-773 composition view, 748 Mail compose delegate protocol, conforming, 771 Mail compose window. 749 Message UI framework, 749 messages, composing, 772 mapping, 753 annotations, 755-757, 770-771 display, controlling, 769-770 geocoding, 757-759 locations. See locations Map Kit, 753 map views, adding, 753 regions, 754 Safari web browser, 752-753, 775 social networking, 750-752. 773-774 interface (Xcode), 33-34 Interface Builder. See IB interfaces. See UIs interpolation, 87 Intrinsic Size setting (Auto Layouts), 172 iOS Design Cheat Sheet by Ivo Mynttinen website, 60 iOS devices. See devices iPads multitasking, 859 resolution, 7 iPhones popovers, displaying, 405 resolution, 6 isAnimating property, 279 isAvailableForServiceType method, 751 issue navigator, 52-55 iterating over collections, 106

# K

Keyboard Type attribute, 236 keyboards display, editing, 236-237 hiding, 247-251, 401 background touch. 249-250 code, adding, 250-251 Done button, 248-249 file system preferences, 575 simulation, 66 kevs constants implicit preferences, 552 settings bundles, 559 dictionaries, 89 accessing, 89 assigning/modifying, 89 .plist file, 782 iterating over, 106

# L

labels, 224 animation speed output, 271 attributes, customizing, 174 blur effect, 561 buttons, editing, 342-343 cells, 502 custom pickers, 440 initial scenes setting, 401 master view controller sections, 527 navigation items, 477 sliders, 267 tab bar items, 485-486 text fields, adding, 233 orientation changes, 672 views, adding, 237 UILabel class, 138 user output, 206 view controllers, 391 visual effects, editing, 272

Landscape Left screen orientation constant, 586 Landscape Right screen orientation constant, 586 landscape versus portrait orientations, 620 lastName constant, 92 launch images/screens, 60, 856 launching. See starting layouts Auto Layout. See Auto Layouts margins, 169 tables, 503-504 Uls. 165 Auto Layouts, 169-172 aligning, 167-168 arranging, 167, 169 constraints, 169 guides, 165-166 layout margins, 169 selection handles, 166-167 LetsNavigate app action, 479 application logic current count, displaying, 480-481 pushing scenes, 479-480 navigation controller configuration, 472-473 outlet, 478 project setup, 471-472 running, 481 scenes, adding, 473-474 show segues, creating, 476 UI design, 477 view controller association, 473-474 classes, adding, 472 LetsTab app actions, 487 application logic, 488 count button presses. tracking, 488 counter updates, triggering, 490 display updates with counter values, 488-489 tab bar item badges. updating, 489

outlets, 487 project setup, 482-484 running, 490 scene connections, 484-485 scenes, adding, 483 tab bar controllers. adding, 483 UI design. 485-486 view controller association. 483 libraries Object. 162-163 adding objects to views. 164 deleting objects from views, 164 displaying, 162 Xcode, 163 Library/Caches directory, 548 Library/Preferences directory, 547 life cycles (applications) background-aware methods, 820-821 diagram, 132 tracing, 133 listings 3D Touch peek and pop, adding, 631 adaptive segues, disabling, 406 alert action handlers, 334 animations loading, 277-278 starting/stopping, 279 annotations adding, 755 customizing, 756 applicationWillEnterForeground method, 823 audio player implementing, 722 playback, controlling, 723 recorded sounds, loading, 723 audio recorder controlling, 721 implementing, 720 AV Audio Player playback completion, 703

background fetches completion, handling, 842 minimum fetch intervals. defining, 841 background processing. starting, 838 canBecomeFirstResponder method. 651 chooseImage method, 725 CMMotionManager, 669, 680 contact picker selections, handling, 767 controlHardware method, 681 Core Image filters, 708, 728 Core Location errors, 785 counter updates, 837 createStory method. implementing, 252 data structures, populating, 525 date differences, calculating, 433-434 date pickers first displayed default calculation, 435 modal scenes, dismissing, 436 popover size, 437 describeInteger method, 883 detail view controller. configuring, 532 doAcceleration method, 684 doActionSheet method, 351 doAlert method, 345 doAlertInput method, 349 doAttitude method, 683 doMultipleButtonAlert method. 347 doRotation method. 685 doSound method, 354 doVibration method. 355 email composition completion. handling, 750 ending background processing, 838 exit points, 379 Facebook post, preparing, 751 foundPinch method, 647 foundRotation method, 649

foundSwipe method, 646 foundTap method, 645 geocoding forward, 757 reverse. 758 Gestures app, image views, replacing, 644 getFlower method, 312 heading updates, 788 audio feedback, adding, 830 handling, 806 requesting, 802 headings to destinations, calculating, 804 image pickers cleanup, handling, 727 configuring/displaying, 706 selections, handling, 706.726 incrementCount method, 480 incrementCountFirst method, 490 incrementSpeed method, 283 initial scene labels to editor scene field, setting, 401 interface orientations changes, enabling, 617 interface rotations activating, 587 disabling, 686 keyboards, hiding, 250, 401, 575 loading preferences upon startup, 570 loading/playing sounds, 338 local notifications authorization requests, 825 registering, 826 location managers distance calculations. 795 errors, handling, 794 instance, creating, 793 location updates, receiving, 783 mail compose view, 772-773 Mail compose window, 749

maps annotations, customizing, 771 centering, 769 media pickers displaying, 732 selections, handling, 696 setup/display, 695 motionEnded:withEvent method, 653 music player playing music, 734 preparations, 731 selections, handling, 733-734 newBFF method, 766 NSLog function, calling, 879 orientation changes responding, 674 updates, registering, 673 people picker cancel action, 745 drilling down, 746 person selection, handling, 746 picker data source protocol, 420 picker delegate protocol, 421 picker views custom views, 423, 447 data, loading, 445 modal segues, dismissing, 451 number of components, 445 number of elements per component, 446 popovers, dismissing, 451 popovers dismissal, 386 presentation controller delegate, 406 size, 403 preferences, updating, 557 preferredStatusBarStyle method, 284 prepareForSegue method, 387 Quick Action events, handling, 846 recent locations, storing, 803

responsive interfaces button touches, 621 drawing upon launching, 620 objects, initializing, 618 rotations, handling, 621 updating, 619 Safari web views, opening, 775 screen space changes, reacting, 589 scrolling, enabling, 323 segue navigation event handling, 531 setBackgroundHueValue method, 555-556 setOutput method, 217 setSpeed method, 280 setValuesFromPreferences method. 569 sound file references. initializing, 829 status bar appearance, 776.797 storeSurvey method, 576 survey results, displaying, 577 Swift class file, 78-79 class declaration, 80 constant declaration. 81 ending, 83 **IBOutlet declaration**, 81 import declaration, 79-80 method declarations, 82-83 variable property declarations, 80-81 tab bar item badges. updating, 489 tables. See tables tap gesture recognizer. adding, 629 text fields, populating, 400 timers, initializing, 836 toggleFlowerDetail method, 311 tweet compose view, 774 UI editing, disabling, 530 UIActionSheet class, implementing, 335

UIAlertController object, implementing, 331-333 unwind segue placeholder, 393 updateCounts method, 488 user location authorization. 768 video plaver cleanup, 718 loading/preparing, 717 playback completion, handling, 701 view controller first responders, 653 view picker selections components/row sizes, 448 default. 450 displaying, 448-450 reacting, 449-450 ViewController.swift connections, 206 outlets/actions, 276 viewDidLoad method, 44, 314,883 viewWillAppear:animated method, 480 watchpoints, configuring, 890 lldb. 881-882 activity to monitor, adding, 883 breakpoints configuring, 885-886 navigator, 893 Continue to Here, 890 CPU/memory usage, monitoring, 895 navigators, 893-894 breakpoints, 893 debug, 893-894 source code line numbers. 883 stepping through code. 888-890 variables examining, 887 lists, accessing, 892 values, editing, 887 view hierarchy, displaying, 896-897

watchpoints, 890-891 Xcode gutter, 883 loadMovie method, 717 loadRequest method, 313 Local Authentication framework, 132 local notifications authorization, requesting, 824-825 creating, 826-827 properties, 825 scheduling, 814-815, 827 LocateMe Apple tutorial, 808 location managers, 782 delegate protocol, 782-784 distance calculations. 795-796 headings, 787-789 instances, creating, 793-794 locations. See Core Location. locations preparing, 793 locationManager:didFailWithError method, 785, 794 locationManager:didUpdate Heading method, 788 locationManager:didUpdate Locations method, 795 locationManager:didUpdateTo Locations method, 783 locationManager:ShouldDisplay HeadingCalibration method, 789 locations Core Location. See Core Location data storage, 547-548 displaying, 768-769 distance calculations. 795-796 errors, handling, 794 recent, storing, 803-804 retrieving accuracy, 783, 786 authorization, requesting, 782 battery life, 787 errors, 783 location managers, 782 .plist keys, 782 updates, receiving, 782-784

simulated, configuring, 798 updates, filtering, 786 locations (maps), 760-761 Lock command (Xcode Hardware menu), 65 logic problems, 52 long pressing gesture class, 628 long-running background tasks. See task completion backgrounding loops, 105 for. 105-106 animation. See animations, looping condition-based, 106-107 low-pass filters, 687

#### Μ

Mad Libs-style story creator, 225 action, creating, 246-247 application logic, implementing, 251-252 button templates, creating, 227-232 images, adding, 227-228 slices, creating, 228-231 connections, 227 createStory method, implementing, 252 keyboard, hiding, 247-251 background touch, 249-250 code, adding, 250-251 Done button, 248-249 outlets, connecting, 245-246 Playground, testing, 251 project setup, 226 running, 252 **UI** design buttons, 241-243 custom button images. configuring, 243-245 plain versus attributed text, 235 scrolling options, 241

simulated screen size, 232 text field attributes. editing, 233-235 text fields, adding, 232-233 text input traits. 236-237 text view attributes. editing, 238-239 text views, adding, 237 variables, planning, 227 magnetic compass direction image resources, 799 headings to destinations. calculating, 804-805 updates, handling, 802, 805-807 recent locations, storing, 803-804 magnetic north, 787 Mail compose view controller, 749 delegate, 750 delegate protocol, conforming, 771 mailComposeController:didFinish WithResult method, 771 mailComposeController:didFinish WithResult:error method, 750 Map Kit framework, 123, 126.753 map views, adding, 753 mapping, 753 annotations, 755-757 adding, 755 customizing, 756-757, 770-771 deleting, 756 audio directions, 828 audio files, adding, 828 AudioToolbox framework. adding, 828 background modes, 832 heading update audio feedback, adding, 830-831 sound file references, initializing, 829 system sound ID variables, 829

Core Location, 781 display, controlling, 769-770 distance calculations. 795-796 errors, handling, 794 geocoding, 757-759 forward, 757-758 Playground, 759-760 reverse, 758-759 geographic north versus magnetic north, 787 headings, 787-789 LocateMe Apple tutorial, 808 locations, 760-761 accuracy, 783, 786 authorization, requesting, 782 battery life, 787 errors, 784-786 location managers, 782 .plist keys, 782 recent, storing, 803-804 simulated, configuring, 798 updates, 782-784, 786 magnetic compass heading updates, handling, 802.805-807 headings to destinations, calculating, 804-805 recent locations, storing, 803-804 Map Kit, 753 map views, adding, 753 regions, 754 user locations, displaying, 768-769 MARK comments, 47 Markdown documentation. 101-102 master scenes sharing information with detail scenes, 509 updating, 522 master view controllers, 527 editing, disabling, 529-530 number of section rows, retrieving, 527 number of sections, retrieving, 527 section labels, 527

segue navigation events, handling, 530-531 table cells, creating, 528-529 table view data source methods, 527-528 Master-Detail Application template, 509, 519 MasterViewController class, 527 media AddMusic Apple tutorial, 736 audio playback controlling, 723 implementing, 722-723 recorded sounds, loading, 723-724 audio recorder controlling, 721-722 implementing, 720-721 microphone prompt, 722 AV Audio Plaver audio files, playing, 702 customizing, 736 playback completion, handling, 703 playback controls, 702 AV Audio Recorder, 703-705 AV Foundation/AV Kit frameworks, 698-699 Core Image, 707 filters, 708-709 Programming Guide, 736 files, adding, 710 formats supported, 699 frameworks. See frameworks images. See images items accessing, 697-698 media picker selections, handling, 696 music player empty selections, handling, 733-734 media picker, displaying, 732-733 media picker preparations, 730 playing music, 734-735 playlist, creating, 733 preparations, 730-731

pickers. See pickers, media video player. See video player Media Player framework, 694 classes, 694 media items, accessing, 697-698 media pickers configuring, 694-695 displaying, 695 filters, 695 iPad popover enforcement, 707 selections, handling, 696 media player. 697 mediaPickerDidCancel method, 696 mediaPicker:didPickMediaItems method, 696 MediaPlayground app actions. 715 audio plavback controlling, 723 implementing, 722-723 recorded sounds, loading, 723-724 audio recording audio recorder, implementing, 720-721 controlling, 721-722 Core Image filters, applying, 728-729 image pickers cleanup, handling, 726-727 displaying, 725-726 preparing, 724 selections, handling, 726 music library access empty selections, handling, 733-734 media picker, displaying, 732-733 media picker preparations, 730 playlist, creating, 733 preparations, 730-731 outlets, 715 playing music, 734-735

project setup, 710 frameworks, adding, 710 media files, adding, 710 variables/connections. planning, 710-711 UI design, 711-713 video plaver cleanup, handling, 718 implementing, 716 movie playback, 717-718 memory constraints, 9 management ARC (Automatic Reference Counting), 110-111 objects, removing, 110-111 usage, monitoring, 895 warning simulation, 66 Message UI framework, 126, 749 Metal framework, 8, 128 methods See also functions addTextFieldWithConfiguration Handler, 333 append, 88 applicationDidBecomeActive, 821 applicationDidEnter Background, 133, 821 application:didFinishLaunching WithOptions, 821, 824 application:performActionFor ShortcutItem, 846 application:performFetchWith CompletionHandler, 842 applicationWillEnter Foreground, 821, 823 applicationWillResignActive, 821 applicationWillTerminate, 821 availableData, 550 background-aware, 820-821 beginBackgroundTaskWith ExpirationHandler, 816 beginGeneratingDevice OrientationNotifications, 667 boolForKey, 557 calculateDateDifference, 433

canBecomeFirstResponder, 651 chaining, 98-99 chooselmage, 725 closures, 101 composeViewControllerFor ServiceType, 751 contactPickerDidCancel, 745 controlHardware, 681 convenience, 91 convenience initialization, 278.295 countUp, 837 createFlowerData, 525 createStory, 246-247, 252 dataUsingEncoding, 550 declaring, 82-83 describeInteger, 883 detailltem, 532 didSelectContact, 745 didSelectContactProperty, 746 dismissDateChooser, 436 dismissViewController Animated, 378 doAcceleration, 684 doActionSheet. 351 doAlert, 345 doAlertInput, 349 doAttitude. 683 doMultipleButtonAlert, 347 doRotation, 685 doSound, 354 doVibration, 355 earlierDate, 137 endBackgroundTask. 816 fileExistsAtPath, 549 fileHandleForReadingAtPath, 550 fileHandleForUpdatingAtPath, 550 fileHandleForWritingAtPath, 550 finding in code, 43 floatForKev. 557 foundPinch, 647 foundRotation, 649 foundSwipe, 646 foundTap, 629, 645 functions, compared, 198 getFlower, 312

handleButton, 621 imagePickerControllerDid Cancel. 707. 726 imagePickerController:did FinishPickingMediaWithInfo, 706.726 incrementCount, 480 incrementCountFirst, 490 incrementSpeed, 283 initInterface, 617 initNamed, 278 initWithMediaTypes, 729 initWithString, 91 instance. 76 instantiateViewControllerWith Identifier, 381 isAvailableForServiceType, 751 loadMovie, 717 loadRequest. 313 locationManager:didFailWith Error, 785, 794 locationManager:didUpdate Heading, 788 locationManager:didUpdate Locations, 795 locationManager:didUpdateTo Locations, 783 locationManager:Should DisplayHeadingCalibration. 789 mailComposeController:did FinishWithResult, 771 mailComposeController:did FinishWithResult:error, 750 Markdown documentation. 101-102 mediaPickerDidCancel, 696 mediaPicker:didPickMedia Items, 696 motionEnded:withEvent, 653 multiple return values, 100 myInstanceMethod, 95 named parameters, 98 newBFF, 766 numberOfComponentsIn Picker, 445 numberofComponentsInPicker View, 420

numberOfSectionsInTable View. 503. 515 openWeb, 775 orientationChanged, 674 parameters, 76 picker view delegate protocol, 422-424 pickerView:didSelectRow:in Component, 421, 448 pickerView:numberOfRowsIn Component, 420, 446 pickerView:rowHeightFor Component, 422, 448 pickerView:titleForRow:for Component, 421 pickerView:viewForRow:for Component:reusingView. 446 pickerView:viewForRow:view ForComponent:ReusingView, 422 pickerView:widthFor Component, 422, 448 playAudio, 723 playMovieFinished, 718 plavMusic, 734 preferredStatusBarStyle, 284 prepareForSegue, 387, 406 presentViewController, 382 previewingContext:commitView Controller, 631 previewingContext:view ControllerForLocation, 631 recordAudio, 720 registerForPreviewingWith Delegate:sourceView, 631 registerUserNotification Settings, 815 removeConstraints, 634 scheduleLocalNotification, 815.827 sendEmail. 772 sendTweet, 774 setBackgroundHueValue, 556 implementing, 555 switches/sliders, connecting, 554 setDisplayName, 101 setMinimumBackground-FetchInterval, 842

setOutput, 217 setQueueWithItemCollection, 697.730 setSpeed, 280 setToRecipients, 749 setValuesFromPreferences. 569 showAddress, 769 showResults, 577 startUpdatingHeading, 787 stopDeviceMotionUpdates, 670 stopUpdatingLocation, 782 storeSurvey, 576 storyboardWithName, 381 stringFromDate, 431 stubs. 187 supportedInterface Orientations, 586, 616 svntax, 96-97 systemMusicPlayer, 730 table view data source, 503, 527-528 tableView:canEditRowAtIndex Path. 530 tableView:cellForRowAtIndex Path, 503, 516, 528 tableView:didSelectRowAt IndexPath. 505 tableView:numberOfRowsIn Section, 503, 515 tableView:titleForHeaderIn Section, 503, 515 timeIntervalSinceDate, 432 titleForSegmentAtIndex, 293 toggleAnimation, 279 toggleFlowerDetail, 311 type. 76 updateBadge, 489 updateCounts, 488 updateEditor, 401 updateLavoutWithScreen Width:screenHeight, 619-620 valueForProperty, 697 viewDidLoad, 44, 314 viewWillAppear, 400 viewWillAppear:animated, 480

viewWillTransitionToSize:with TransitionCoordinator. 589.621 whiteColor, 555 writeData, 550 **MFMailComposeViewController** Delegate, 771 microphone prompt (audio recording), 722 mixing code development methodology, 194 mm date format. 432 MMMM: date format, 432 modal segues, 371-373 creating, 396-398 date pickers, 436 dismissing, 450-451 manually triggering, 377-378 modal UI elements, 331 modal views, 363 ModalEditor app 3D Touch peek and pop gestures, adding, 655-657 actions, 399 application logic, 400-401 emailField text field. populating, 400 initial scene label to editor scene field, setting, 401 keyboard, hiding, 401 editor scenes, creating, 395-396 EditorViewController class, adding, 389 initial scenes, creating, 393-395 modal segues, creating, 396-398 outlets. 399 popover segues, configuring, 402-404 project setup, 389 running, 401 UI design, 393-396 universal app, creating, 404-407 unwinding back to initial scene, 398

view controllers adding, 390 associations. 391 exit preparations, 393 labels, 391 Model-View-Controller, See MVC momentum, 687 monitoring CPU/memory usage, 895 motion acceleration data, handling, 683-684 accelerometers, 663-665 1g of force on devices at rest. 665 acceleration data, 665 attitude. 665 measurable axes, 664 attitude data, handling, 682-683 Core Motion, 130, 668-670 CMMotionManager. configuring, 669-670 motion manager, initializing, 680-681 motion updates, receiving, 669 gyroscopes, 663, 666-667 attitude data, handling, 682-683 radians per second, 666 high-pass filters, 687 interface-orientation changes, disabling, 685-686 low-pass filters, 687 momentum, 687 Newton's laws of motion website. 687 operations queues, 670 orientation. See orientations radians to degrees conversion. 677 rotations, handling, 684-685 updates, monitoring, 681-682 motionEnded:withEvent method, 653 Movable Type Scripts latitude/ longitude functions documentation website, 808

movies

playback, implementing, 717-718 playback cleanup, 718 video plaver external device plavback/ AirPlay support, 700 loading/displaving movies. 699-700 playback completion, handling, 701-702 playback controls, 701 screen placement, 700 MPMedialtem class, 694 MPMediaItemCollection class, 694 MPMusicPlaverController, 694 MPPediaPickerController class, 694 multi value preferences, 545 multibutton alerts, creating, 346-348 multiple storyboards, 857 multiscene storyboards, 362 actions, 399 editor scenes, creating, 395-396 initial scenes, creating, 393-395 ModalEditor app. See ModalEditor app moving backwards, 378-380 connecting to exits, 379-380 exit preparations, 378-379 naming scenes, 366 outlets, 399 passing data between scenes, 386-388 scenes, adding, 364-365 segues creating, 368-371 manually creating popovers, 383-386 manually triggering, 377-378 modal, 371-373, 396-398 popover, 373-377, 402-404

programming from scratch, 380-383 transitions. 372-373 terminology, 363 UI design, 393-396 unwinding back to initial scenes, 398 view controllers, 367-368. 458 multitasking. See backgrounding multitouch events (iOS Simulator), 64 multitouch gesture recognition, 627 3D Touch peek and pop adding, 631-632 editor screen, 655-657 implementing, 654-655 overview, 630-631 table views. 657-659 testing, 633 built-in gestures, 641 image views replacing, 644-645 resetting to default, 635 outlets. 642 recognizers, adding adding, 628-629 classes, 628 pinch. 640-641 rotation, 641 shake. 651-653 swipe, 639-640 tap, 638-639 responding to gestures actions, 642-644 pinching, 646-649 rotations. 649-650 shake, 653 swipe, 646 tap. 645-646 SimpleGestureRecognizers tutorial, 659 swipes, 627 views, creating, 636-637 music library accessing empty selections, handling, 733-734

media picker, displaying, 732-733 media picker preparations. 730 plavlist, creating, 733 preparations, 730-731 filter. 695 plaving music, 734-735 mutators, 81 MVC (Model-View-Controller), 23.193 application parts, defining, 194 data models, 198 further exploration, 218 HelloNoun app, 203-205 Single View Application template, 200 application logic. implementing, 216-217 class files, 202-203 interface objects, adding, 209-212 project, setting up, 201-202 simulated interface attributes, 208 variable properties. 205-206 view/view controller connection, 212-215 view controllers IBAction, 198 IBOutlet directive, 197 implementing, 196 views, implementing, 195-196 myInstanceMethod method, 95 myName string, 87 myOptionalString variable, 95

## Ν

named parameters, 98 names objects with connected outlets, 215 Playgrounds, 112 scenes, 366

Simulator, 69 storyboard scenes, 160 navigation, 459 action, 479 adding, 461-462 additional features, 491 Apple tutorial, 491 application UI design, 477 bars, 460 bar button items, 460 customizing, 462-463 defined. 460 item attributes, 462-463 navigation items, 460 code. 43 configuring, 472-473 counters. 480-481 data sharing, 464 delegate, 707 items, 460 attributes, 462-463 Uls, adding, 477 LetsNavigate project setup, 471-472 outlet, 478 pushing/popping, 459, 479-480 scenes, adding, 463, 473-474 show segues, creating, 475 view controller association, 473-474 classes, adding, 472 Xcode documentation. 144-146 projects, 34-35 Navigator (Playground), displaying, 117 navigators (Xcode), 33 code searches, 45-46 debugger, 893-894 breakpoints, 893 debug, 893-894 methods/properties, finding, 43 project navigation, 34-35 Navigators, Show Navigator command (Playground View menu), 117 negation (!) expression, 103

negative g-force, 664 New, Playground command (Xcode File menu), 111 New, Tab command (Xcode File menu), 49 New Project command (Xcode File menu), 30 newBFF method, 766 Newsstand framework, 130 Newton's laws of motion website, 687 NeXTSTEP platform, 125 nonbridged data types, 136 north (maps), 787 not equal (!=) expression, 103 Notification Center framework, 127 notifications alerts actions. 333-334 buttons. 332-333 example, 331 fields, adding, 349-350 implementing, 331-333, 345-346 multibutton, creating, 346-348 Playground, 336-337 sounds/vibrations. 339-340 text fields, adding, 333 GettingAttention app action sheets, implementing, 350-352 actions. 344-345 alert sounds with vibrations, 354-355 alerts, implementing, 345-346 fields in alerts, adding, 349-350 multibutton alerts. creating, 346-348 outlet. 343 project setup, 340 sound resources, adding, 340 UI design, 342-343

local authorization, requesting, 824-825 creating, 826-827 properties, 825 scheduling, 814-815, 827 orientation changes, 667-668, 673 remote. 815 sounds/vibrations, 337-338 video player playback completion, 701-702 nowPlayingItem property, 697 NSDate class, 137 NSLog function, 878-879 calling, 879 output, displaying, 879-880 print function, compared, 878 NSOperationQueue, 670 NSURL class, 137, 295 NSURLRequest class, 295 NSUserDefaults class, 543 numberOfComponentsInPicker View method, 420, 445 numberOfSectionsInTableView method, 503, 515

## 0

Object Library, 162-163 displaying, 162 objects adding to views, 163-164 deleting from views, 164 object-oriented programming. See OOP obiects application, 134 built-in actions, 185 declaring/initializing, 90 defined, 76 document outline, 161 dragging, 215 identities, configuring, 187-188 installed size classes. 862-863

names, 215 personInformation, 101 pinning, 171 removing from memory, 110-111 responsive interfaces defining, 617 initializing, 617-618 variable properties, retrieving, 81 onscreen controls, 135 **OOP** (object-oriented programming) classes, 75 constants. 76 extensions, 76 inheritance, 75 instances. 76 instantiation, 76 methods instance. 76 type, 76 objects, 76 overview, 74-75 parameters, 76 protocols, 76 self, 77 singletons, 76 subclasses, 75 superclasses, 75 variable properties, 76 variables. 76 OpenGL, 8 **OpenGL ES framework**, 128 openWeb method, 775 operations queues, 670 opinionated software, 539 optional values accessing, 94-95 binding, 95 chaining, 99 declaring, 94 downcasting, 88-96 overview, 93-94 OR (||) expression, 103 Orientation app, 671 application logic, 672-675 orientation changes, responding, 673-675 orientation updates, registering, 673

interface design, 671 label text outlet, 672 project setup, 671 orientationChanged method, 674 orientations devices changes, responding, 673-675 controls, repositioning. 867 label text changes, 672 notifications, requesting, 667-668 portrait versus landscape, 620 sensing, 670 size class representations. 858 updates, registering, 673 interface-related Auto Lavout, 588 disabling changes. 685-686 enabling changes, 586-588, 616 handling changes, 621 programming in code, 589 rotation, activating, 587 size classes. 590 views, swapping, 590 outlets animation loops, 274-275 BackgroundDownload app, 841 BestFriend app, 764 ColorTilt app, 679 connections, creating, 181-182 Cupertino app, 792 Cupertino Compass app, 801 CustomPicker app, 444 date picker initial scene, 430 defined, 181 delegate/data source, connecting, 513-514 direct file system access, 574 gestures, 642 ImageHop app, 264 label text orientation, 672 MediaPlayground app, 715

ModalEditor app, 399 navigation controllers, 478 scrolling views, 322 segmented controls, 306 sliders, 275, 554 SlowCount app, 836 steppers, 275 tab bar controllers. 487 text fields/text views, connecting, 244-246 toggle switches, 554 user output label. 343 view controller variable properties, 205-206 view to view controller connections, 213-215 web views, 306, 523 Xcode object naming, 215 outputLabel outlet, 430

## Ρ

page sheet modal segue, 372 pagination, 318 panning gesture class, 628 parameters defined, 76 named, 98 parent classes, 75 parenthesis (), autocompleting, 45 partial vurl transitions, 372 passing data between scenes, 386-388 PassKit framework, 130 passthrough views (popovers), 376-377 pause method, 730 peek and pop gestures adding, 631-632 editor screen, 655-657 implementing, 654-655 overview, 630-631 table views. 657-659 testing, 633 people pickers cancel action, 745 contact selections, 766-768

delegate protocol, 765 displaying, 745, 766 drilling down, 746 user selections, handling, 745-746 personInformation object, 101 Photos framework, 128 Photos UI framework, 128 pickers, 417 custom, 437, 444 actions, 444 chooser scene, 441-442 component constants, 440 component/row sizes, 448 data, loading, 444-445 data source protocol, implementing, 445-446 image resources, adding, 439 initial scene, 441 labels, 440 outlet, 444 picker view data source/delegate, 442-443 project setup, 438-440 scenes, adding, 439 segues, 443 toolbar, adding, 440 UI design, 440-443 view controller association, 439 view controller class, adding, 439 data source, 442-443 date. See date pickers delegates custom picker, 442-443 protocol, implementing, 446-448 height/width components/ rows. 422 images. See images, pickers media configuring, 694-695 displaying, 695, 732-733 filters. 695 iPad popover enforcement, 707

music players, preparing, 730 selections, handling, 696 number of components, returning, 445 number of elements per component, returning, 446 people picker cancel action, 745 displaying, 745, 766 drilling down, 746 person selection, handling, 745 user selections, handling, 745-746 segues modal, dismissing, 450-451 popovers, 451 selections default. 450 displaying, 448-449 reacting, 449-450 spinning, 452 UIDatePicker/UIPicker classes. 140 views. 419 customizing, 423-424 data source protocol, 420-421 delegate protocol, 421-422 pickerView:didSelectRow: inComponent method, 421, 448 pickerView:numberOfRowsIn Component method, 420, 446 pickerView:rowHeightFor Component method, 422, 448 pickerView:titleForRow: forComponent method, 421 pickerView:viewForRow: forComponent:reusingView method, 446 pickerView:viewForRow:viewFor Component:ReusingView method, 422 pickerView:widthForComponent method, 422, 448

pinch gesture class, 628 recognizer adding, 640-641 responding, 646-649 pinning, 171, 603 placeholder text, 234 plain tables, 498 plain text, 235 play method, 730 playAudio method, 723 playback (media player), 697 playbackState property, 697 player property, 716 Playground, 111 alerts, 336-337 animation loops, 281-282 Cocoa Touch classes, 137 code, entering, 113 creating, 111-112 data storage, 550-551 date pickers, 435-436 displaying, 112 FieldbuttonFun app, testing, 251 geocoding, 759-760 names, 112 Navigator, displaying, 117 output displaying, 114 generating, 114 history. 114-115 timelines, 116 resources, 117 run modes, switching, 117 transformations, 650-652 troubleshooting, 116 variable contents, displaying, 113-114 web views, testing, 296-297 plaving audio. See audio movies/video. See movies; video music, 734-735 empty selections, handling, 733-734 media picker, displaying, 732-733

media picker preparations, 730 plavlist, creating, 733 sounds, 338 system sounds, 353-354 plavMovieFinished method, 718 playMusic method, 734 plist files keys, 782 **Quick Actions** adding, 818 configuring, 844-845 podcasts filter, 695 popovers, 373-377 action sheets, 352 anchors, 376 appearance, troubleshooting, 405 configuring, 402-404 creating, 374-375 date pickers, 437 dismissing, 385-386 iPhones, displaying, 405 outside touch dismissal, 452 presentation controller accessing, 383 delegates, 406 presentation directions/ passthrough views. 376-377. 384-385 Presentation segues, 370 sizing, 375-376, 385, 403, 451 source location, 384 **UIPopoverPresentation** Controller class, 141 universal app, creating, 404-407 populating data structures, 525-526 tables, 504-505, 514 text fields. 400 Portrait screen orientation constant. 586 Portrait Upside-Down screen orientation constant, 586 portrait versus landscape orientations, 620

positioning bar button items, 416 objects on guides, 165-166 posting to social networking sites, 750-752 preferences Apple Settings application, 540-541 benefits. 540 direct file system access. See direct file system access further exploration, 579 implicit. See implicit preferences loading upon startup, 570 opinionated software, 539 Playground, 550-551 settings bundles. See settings bundles types. 544 user defaults, 543-544 Preferences, Text Editing, Editing command (Xcode), 45 Preferences menu commands (Xcode), 45 preferredContentSize property, 437 preferredStatusBarStyle method, 284 prepareForSegue method, 387, 406 Present Modally segues, 370 presentation directions (popovers), 376-377 presentViewController method. 382 previewing Uls, 176-178 previewingContext:commitView Controller method, 631 previewingContext:viewController ForLocation method, 631 print functions versus NSLog. 878 procedural programming, 74 processors, 8 projects animation resources, adding, 263 configuring as universal, 854

creating, 30-32 product names/ organization names/ identifiers, 31-32 templates, 30-31 files, deleting, 37-38 filtering, 35 groups, 35 navigating, 34-35 new code files, adding, 35-36 properties, managing, 55 resources adding, 36-37 deleting, 37-38 saving, 32 SimpleGestureRecognizers tutorial. 659 UICatalog Apple sample, 254 .xcodeproj file extension, 32 properties, 76 allowsExternalPlayback, 700 animationDuration, 269, 278 animationImages, 278 audioPlayer, 722 audioRecorder, 720 backgroundColor, 555 count. 89 declaring, 80-81 desiredAccuracy, 786 distanceFilter, 786 finding in code, 43 headingFilter, 787 isAnimating, 279 local notifications, 825 nowPlayingItem, 697 playbackState, 697 preferredContentSize, 437 pushCount, 479-480 retrieving, 81 setdateFormat, 431 splitViewController, 509 UIDeviceOrientation. 667-668 variables, compared, 197-198 video playback, 698 Xcode projects, managing, 55 protocols, 80 data source custom picker views, implementing, 445-446 tables, 503-505

defined, 76 delegate custom picker views. implementing, 446-448 tables. 505-506 image picker, 724 location manager delegate. 782-784 Mail compose delegate, conforming, 771 picker views data source, 420-421 delegate, 421-422 table view data source numberofSectionsInTable View method, 515 tableView:cellForRowAt IndexPath method, 516 tableView:numberOfRowsIn Section method, 515 tableView:titleForHeaderIn Section method, 515 table view delegate, 517-518 **UIPopoverPresentation** ControllerDelegate, 385 prototype cells, configuring, 501. 512 provisioning profiles multiple devices. 7 overview. 15-16 viewing, 21 pushCount property, 479-480 pushing scenes, 479-480

# Q

Quartz Core framework, 129 question marks (?), 94, 748 Quick Actions, 817-819 defining, 818-819 events, handling, 846-847 icons, 819, 844 .plist file configuration, 844-845 responding, 819 Quick Help (Xcode), 147 Inspector, 148 results, 148-149 Quick Help command (Xcode Help menu), 147 Quick Inspector, 185-186 Quick Look framework, 131 quitting applications, 218

# R

radians per second, 666 radians to degrees conversion, 677 range attributes sliders, 268-269 steppers, 270 reading data, 549-550 preferences, 557 user defaults, 543-544 Reboot command (Xcode Hardware menu), 65 recent locations, storing, 803-804 recordAudio method. 720 recording audio, 703-705 controlling, 721-722 implementing, 720-721 microphone prompt, 722 recovering Simulator crashes, 67 regions (maps), 754 registerForPreviewingWithDelegat e:sourceView method, 631 registerUserNotificationSettings method. 815 remote notifications, 815 removeConstraints method, 634 repeatInterval property, 825 repeat-while loops, 106-107 resetting Simulator, 63 resolution iPads, 7 iPhones. 6 scaling, 7 resources animation, adding, 263 icon, 316

images custom pickers, adding, 439 direction, 799 Gestures app. 635 settings bundles, 560 split view controllers. adding, 520 tables, adding, 510 Playground, 117 sound, adding, 340 Xcode projects adding, 36-37 deleting, 37-38 responding acceleration data, 683-684 attitude data. 682-683 device rotations, 684-685 gestures pinching, 646-649 rotations, 649-650 shake, 653 swipe, 646 tap, 645-646 screen orientation changes, 673-675 table touches, 505-506 UIResponder class, 135 responsive interfaces AllInCode app. 616-617 Auto Layout, 588, 590 buttons centering, 604-606 touches, handling, 621 variable/size matching, 612-614 controls, expanding, 607-612 constraints, configuring, 609-612 interface, creating, 607-608 drawing upon launching, 620 interface orientation changes, enabling, 586-588 objects defining, 617 initializing, 617-618 orientation changes, enabling, 616

portrait versus landscape orientations, 620 programming in code, 589 rotations activating, 587 handling, 621 size classes, 590 update method, implementing, 619-620 views, swapping, 590 results, storing, 576-577 Retina assets, 40-42 Return Key attribute, 236 return values (methods), 100 ReturnMe app application logic, 569-570 project setup, 559-560 image resources, 560 key constants, adding, 559 running, 570 settings bundle, creating, 562-568 About, 566-568 Contact Information group, 565 Sympathy Image, 563-565 UI. 560-561 reverse geocoding, 758-759 rich media. See media rotations devices handling, 684-685 simulation, 64 gestures adding, 641 class, 628 responding, 649-650 interfaces, 685-686 rows (tables) counts, 503-504, 515 selections, handling, 517-518 run modes (Playground), 117 running animation loops, 284 applications build process, 51 development provisioning profiles, 15-16

device configuration, 16-18 iOS Simulator, 51 Welcome app, 19-21 what happens on devices, 17-18

#### S

Safari web browser access. 752-753 URLs, opening, 775 Sample Code (Xcode documentation), 144 sandbox. 546-547 saving Xcode projects, 32 scaling resolution. 7 web views, 305 scenes custom pickers, adding, 439 date pickers creating, 428-429 initial/date chooser, configuring, 426 defined, 363 detail. 523 dock, 162 editor, creating, 395-396 hierarchy, 158 initial configuring, 205 creating, 393-395 labels, setting, 401 unwinding back to, 398 master, updating, 522 multiscene storyboards, 362 names, 160, 366 navigation. See navigation, 459 pushing, 479-480 segues. See segues split view controller, 465, 509 tab bars. See tab bars transitions, 372-373 views, compared, 196 scheduleLocalNotification method, 815, 827

scheduling local notifications, 814-815, 827 screen-edge panning gesture class, 628 screens defaults. 162 graphics, 8 orientations Auto Layout, 588 enabling changes. 586-588, 616 handling changes, 621 label text changes, 672 notifications, requesting, 667-668 portrait versus landscape, 620 programming in code, 589 responding to changes. 673-675 repositioning controls, 867 size classes, 590, 858 updates, registering, 673 views, swapping, 590 resolution iPads. 7 iPhones. 6 rotations activating, 587 handling, 684-685 scaling, 7 sizes, 8, 232 video player placement, 700 Scroller app icon resources, adding, 316 outlet, 322 running, 323-324 scrolling, enabling, 322-323 setting up, 316 UI scroll views, adding, 317-318 stack views, adding, 318-321 scrolling, 297 Apple tutorial, 324 enabling, 317-318, 322-323 freeform sizing, 321 icon resources, adding, 316 outlet, 322

pagination, 318 stack views, adding, 318-321 text view options, 241 width/height values, 323 SDK Guides, 144 searching code, 45-46 Xcode documentation. 143-144 sections master view controllers labels. 527 number of, retrieving, 527 row counts, returning, 527 tables configuring, 503-504 constants, adding, 511 headings, 515 number, returning, 515 row counts, returning, 515 Secure attribute, 236 security ATS. 311 framework, 132 local notifications, 824-825 user locations, 768-769, 782 segmented controls, 293 adding, 300 Apple tutorial, 324 connecting to actions. 307-309 iOS 6 versus iOS 7 appearance, 301 outlets, 306 segments, configuring, 300-301 sizing, 302 UISegmentedControl class, 139 segments, configuring, 300-301 segues, 368 adaptive, disabling, 406 creating, 368-371 CustomPicker app, 443 date pickers, 429, 436-437 defined, 363 manually triggering, 377-378 dismissing, 378 starting, 377-378

modal, 371-373 creating, 396-398 date pickers, 436 dismissing, 450-451 ModalEditor app. See ModalEditor app navigation events, handling, 530-531 peek and pop gestures, adding, 654-655 picker views modal, dismissing, 450-451 popovers, 451 popovers. See popovers programming from scratch, 380-383 displaying view controllers, 382 instantiating view controllers, 381 segue styles, 382 storyboard identifiers, 381 show creating, 476 navigation scenes, 463 styles, configuring, 382 transitions, 372-373 types. 370 unwind. 379-380. 397-398 selection handles, 166-167 selections (picker views) default, 450 displaying, 448-450 reacting, 449-450 self. 77 sendEmail method, 772 sending tweets, 773-774 sendTweet method, 774 services integration. See integration setBackgroundHueValue method, 556 implementing, 555 switches/sliders, connecting, 554 setdateFormat property, 431 setDisplayName method, 101 setMinimumBackground FetchInterval method, 842

setObject:forKey function, 543 setOutput method, 217 setOueueWithItemCollection method, 697, 730 sets (Swift), 88 setSpeed method, 280 setters. 81 Settings application, 540-541 settings bundles, 544-546 adding, 544 creating, 562-568 child preference pane, 566-568 image selector preferences, 563-565 custom, 545 image resources, 560 key constants, adding, 559 loading preferences upon startup, 570 preference types, 544 text fields, 565 setToRecipients method, 749 setValuesFromPreferences method, 569 SFSafariViewController, 752 shake gesture, 628 adding, 651-653 responding, 653 Shake Gesture command (Xcode Hardware menu), 65 sharing data between split view controller scenes, 509 navigation scenes, 464 tab bar scenes, 470 Show Detail segues, 370 Show Document Outline command (Xcode Editor menu), 232 show segues, 370 creating, 476 navigation scenes, 463 showAddress method, 769 showResults method, 577 SimpleGestureRecognizers tutorial project, 659 Simulate Hardware Keyboard command (Xcode Hardware menu), 66

Simulate Memory Warning command (Xcode Hardware menu), 66 simulated screen size, setting, 232 Simulator, 61 Accessibility Inspector, enabling, 175-176 applications launching, 62-63 running, 51 conditions, testing, 65-66 crash recovery, 67 devices adding, 67-69 rotation, 64 limitations. 62 multitouch events. 64 names, 69 resetting, 63 **Single View Application** template, 200 application logic, 216-217 interface design objects, adding, 209-212 simulated attributes, 208 project, setting up, 201-202 class files, 202-203 storyboard files, 203-205 variable properties, 205-206 view/view controller connection. 212-215 actions, 215 outlets, 213-215 singletons, 76, 543 size classes. See classes, size Size Inspector, 168 cells. 501 constraints content compression resistance, 598 content hugging, 597 editing, 595-597 viewing/editing, 594-597 segmented controls, 302 sizes buttons, 612-614 cells. 501

popovers, 375-376, 385, 403.451 screens. 8 scrolling views freeform, 321 segmented controls, 302 view picker components/rows. 448 SLComposeViewController, 751 slicing button templates, creating, 227-232 images, adding, 227-228 slices, creating, 228-231 images, 40 sliders, 260 animation loop speed adding, 267-268 range attributes, 268-269 implicit preferences, 554 labels, 267 outlets. 275 preferences, 544 range attributes, 268-269 trigger actions, 276 UISlider class, 139 SlowCount app application logic, 836 counters, updating, 837 timer, initializing, 836 background task processing, enabling, 837-839 outlet. 836 project setup, 834-835 running, 839 UI design. 835 Snapshots, 49 Social framework, 131, 751, 777 social networking, 750-752 Social framework, 131, 751, 777 tweets, sending, 773-774 sound file references. initializing, 829 soundName property, 825 sounds. See audio soundSetting dictionary, 704 source control (Xcode) tutorial, 19

speed (animations) incrementing, 282-283 loops output labels, 271 slider. 267-269 steppers, 269-270 setting, 280-281 Spell Checking attribute, 236 spinning pickers, 452 split view controllers, 506-507 application data structures creating, 524 populating, 525-526 detail scenes, updating, 523 detail view controller. configuring, 531-533 hierarchy, 520-521 image resources, adding, 520 implementing, 508-509 master scenes, updating, 522 master view controller, 527 editing, disabling, 529-530 number of section rows, retrieving, 527 number of sections, retrieving, 527 section labels, 527 segue navigation events. handling, 530-531 table cells, creating, 528-529 table view data source methods, 527-528 Master-Detail Application template, 509 sharing information between master/detail scenes, 509 web view outlets. connecting, 523 split-screen multitasking, 814 splitViewController property, 509 SpriteKit framework, 129 ss: date format, 432 stack views, 297 adding, 318-321 icons horizontal, 319 images, adding, 318 vertical, 320

starting animations, 271, 278-280 applications, 18-22 applications in Simulator, 62-63 background processing, 838 segues, 377-378 Xcode, 29 startUpdatingHeading method, 787 state buttons, changing, 243 media player, 697 preservation, 541-542 switch default, 303 statements defer. 109-110 do-catch. 107-108 guard, 109 if-then-else, 104-105 Swift. 77 throw, 108-109 status bar appearance, customizing, 283-284, 775, 796 Step Into icon, 888 Step Out icon, 888 Step Over icon, 888 steppers, 260-261 animation loops, adding, 269-270 outlets, 275 trigger action, 276 UIStepper class, 140 stopDeviceMotionUpdates method, 670 stopping animations, 271, 278-280 stopUpdatingLocation method, 782 StoreKit framework, 131 storeSurvey method, 576 storing data direct file system access, 546-550 file paths, 548-549 reading/writing data, 549-550 sandbox restrictions. 546-547 storage locations, 547-548 Playground, 550-551

recent locations, 803-804 settings bundles, 544-546 adding, 544 custom, 545 preference types, 544 user defaults. 543-544 Storyboard Entry Point icon (storyboards), 159 storyboards, 157 Apple tutorial, 407 defined, 363 detail scenes, updating, 523 displaying, 157 document outline objects, 161 HelloNoun project file, 203-205 icons. 158-159 identifiers. 381 initial scenes, configuring, 205 master scenes, updating, 522 multiple, 857 multiscene. See multiscene storyboards navigation. See navigation old autosizing features. turning on, 172 scenes. See scenes segues. See segues size classes, creating, 867-873 Any, Any, 873 Any(w), Compact(h), 870-873 Any(w), Regular(h), 868-870 previewing, 873 repositioning controls based on orientation. 867 split view controllers, adding, 508-509 tab bars. See tab bars view controllers EditorViewController class association, 390-391 exit preparations, 393 instantiating, 381 labels, 391 views, 160, 196

storyboardWithName method, 381 stretching UI objects, 166-167 stringFromDate method, 431 strings, 85 characters. 87 classes, 136 concatenation, 87 date formats, 432 initializing, 87 interpolation, 87 myName, 87 structs, 84 structure. See MVC stub methods, 187 subclasses, 75 superclasses, 75 supportedInterfaceOrientations method, 586, 616 Survey app actions, 574-575 application logic, 575-578 displaying survey results, 577-578 keyboard, hiding, 575 storing survey results, 576-577 field/text view outlets, 574 project setup, 571-572 UI design, 572 survey fields, storing, 576-577 suspending applications, 133, 814 Swift, 23 access levels, 84 arrays contents, counting, 89 declaring/initializing, 88 index values. 88 iterating over, 106 new items, adding to end. 88 Boolean values, 87 bridged data type classes, 136 case sensitivity, 77 class files ending, 83 structure, 78-79 classes, declaring, 80

comments, 83 constants declaring/initializing, 92 variables, compared, 93 data types converting, 92 downcasting, 92 listing of. 85 declarations class, 80 constant, 81 **IBOutlet**. 81 import, 79-80 dictionaries contents, counting, 89 declaring, 89 iterating over. 106 key/value pairs, 89 values, 89 dot notation. 81 enumerations, 89-90 creating, 90 declaring, 90 values. 90 error handling, 107 defer statements. 109-110 do-catch statements. 107-108 guard statements, 109 throw statements. 108-109 expressions, 103 floating-point numbers, declaring, 86 getters/setters, 81 help learning, 118 if-then-else statements, 104-105 integers, declaring, 86 key/value pairs, 106 loops, 105 for. 105-106 condition-based, 106-107 iterating over collections, 106 methods chaining, 98-99 closures, 101 convenience, 91 convenience initialization, 278

declaring, 82-83 Markdown documentation, 101-102 multiple return values, 100 named parameters, 98 svntax. 96-97 objects, declaring, 90 optional values accessing, 94-95 binding, 95 chaining, 99 declaring, 94 downcasting, 88-96 overview. 93-94 overview, 77 print function versus NSLog, 878 properties declaring, 80-81 retrieving, 81 variables, compared, 197-198 protocols, 80 sets, 88 statements, 77 defer. 109-110 do-catch, 107-108 guard, 109 throw, 108-109 strings characters, 87 concatenation. 87 initializing, 87 interpolation, 87 structs. 84 tuples, 100 variables, 86 constants, compared, 93 declaring, 85 swipe gesture, 627 adding, 639-640 class, 628 responding, 646 switches actions, 307-309 adding, 302-303 Apple tutorial, 324 default state, 303 overview, 292 toggle, 544, 554, 679 UISwitch class, 139

symbol navigator, 43 system buttons, 243 System Configuration framework, 131 System framework, 132 System Sound Services, 337-338 accessing, 338-339 alert sounds with vibrations, playing, 354-355 AudioToolbox framework, importing, 353 system sounds, playing, 353-354 systemMusicPlayer method, 730

# T

tab bars, 464 actions, 487 adding, 466-467, 483 additional features, 491 Apple tutorial, 491 application UI design, 485-486 badges, 466 count button presses, tracking, 488 counter updates, triggering, 490 customizing, 467-468 data sharing, 470 defined. 465 display updates with counter values, 488-489 example, 465 images, 468 items, 465 attributes, 466 badges, updating, 489 labels, 485-486 LetsTab project setup, 482-484 outlets, 487 scenes adding, 469, 483 connections, 484-485 Tabbed Application template, 466 tabbed editing, 49-50

tables, 497 3D Touch peek and pop gestures, adding, 657-659 adding, 499 appearance, 498 Apple tutorials, 534 attributes, 500-501, 512 cells, 498. See also cells data source methods, 527-528 outlets, 513-514 protocol, 503-505, 515-516 delegate outlets, 513-514 protocol, 505-506, 517-518 functionality, increasing, 534 image resources, adding, 510 layout, configuring, 503-504 populating, 504-505, 514 row selections, handling, 517-518 sections constants, adding, 511 headings, 515 number, returning, 515 row counts, returning, 515 user touches, responding, 505-506 tableView:canEditRowAtIndexPath method, 530 tableView:cellForRowAtIndexPath method, 503, 516, 528 tableView:didSelectRowAtIndex Path method, 505 tableView:numberOfRowsIn Section method, 503, 515 tableView:titleForHeaderInSection method, 503, 515 tap gestures adding, 628-629, 638-639 class, 628 responding, 645-646 taps attribute (tap gesture recognizer), 638 tapView view, 629

#### task completion backgrounding, 816

counting slowly app counters, updating, 837 outlet, 836 project setup, 834-835 timer, initializing, 836 UI design, 835 enabling, 837-839 task-specific backgrounding audio map directions, 828 audio files, adding, 828 AudioToolbox framework, adding, 828 background modes, 832 heading update audio feedback, adding. 830-831 sound file references, initializing, 829 system sound ID variables, 829 overview. 816 technology layers. See layers templates, 30-31 buttons, creating, 227-232 images, adding, 227-228 slices, creating, 228-231 icons. 819 Master-Detail Application, 509 Single View Application. See Single View Application template Tabbed Application, 466 text. 224 adding, 237 attributes, editing, 238-239 copying/pasting, 237 Core Text framework, 128 data detectors, enabling, 239 delegates, 254 direct file system access outlets, 574 fields. 224 alerts, adding, 333, 349-350 attributes, editing, 233-235 copy/paste functionality, 237

delegates, 254 input traits, 236-237 labels, adding, 233 outlets, connecting, 244-246 placeholders, 234 plain versus attributed, 235 populating, 400 preferences, 544 settings bundles, 565 UIs, adding, 232-233 UITextField class, 140 user input. 206 input traits, 236-237 labels adding, 237 orientation changes, 672 outlets, connecting, 244-246 placeholder, 234 plain versus attributed, 235 scrolling options, 241 Text Editing preferences (Xcode), 45 TextKit framework, 127 throw statements. 108-109 Time mode (date pickers), 418 timeInternalSinceDate I method, 432 timelines (Playground), 116 timers, initializing, 836 timeZone property, 825 title preferences, 544 titleForSegmentAtIndex method, 293 tmp directory, 548 TODO comments, 47 Toggle Breakpoints icon, 888 Toggle In-Call Status Bar command (Xcode Hardware menu), 66 toggle switches, 544, 554 action, 679 motion updates, monitoring, 681-682 outlets, connecting, 679 toggleAnimation method, 279 toggleFlowerDetail method, 311

toolbars, 33, 413 adding, 414 bar button items. 415-416 adding, 415 appearance, configuring, 416 positioning, 416 custom pickers, adding, 440 date picker, creating, 427 further exploration, 452 Top Layout Guide icon (storyboards), 159 top layout guides, 594 Touch ID Enrolled/Simulate Finger Touch command (Xcode Hardware menu), 65 touches 3D Touch peek and pop adding, 631-632 editor screen. 655-657 implementing, 654-655 overview, 630-631 table views, 657-659 testing, 633 3D Touch Quick Actions, 817-819 defining, 818-819 events, handling, 846-847 icons, 819, 844 .plist file configuration. 844-845 responding, 819 background, 249-250 buttons, handling, 621 lower-level handling, 659 multitouch gesture recognition. See multitouch gesture recognition SimpleGestureRecognizers tutorial project, 659 tables, responding, 505-506 touches attribute, 638 Traits attribute, customizing, 175 transformations (Playground), 650-652 transitions. See segues transparent blurs, 273 triggering buttons, 206, 275 counter updates, 490

segues manually, 377-378 dismissing, 378 starting, 377-378 sliders, 276 steppers. 276 troubleshooting Auto Layout constraint errors, 598-601 Core Location errors, 783 Playground, 116 popover appearance, 405 tuples, 100 TV Out command (Xcode Hardware menu), 66 tweets, sending, 773-774 type methods, 76

### U

**UIActionSheet class.** implementing, 335 UIAlertController object, implementing, 331-333 **UIApplication class**, 134 **UIBarButtonItem class. 460 UIButton class**, 139 **UICatalog Apple sample** project, 254 UIColor class, 555 UIControl class, 135 **UIDatePicker class**, 140 UIDeviceOrientation property, 667-668 UllmagePickerController class, 705 UllmagePickerControllerDelegate protocol. 724 UIInterfaceOrientationMask.All constant, 587 UIInterfaceOrientationMask. AllButUpsideDown constant, 587 UIInterfaceOrientationMask. Landscape constant, 586 UIInterfaceOrientationMask. LandscapeLeft constant, 586 UIInterfaceOrientationMask. LandscapeRight constant, 586

UlInterfaceOrientationMask. Portrait constant, 586 UlInterfaceOrientationMask. PortraitUpsideDown constant, 586 UIKit framework, 126 UILabel class, 90, 138 **UILongPressGestureRecognizer** class, 628 UINavigationBar class, 460 UINavigationController class, 459 **UINavigationControllerDelegate** protocol, 724 **UIPanGestureRecognizer** class, 628 UIPicker class, 140 UIPinchGestureRecognizer class, 628 **UIPopoverPresentationController** class, 141, 383 **UIPopoverPresentationController** Delegate protocol, 385 UIResponder class, 135 UIRotationGestureRecognizer class, 628 Uls appearance accessibility attributes. 174-175 Attributes Inspector. 173-174 Auto Lavouts, 169-172 constraints, 170-172 Content Compression, 171 Content Hugging, 171 Intrinsic Size setting, 172 turning off, 172 BackgroundColor app, 552-553 BackgroundDownload app. 840 BestFriend app. 762-764 classes, 138-141 UIButton, 139 UIDatePicker/UIPicker, 140 UILabel, 138 **UIPopoverPresentation** Controller, 141 UISegmentedControl, 139

UISlider, 139 UIStepper, 140 UISwitch, 139 UITextField/UITextView, 140 ColorTilt app. 677 connections, 178 actions. 183 deleting, 186 editing, 185-186 outlets, 181-182 project, opening, 178 controls, expanding, 607-608 creating default screens. 162 Object Library, 162-163 Cupertino app. 790-792 Cupertino Compass, 800-801 CustomPicker app, 440-443 DateCalc app. 427-429 date chooser scene. 428-429 initial scene, 427-428 editing, disabling, 530 flower app, 299 button, 305 color choice segmented controls, 300-302 flower details switch. 302-303 web views, 303-305 FlowerColorTable app. 511-512 FlowerDetail app, 521-523 detail scene, updating, 523 master scene, updating, 522 web view outlet. connecting, 523 Gesture app, 636-637 GettingAttention app. 342-343 ImageHop app. See ImageHop app LetsNavigate app, 477 LetsTab app, 485-486 MediaPlayground app, 711-713 modal elements, 331

multiscene storyboards, 393-396 objects. See objects Orientation app. 671 orientation changes, enabling, 586-588 previewing, 176-178 responsive. See responsive interfaces ReturnMe app, 560-561 rotations, 685-686 scrolling views, adding, 317-318 simulated attributes. 208 SlowCount app, 835 stack views, adding, 318-321 Survey app. 572 text fields, adding, 232-233 **UIScreenEdgePanGesture** Recognizer class, 628 **UIScrollView class**, 324 **UISegmentedControl class**, 139 UISlider class, 139 UIStackView class, 324 UIStepper class, 140 **UISwipeGestureRecognizer** class, 628 UISwitch class, 139 UITabBar class, 465 UITabBarController class, 464 UiTapGestureRecognizer class, 628 UITextField class, 140 UITextView class, 140 UlTouch class, 659 UlView class, 135 UlViewController class, 135 UIViewControllerTransition Coordinator class, 622 UIVisualEffectView class, 285 UIWebView class, 324 UlWindow class, 134 Unicode date formats website, 432 universal applications, 586, 853 creating, 854 icons. 855 launch screen, 856 documentation, 873

popovers, creating, 404-407 size classes. See classes, size tools/techniques, 856-857 unwind segues, 379-380, 398 unwinding, 363 unwrapping optional values, 94-95 updateBadge method, 489 updateCounts method, 488 updateEditor method, 401 updateLayoutWithScreen Width:screenHeight method, 619-620 updates counters, 490, 837 date output. 434-435 detail scenes, 523 display with counter values, 488-489 headings, 788 audio feedback, adding, 830-831 handling, 805-807 implicit preferences, 557 locations, receiving, 782-784 master scenes, 522 motion monitoring, 681-682 receiving, 669 orientation, registering, 673 .plist files. 797 responsive interfaces, 619-620 tab bar item badges, 489 user defaults, 543-544 userAge variable, 86 userAgeInDays variable, 86 userMessages array, 88 userMessages dictionary, 89 Utilities commands (Xcode View menu) Show Attributes Inspector command, 173 Show Connections Inspector command, 183 Show Identity Inspector command, 174

Show Object Library command, 162 Show Size Inspector command, 168 utility area (Xcode), 33

## V

valueForProperty method, 697 values dictionaries accessing, 89 assigning/modifying, 89 enumerations, 90 method multiple return, 100 optional accessing, 94-95 binding, 95 chaining, 99 declaring, 94 downcasting, 88-96 overview, 93-94 UIDeviceOrientation property, 667-668 var kevword. 86 variables constants, compared, 93 contents, displaying in Playground, 113-114 declaring, 85 defined, 76 Mad Libs-style story creator, planning, 227 myOptionalString, 95 properties, compared, 197-198 userAge/userAgeInDays, 86 Xcode debugger examining, 887 listing of, displaying, 892 values, editing, 887 vertical constraints (Auto Layout), 593 vertical size class, 858 vertical stack views, 320 vibrancy, 272

vibrations alerts, 339-340, 354-355 System Sound Services. 337-339 video formats supported, 699 frameworks AV Foundation, 127 AVKit. 127 Core Image, 127 playback classes, 698 video plaver cleanup, handling, 718 external device playback/ AirPlay support, 700 implementing, 716 loading/displaving movies. 699-700 movie playback, 717-718 playback completion. handling, 701-702 playback controls, 701 screen placement, 700 View, Navigators, Show Navigator command (Playground), 117 View Controller icon (storyboards), 158 view controllers adding, 390 animal chooser class, 439 associations, 483 EditorView Controller class. 391 navigation controllers, 473-474 tab bar controllers. 483 child view controllers, adding, 700 classes, 472 container views, adding, 712-713 custom picker scenes. associating, 439 DateChooserViewController class association, 426 defined, 363 delegate/data source outlets, connecting, 513-514 detail, configuring, 531-533

directives IBAction, 198 IBOutlet, 197 displaying, 382 exits connecting, 379-380 preparations, 378-379, 393 first responders, 651-653 further exploration, 407 implementing, 195-196 interfaces objects, adding, 209-212 simulated interface attributes, 208 labels, 391 Mail compose, 749-750 master. 527 editing, disabling, 529-530 number of section rows. retrieving, 527 number of sections, retrieving, 527 section labels, 527 segue navigation events, handling, 530-531 table cells, creating, 528-529 table view data source methods, 527-528 multiscene development, 458 navigation. See navigation passing data between scenes, 387 properties, 205-206 relationships, 469 Safari, 775 SFSafariViewController, 752 social networking, 751 split. See split view controllers storvboards identifiers. 381 instantiating, 381 subclass support, adding, 367-368 tab bars, 464 views, connecting, 212-215 actions. 215 outlets, 213-215 View icon (storyboards), 159

View, Utilities commands (Xcode) Show Attributes Inspector, 173 Show Connections Inspector, 183 Show Identity Inspector, 174 Show Object Library, 162 Show Size Inspector, 168 view pickers data source protocol, 420-421 delegate protocol, 421-422 implementing, 421-422 methods, 422-424 ViewController class, 43 ViewController.swift connections code listing, 206 outlets/actions, 276 setOutput method, 217 viewDidLoad method, 44, 314.883 viewing. See displaying views 3D Touch ready, registering, 631 animated image, implementing, 277-278 background images, adding, 271-272 blur visual effect, 272-273 constraints, 394 Contacts picker, displaying, 766 container, 712-713 custom annotation, 770-771 defined. 363 email composition, 748 gesture recognizers, adding pinch, 640-641 rotation. 641 swipe, 639-640 tap. 638-639 hierarchy, displaying, 896-897 image, 261 animation loops, adding, 264 default, resetting, 635 replacing, 644-645 transformations (Playground), 650-652 implementing, 195-196

mail compose completion, handling, 772-773 displaying, 772 map adding, 753 annotations, 755-757 delegate protocol. 756-757 regions, 754 modal, 363 pickers. See pickers scenes, compared, 196 scrolling, 297 adding, 317-318 Apple tutorial, 324 freeform sizing, 321 icon resources, adding, 316 outlet. 322 pagination, 318 scrolling, enabling, 322-323 stack views, adding, 318-321 width/height values, 323 Single View Application template, 200 stack. 297 adding, 318-321 horizontal, 319 icon images, adding, 318 image views, adding, 318 vertical, 320 storyboards, 160 swapping, 590 tables. See tables tapView. 629 text. See text transparent blur effect, 273 tweet compose, 774 **UI** objects adding, 164 aligning, 167-168 arranging, 167 deleting, 164 positioning, 165-166 stretching, 166-167 UIView class, 135 UIViewController class, 135

view controllers, connecting, 212-215 actions. 215 outlets, 213-215 visual effects, 180, 261 web. See web views zooming in/out, 166 viewWillAppear method, 400 viewWillAppear:animated method, 480 viewWillTransitionToSize:withTrans itionCoordinator method. 589.621 visual effects blur. 272-273. 314-315 frosted glass, 561 views, 180, 261 visual notifications action sheets, 334-337 alerts actions. 333-334 buttons, 332-333 example, 331 implementing, 331-333 Playground, 336-337 text fields, adding, 333 vm0SX. 10

#### W

warnings, 52, 116 watchpoints, configuring, 890-891 web views, 294-297 adding, 303-304 Apple tutorial, 324 attributes, 304-305 content, loading, 311-313 content types supported, 294 hiding/displaying, 309-311 initial display, 313-314 outlets, 306, 523 Playground test, 296-297 remote content, loading, 295-297 scaling, 305 segments, configuring, 300-301

#### websites

Adobe Flash Professional, 10 Apple Developer Program Enrollment page, 11 Apple IDs. 11 Euler angles, 683 high-pass filters, 687 icon templates, 819 iOS Design Cheat Sheet by Ivo Mynttinen, 60 low-pass filters, 687 Markdown, 101 momentum, 687 Movable Type Scripts latitude/ longitude functions documentation, 808 Newton's laws of motion. 687 Sam's Teach Yourself iOS 9 Application Development in 24 Hours. 3 Swift access control. 84 Unicode date formats, 432 vmOSX. 10 Xcode, 14, 19 Welcome app, running, 19-21 Welcome screen (Xcode), 30 while loops, 106-107 whiteColor method, 555 width picker components/rows, 422 popovers, 375-376 scrolling views, 323 view picker components, 448 Window, Devices command (Xcode), 67 Windows development options, 10 Wolfram Mathworld Euler angles website, 683 writeData method, 550 writing data. 549-550 user defaults. 543-544

# X

Xcode Apple ID, adding, 16 applications building process, 50 device orientations, setting, 56 icons, 57-60 running in iOS Simulator, 51 asset catalogs. See asset catalogs assistant editor mode, 47 build schemes, choosing, 50-51 code autocompletion, 44-45 editing, 42 methods/properties, finding, 43 navigating, 43 problems, fixing, 52-55 searching, 45-46 comments, adding, 46-47 Core Data, 32 curly brace/parenthesis, autocompleting, 45 debugger, 881-882 activity to monitor, adding, 883 breakpoints, setting, 885-886 Continue to Here, 890 CPU/memory usage, monitoring, 895 editing variable values. 887 examining variables, 887 gutter, 883 navigators, 893-894 source code line numbers. 883 stepping through code, 888-890 variable lists, accessing, 892

view hierarchy, displaying, 896-897 watchpoints, 890-891 devices, adding, 17 documentation. See documentation gutter, 883 help. 24 IB. See IB installing, 13-15 interface, 33-34 iOS Simulator. See Simulator launch images/screens, 60 launching, 29 libraries, 163 Playground. See Playground projects. See projects Quick Help, 147 Inspector, 148 results. 148-149 Snapshots, 49 source control tutorial, 19 Stop button, 571 tabbed editing, 49-50 Text Editing preferences, 45 view controllers IBAction. 198 **IBOutlet directive**, 197 implementing, 195-196 views, implementing, 195-196 Welcome screen, 30 .xcodeproj file extension, 32

### Y

YYYY: date format, 432

# Z

zooming views, 165